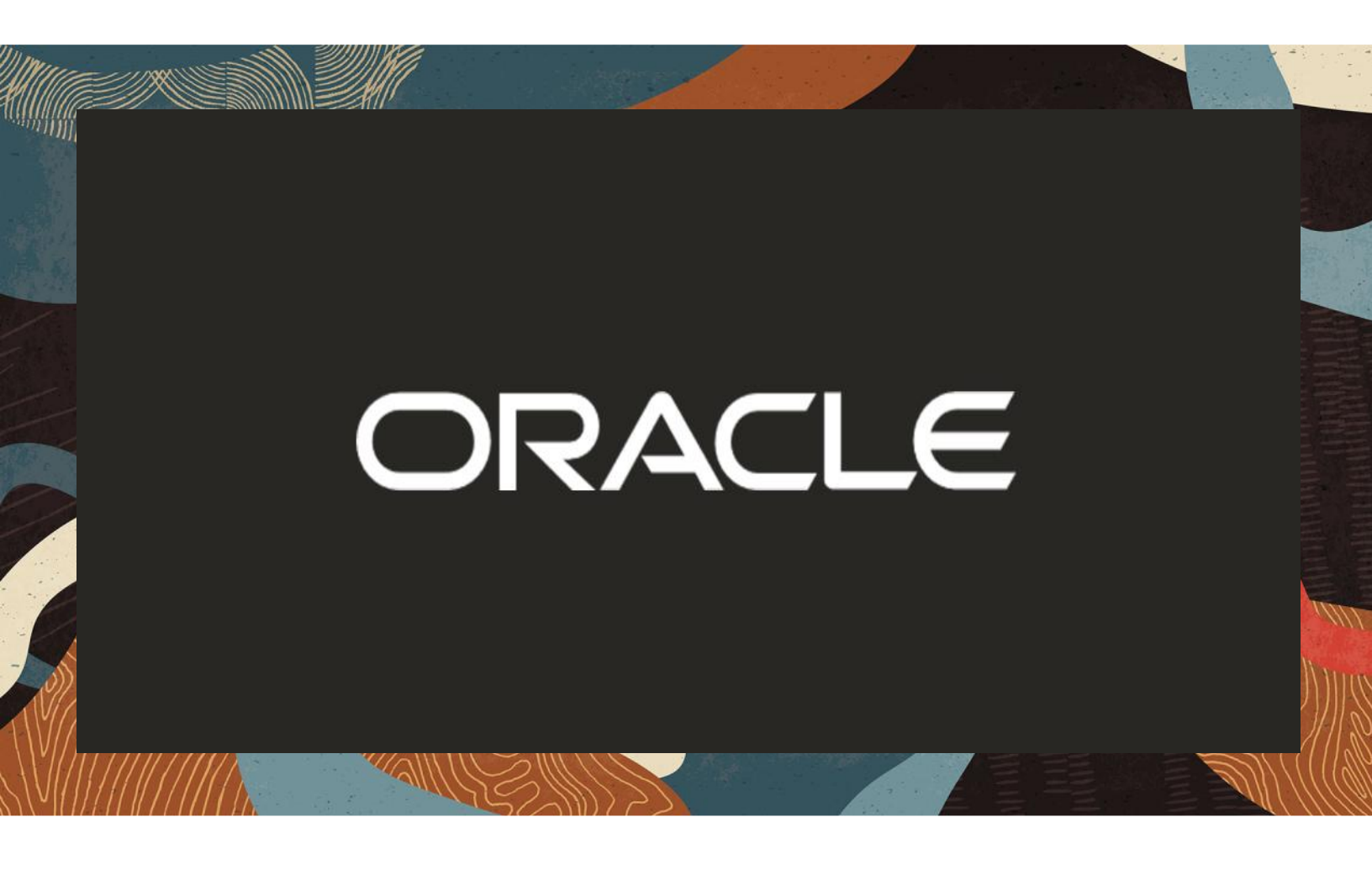

Oracle ESBC – Zoom Client as Softphone with CUCM

**Technical Application Note** 

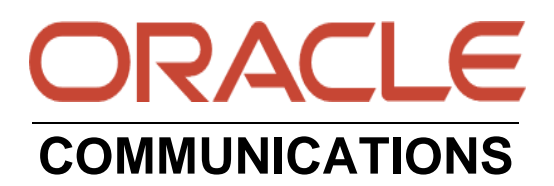

## Disclaimer

The following is intended to outline our general product direction. It is intended for information purposes only, and may not be incorporated into any contract. It is not a commitment to deliver any material, code, or functionality, and should not be relied upon in making purchasing decisions. The development, release, and timing of any features or functionality described for Oracle's products remains at the sole discretion of Oracle.

11/18

### **Revision History**

| Version | Description of Changes                 | Date Revision Completed        |
|---------|----------------------------------------|--------------------------------|
| 1.0     | Zoom App note with CUCM<br>Integration | 25 <sup>th</sup> November 2019 |
| 2.0     | Zoom App Note with some minor changes  | 22 <sup>th</sup> July 2020     |

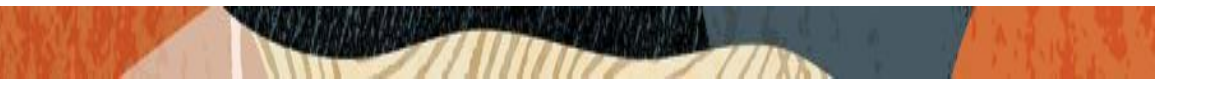

### **Table of Contents**

| 1. INTENDED AUDIENCE                                                                  | 5           |
|---------------------------------------------------------------------------------------|-------------|
| 2. DOCUMENT OVERVIEW                                                                  | 5           |
| 3. INTRODUCTION                                                                       | 7           |
| 3.1. AUDIENCE                                                                         |             |
| 3.2. REQUIREMENTS                                                                     | 7           |
| 3.3. Architecture                                                                     | 8           |
| 4. CONFIGURING THE CISCO CUCM 11.5 FOR ZOOM SOFTPHONE                                 | 9           |
| 4.1. CONFIGURING THE PHONE SECURITY PROFILE FOR SIP PHONE                             | 10          |
| 4.2. End User Configuration                                                           |             |
| 4.3. Adding SIP Phone in CUCM                                                         | 13          |
| 4.4. Associating End User to Phone                                                    | 15          |
| 5. NEW SBC CONFIGURATION                                                              |             |
| 5.1. ESTABLISHING A SERIAL CONNECTION TO THE SBC                                      | 16          |
| 5.2. CONFIGURE SBC USING WEB GUI                                                      | 19          |
| 5.3. CONFIGURE SYSTEM-CONFIG                                                          |             |
| 5.4. CONFIGURE PHYSICAL INTERFACE VALUES                                              | 23          |
| 5.5. Configure Network Interface values                                               | 24          |
| 5.6. ENABLE MEDIA MANAGER                                                             | 27          |
| 5.7. CONFIGURE REALMS                                                                 |             |
| 5.8. ENABLE SIP-CONFIG                                                                |             |
| 5.9. CONFIGURE SIP INTERFACES                                                         |             |
| 5.10. CONFIGURE SESSION-AGENT                                                         |             |
| 5.11. CONFIGURE LOCAL-POLICY                                                          |             |
| 5.12. CONFIGURE STEERING-POOL                                                         |             |
| 5.15. CONFIGURE SIF FORI-MAPPING                                                      |             |
| 6. CONFIGURE SBC FOR TLS/SRTP CALLS FROM ZOOM SOFTPHONE                               |             |
| 6.1. CREATING SBC END ENTITY CERTIFICATE                                              |             |
| 6.2. GENERATE CERTIFICATE SIGNING REQUEST                                             |             |
| 6.4 CDEATING TI S DOGUE                                                               | 4141.<br>42 |
| 6.5 CONFICURE SDES PROFILE                                                            |             |
| 6.6 CONFIGURE MEDIA SECURITY PROFILE                                                  |             |
| 6.7. CONFIGURE REALMS                                                                 | 45          |
| 6.8. CONFIGURE SIP INTERFACES                                                         |             |
| 6.9. CONFIGURE SESSION-AGENT                                                          |             |
| PLEASE CONFIGURE THE SESSION AGENT FOR CUCM SIDE AS BELOW                             |             |
| 6.10. CONFIGURE LOCAL-POLICY                                                          | 49          |
| 6.11. CONFIGURE STEERING-POOL                                                         | 51          |
| 6.12. DELAYED OFFER TESTING FROM CISCO CUCM TO ZOOM CLIENT                            | 52          |
| 7. EXISTING SBC CONFIGURATION                                                         | 52          |
| 8. CONFIGURING THE ZOOM SOFTPHONE IN ADMIN PORTAL                                     | 53          |
| 8.1. DELETE THE USERS FROM "USERS AND ROOMS" UNDER "PHONE SYSTEM MANAGEMENT" OF ADMIN | 56          |
| 8.2. CSV FILE CREATION FOR ZOOM SOFTPHONE IN ZOOM ADMIN PORTAL                        | 57          |
| 8.3. CSV FILE UPLOAD AND REGISTRATION OF ZOOM SOFTPHONE IN ADMIN PORTAL               | 61          |

|                                              | and the second second second second second second second second second second second second second second second |
|----------------------------------------------|----------------------------------------------------------------------------------------------------|
| 8.4. CALLING OPTIONS FROM THE ZOOM SOFTPHONE |                                                                                                    |
| APPENDIX A                                   |                                                                                                    |

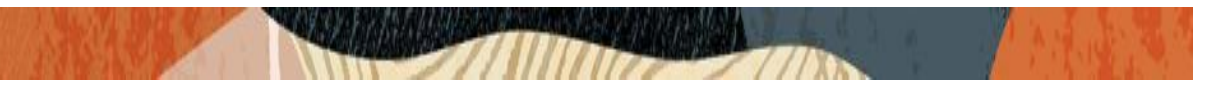

### 1. Intended Audience

This document is intended for use by Oracle Systems Engineers, third party Systems Integrators, Oracle Enterprise customers and partners and end users of the Oracle Enterprise Session Border Controller (SBC). It is assumed that the reader is familiar with basic operations of the Oracle Enterprise Session Border Controller platform along with zoom client and Cisco CUCM.

### 2. Document Overview

This Oracle technical application note outlines the recommended configurations for the Zoom softphones registering to Cisco CUCM 11.5 version as SIP basic third party endpoints using Oracle enterprise session border controllers. Once zoom phones are registered to CUCM, certain basic and supplementary call features are tested with Zoom Phones. The solution contained within this document has been tested using Oracle's Acme Packet OS 830p7 version. Our scope of this document is only limited to zoom softphones and its features and the other features of Zoom is out of scope of this document.

Zoom softphone is cloud based application and we can register those softphones to the CUCM using Oracle SBC as a proxy server so that we can use Zoom softphone from anywhere. Zoom clients can register to CUCM in 2 ways as given below:

- 1) By entering the CUCM IP as Registrar Server IP
- 2) By entering the FQDN of the CUCM provided the DNS config is there for the CUCM.

It is recommended to use Zoom Desktop Client than Web client as some of the important features will be only available in zoom Desktop client. Hence this document covers configuration and provisioning of Zoom softphone with Zoom Desktop Client only. Oracle ESBC - Zoom Client as a Soft Phone with Cisco CUCM is explained in detail in the later sections.

The zoom client can also register (without using Oracle SBC) to CUCM by directly providing the CUCM IP as registrar server, provided both zoom client and CUCM are in the same network. The intent of this document is to register Zoom Clients as Soft Phone with CUCM using Oracle SBC, the direct registration of Zoom client to CUCM is out of Scope of this document though it has been tested from our side.

Cisco Unified Call Manager provides industry-leading reliability, security, scalability, efficiency, and enterprise call and session management and is the core call control application of the collaboration portfolio.

It should be noted that while this application note focuses on the optimal configurations for the Oracle SBC in an enterprise CUCM 11.5 environment, the same SBC configuration model can also be used for other enterprise applications with a few tweaks to the configuration for required features.

In addition, it should be noted that the SBC configuration provided in this guide focuses strictly on the CUCM Server associated parameters. Many SBC applications may have additional configuration requirements that are specific to individual customer requirements. These configuration items are not covered in this guide. Please contact your Oracle representative with any questions pertaining to this topic.

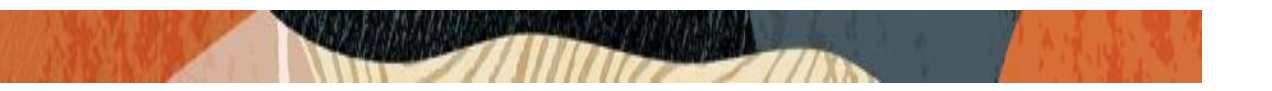

Please note that the IP address, FQDN and config name and its details given in this document is used as reference purpose only. The same details cannot be used in customer config and the end users can use the configuration details according to their network requirements.

For additional information on CUCM 11.5, please visit

https://www.cisco.com/c/en/us/products/unified-communications/unified-communications-manager-version-11-5/index.html

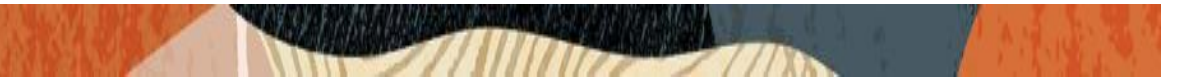

### 3. Introduction

#### 3.1. Audience

This is a technical document intended for telecommunications engineers with the purpose of configuring Zoom softphone with CUCM 11.5 version using Oracle Enterprise SBC. There will be steps that require navigating the CUCM 11.5 server configuration, Oracle SBC GUI interface, understanding the basic concepts of TCP/UDP, IP/Routing, DNS server and SIP/RTP are also necessary to complete the configuration and for troubleshooting, if necessary.

#### 3.2. Requirements

- Fully functioning Cisco UCM 11.5
- Oracle Enterprise Session Border Controller (hereafter Oracle SBC) running 8.3.0 version
- Zoom Client configuration with softphone registered to Cisco CUCM using admin credentials

The below revision table explains the versions of the software used for each component: This table is Revision 1 as of now:

| Software Used | CUCM Version | SBC Version | Zoom Client version |
|---------------|--------------|-------------|---------------------|
| Revision 1    | 11.5         | 8.3.0       | 5.0.3               |
|               |              |             |                     |
|               |              |             |                     |

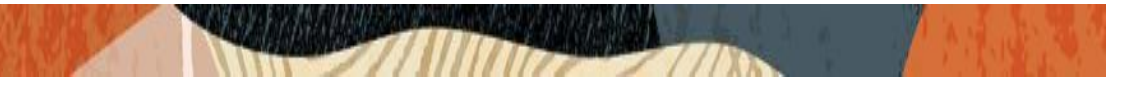

#### 3.3. Architecture

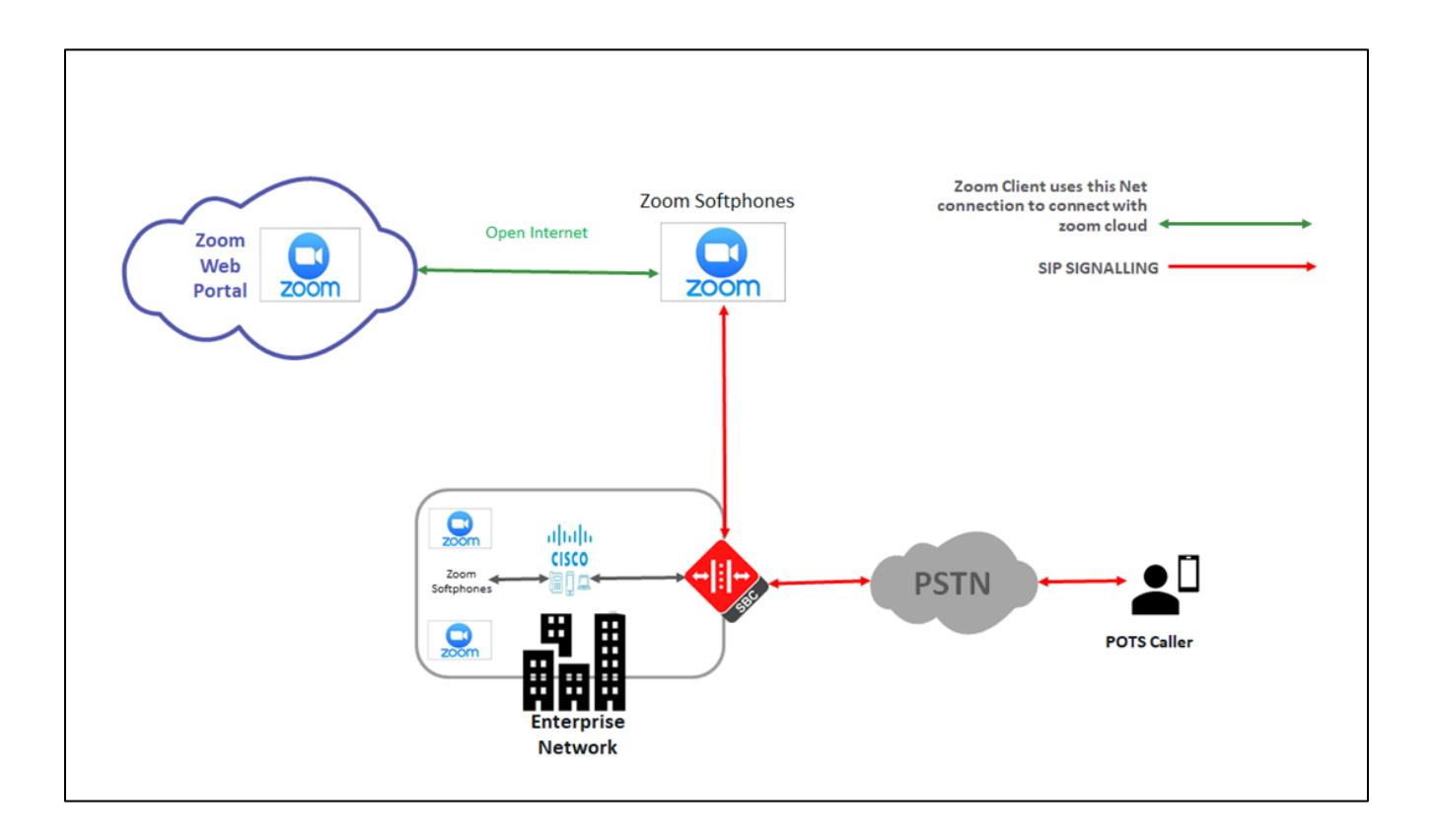

The configuration, validation and troubleshooting is the focus of this document and will be described in three phases:

- Phase 1 Configuring the Cisco Unified Call Manager v11.5 for Zoom softphone
- Phase 2 Configuring the Oracle SBC
- Phase 3 Configuring the Zoom client softphones.

### 4. Configuring the Cisco CUCM 11.5 for Zoom Softphone

The enterprise should have a fully functioning CUCM v11.5 installed and deployed.

This section explains the Cisco CUCM config which is used for configuring the Zoom client softphone and CUCM registers those endpoints as 3rd party SIP basic endpoints. Though this topic is out of scope of Oracle SBC, this section has been added for the convenience of the users who will be using this app note.

The same steps are given in zoom site and the link is given below for reference.

https://support.zoom.us/hc/en-us/articles/215537603-Zoom-Rooms-PBX-Support

Under this link, there is a pdf file which explains the Cisco CUCM integration with zoom. The users can download the same and can follow the all the steps except the last step given there where it talks about configuration in zoom.

Else, they can use the below detailed steps to configure the same:

Please login to Cisco CUCM admin web GUI with proper login credentials and perform the steps below in the given order.

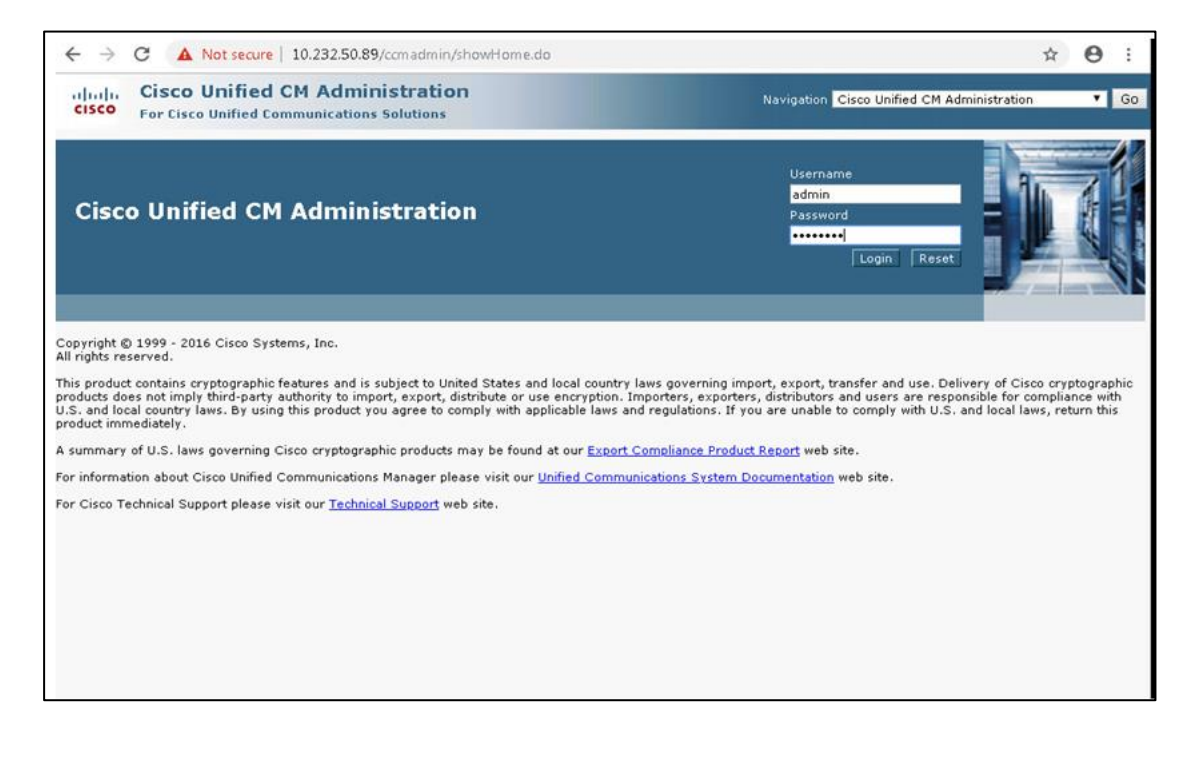

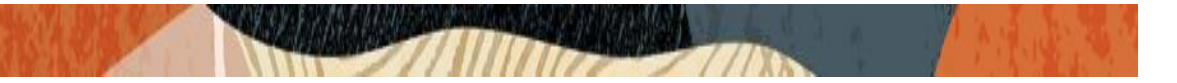

### 4.1. Configuring the Phone Security Profile for SIP Phone

- 01) Go to System ----- Security Profile ----- Phone Security Profile
- 02) Simply hit Find and scroll down to the bottom of the list (you may need to click to a second page) and locate "Third-party SIP Device Basic Standard SIP Non-Secure Profile" and click on it
- 03) Once you see its properties, simply hit COPY to create a new copy of it.
- 04) Give the new phone security profile a name; Example: "Third-party SIP Device Basic Digest"
- 05) Check the checkbox next to Enable Digest Authentication and hit Save.

| hone Security P                                                            | rofile Configuration X +                                                                                                    |                                                                     | -              | D X           |
|----------------------------------------------------------------------------|----------------------------------------------------------------------------------------------------|---------------------------------------------------------------------|----------------|---------------|
| ← → C ▲ H Apps ③ Avay                                                      | Not secure   10.232.50.89/ccmadmin/phoneSecurityProfileEdit.do?key=e1764;<br>aSystemMan 🗛 AvayaCM 🖸 EOM 💿 ESBC 💿 NTT-SBC    | ab7-e94b-4f53-96a7-0c190e4d3b48                                     | ☆              | <b>e</b> :    |
| cisco<br>For Cisc                                                          | Unified CM Administration<br>o Unified Communications Solutions                                                             | Navigation Cisco Unified CM Administr<br>admin Search Documentation | ation<br>About | ▼ Go<br>Logou |
| System  Call Routin Phone Security Pro Copy Copy Status                    | • Media Resources • Advanced Features • Device • Application • User Manage file Configuration t  Apply Config  Add New      | Related Links: Back To                                              | Find/List      | ▼ Go          |
| Phone Security Pro<br>Product Type:<br>Device Protocol:<br>Name*           | file Information<br>Third-party SIP Device (Basic)<br>SIP<br>Third-party SIP Device Basic - Standard SIP Non-Secure Profile |                                                                     |                |               |
| Description<br>Nonce Validity Time*<br>Transport Type*<br>Cable Digest Aut | Third-party SIP Device (Basic) - Standard SIP Non-Secure Profile<br>600<br>TCP+UDP<br>+ hentication                         |                                                                     |                |               |
| Parameters used in<br>SIP Phone Port* 506                                  | Phone 0                                                                                                    |                                                                     |                |               |
| i *- indicates rec                                                         | uired item.                                                                                                    |                                                                     |                |               |

### 4.2. End User Configuration

- 01) Go to User Management ---- End User and click Add New
- 02) Enter in your User ID, password, pin, and Last Name
- O3) You must also enter in a password in the Digest Credentials and Confirm.
   Digest Credentials field this is the password that the SIP client will use to authenticate \*\*\*Update Note: If you are Active Directory Integrated, you still set the Digest Credentials in CUCM and use these credentials on the sip client\*\*\*
- 04) Click Save (remember the User ID and Password and DN of the device)

| alula Cisco L                   | Inified CM Administration                             |                           | Navigation Cisco Unified CM Administration | ▼ Go         |
|---------------------------------|-------------------------------------------------------|---------------------------|--------------------------------------------|--------------|
| CISCO For Cisco U               | Inified Communications Solutions                      |                           | admin Search Documentation A               | out   Logout |
| System - Call Routing -         | Media Resources - Advanced Features - Device - Applic | ation 👻 User Management 👻 | Bulk Administration 👻 Help 👻               |              |
| nd User Configuratio            | n                                                     |                           | Related Links: Back to Find List           | Users 🔻 Go   |
| 🔜 Save 🗙 Delete                 | Carla Add New                                         |                           |                                            |              |
| Status                          |                                                       |                           |                                            |              |
| i) Status: Ready                |                                                       |                           |                                            |              |
|                                 |                                                       |                           |                                            |              |
| User Information —              | Enabled Local User                                    |                           |                                            |              |
| User ID*                        | isrvoip1                                              |                           |                                            |              |
| Password                        |                                                       | Edit Credential           |                                            |              |
| Confirm Password                |                                                       |                           |                                            |              |
| Self-Service User ID            | 17814437295                                           |                           |                                            |              |
| PIN                             |                                                       | Edit Credential           |                                            |              |
| Confirm PIN                     | ••••••                                                |                           |                                            |              |
| Last name*                      | isrvoip1                                              |                           |                                            |              |
| Middle name                     |                                                       |                           |                                            |              |
| First name                      |                                                       |                           |                                            |              |
| Display name                    |                                                       |                           |                                            |              |
| Title                           |                                                       |                           |                                            |              |
| Directory URI                   |                                                       |                           |                                            |              |
| Te <mark>lephone Numbe</mark> r | 17814437295                                           |                           |                                            |              |
| Home Number                     |                                                       |                           |                                            |              |
|                                 |                                                       |                           |                                            |              |
| Mobile Number                   |                                                       |                           |                                            |              |

| cisco For Cisco        | Unified CM Administration<br>Unified Communications Solutions                 | Navigation Cisco Unified CM Administration Cisco Unified CM Administration Geo |
|------------------------|-------------------------------------------------------------------------------|--------------------------------------------------------------------------------|
| System - Call Routing  | ✓ Media Resources ✓ Advanced Features ✓ Device ✓ Application ✓ User N         | anagement 👻 Bulk Administration 👻 Help 👻                                       |
| End User Configurati   | ion                                                                           | Related Links: Back to Find List Users 🔻 Go                                    |
| 🔒 Save 🗙 Delete        | H Add New                                                                     |                                                                                |
| Home Number            |                                                                               |                                                                                |
| Mobile Number          |                                                                               |                                                                                |
| Pager Number           |                                                                               |                                                                                |
| Mail ID                |                                                                               |                                                                                |
| Manager User ID        |                                                                               |                                                                                |
| Department             |                                                                               |                                                                                |
| Department             |                                                                               |                                                                                |
| User Locale            | < None >                                                                      |                                                                                |
| Associated PC/Site Coo |                                                                               |                                                                                |
| Digest Credentials     |                                                                               |                                                                                |
| Confirm Digest Creden  | tials                                                                         |                                                                                |
| User Profile           | Standard (Factory Default) User Profile View Details                          |                                                                                |
| User Rank*             | 1-Default User Rank                                                           |                                                                                |
| Service Settings       |                                                                               |                                                                                |
| Home Cluster           |                                                                               |                                                                                |
| Enable User f          | or Unified CM IM and Presence (Configure IM and Presence in the associated UC | Service Profile)                                                               |
| Include                | meeting information in presence Requires Exchange Presence Gateway to be con  | figured on CUCM IM and Presence server)                                        |
| UC Service Profile     | Use System Default                                                            |                                                                                |

STITLE IN

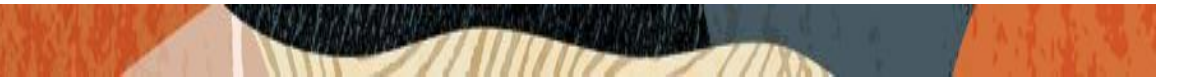

#### 4.3. Adding SIP Phone in CUCM

- 01) Go to Device ---- Phone and click Add New
- 02) Select Third Party Sip Device (Basic) and click Next
- 03) Enter in a 12 digit MAC address (any dummy MAC address)
- 04) Enter the pertinent information for the SIP DEVICE settings it should mostly be configured the same as
  - a standard phone on your system except for the following settings
    - a) in the owner user ID field select the user you created above
    - b) in the Device Security Profile field select the security profile you created above
    - c) in the Digest User field select the user you created above
- 05) Click Save.
- 06) Configure the line settings for the SIP device the line settings should match the line settings of your standard user's Cisco IP phones

There are no special attributes that we need to worry about on the line configuration.

| 🐝 Phone Configuration X 🕂                                                                                                    |                                                                        |                                                        |                     | -           | 0 X        |
|----------------------------------------------------------------------------------------------------|------------------------------------------------------------------------|--------------------------------------------------------|---------------------|-------------|------------|
| ← → C ▲ Not secure   10.232.50.89/ccma                                                                                                    | dmin/phoneEdit.do?key=8bf8be                                           | 42-2252-11f3-f6b9-e853b66cc0d7                         |                     | ☆           | 0:         |
| III Apps 🚱 AvayaSystemMan 🛕 AvayaCM 🖸 EG                                                                                                    | DM 🧿 ESBC 🧧 NTT-SBC                                                    |                                                        | Customize and       | control Go  | ale Chrome |
| L L Cisco Unified CM Administ                                                                                                    | ration                                                                 | Manual Inc.                                            |                     | benti se    |            |
| CISCO For Cisco Unified Communications Solution                                                                                                    | is                                                                     | admin S                                                | earch Documentation | About       | Logout     |
| System   Call Routing   Media Resources   Advanced I                                                                                                    | Features - Device - Application -                                      | <ul> <li>User Management 		Bulk Administrat</li> </ul> | ion 🛨 Help 👻        |             |            |
| Phone Configuration                                                                                                    |                                                                        | Related Links:                                         | lack To Find/List   |             | 7 60       |
| U Status: Ready                                                                                                    |                                                                        |                                                        |                     |             |            |
| Association<br>Modify Button Items<br>1 ems Line (1) - 17814437295 (no partition)                                                                                                    | Phone Type<br>Product Type: Third-party<br>Device Protocol: SIP        | SIP Device (Basic)                                     |                     |             |            |
| Unassigned Associated Items     Items     Items | Real-time Device Status<br>Registration: Unknown<br>IPv4 Address: None |                                                        |                     |             |            |
|                                                                                                    | Device Information                                                     | 000C29635283                                           |                     |             |            |
|                                                                                                    | Description                                                            | ISRVoip1                                               |                     |             |            |
|                                                                                                    | Device Pool*                                                           | Default                                                | • <u>v</u>          | iew Details |            |
|                                                                                                    | Common Device Configuration                                            | < None >                                               | ▼ <u>∨</u>          | iew Details |            |
|                                                                                                    | Phone Button Template*                                                 | Third-party SIP Device (Basic)                         | •                   |             |            |
|                                                                                                    | Common Phone Profile*                                                  | Standard Common Phone Profile                          | • V                 | iew Details |            |
|                                                                                                    | Calling Search Space                                                   | < None >                                               | •                   |             |            |
|                                                                                                    | AAR Calling Search Space                                               | < None >                                               | •                   |             |            |

| dds Phone Configuration × +                                                |                                                                                                    |                                                                                                    |                                                                                                    | ×     |
|----------------------------------------------------------------------------|----------------------------------------------------------------------------------------------------|----------------------------------------------------------------------------------------------------|----------------------------------------------------------------------------------------------------|-------|
| ← → C ▲ Not secure   10.232.50.89/ccmadmi                                  | n/phoneEdit.do?key=8bf8be4                                                                                                    | 12-2252-11f3-f6b9-e853b66cc0d7                                                                               | ☆ (                                                                                                    | 0:    |
| Cisco Unified CM Administrat<br>For Cisco Unified Communications Solutions | ion                                                                                                    | Navigation Cisco Unified<br>admin Search Doc                                                                 | CM Administration<br>cumentation About                                                                        | ▼ G   |
| vystem ▼ Call Routing ▼ Media Resources ▼ Advanced Featur                  | res      Device      Application                                                                                                    | User Management   Bulk Administration   Hole Hole Hole Hole Hole Hole Hole Hole                              | elp ▼<br>od/List                                                                                              |       |
| 🗐 Save 🎽 Delete 🏳 Copy 😋 Reset 🥒 Apply Co                                  | onfig 🖧 Add New                                                                                                    | Related Links. Back 10 Fi                                                                                    | nu/List                                                                                                    | • 0   |
|                                                                            | where Mobility Mode "<br>where Mobility Mode "<br>where User ID *<br>lobility User ID<br>ise Trusted Relay Point *<br>Iways Use Prime Line *<br>Iways Use Prime Line for Voice<br>lessage *<br>ieolocation<br>I gnore Presentation Indicators<br>2 Logged Into Hunt Group<br>Remote Device | Default<br>Mobility Settings                                                                                 | View Current De ce)     V     V     V     V     V     V     V     V     V     V     V     V     V     V     V | evice |
|                                                                            | umber Presentation Transfor<br>Caller ID For Calls From This<br>Calling Party Transformation CS:<br>Use Device Pool Calling Party<br>Remote Number<br>Calling Party Transformation CS:                                                                                                    | Phone           \$ < None >           y Transformation CSS (Caller ID For Calls From 1           \$ < None > | v<br>This Phone)                                                                                              |       |

| CISCO Unified Communications Solution             | Navigation Cisco Unified C<br>admin Search Docur                                | M Administration<br>mentation   Abou            | • Go           |      |
|---------------------------------------------------|---------------------------------------------------------------------------------|-------------------------------------------------|----------------|------|
| ystem 👻 Call Routing 👻 Media Resources 👻 Advanced | Features - Device - Application -                                               | User Management 👻 Buik Administration 👻 Help    | •              |      |
| hone Configuration                                |                                                                                 | Related Links: Back To Find                     | /List          | ▼ Go |
| 🔜 Save 🗶 Delete 🦳 Copy 💁 Reset 🥖 Ap               | ply Config 📫 Add New                                                            |                                                 |                |      |
|                                                   | Calling Party Transformation CSS                                                |                                                 | T<br>prmation) |      |
|                                                   | Protocol Specific Information –<br>BLF Presence Group*                          | Standard Presence group                         | •              |      |
|                                                   | MTP Preferred Originating Codec*                                                | 711ulaw                                         | Ŧ              |      |
|                                                   | Device Security Profile*                                                        | Third-party SIP Device Basic - Standard SIP Nor | n-Se ▼         |      |
|                                                   | Rerouting Calling Search Space                                                  | < None >                                        | •              |      |
|                                                   | SUBSCRIBE Calling Search Space                                                  | < None >                                        | • View Dataile |      |
|                                                   | Digest User                                                                     | iscinicate signature - Options Enabled ISK      | • view Details | e -  |
|                                                   | Media Termination Point Requir                                                  | red                                             |                |      |
|                                                   | Unattended Port                                                                 |                                                 |                |      |
|                                                   | Unattended Port Require DTMF Reception MLPP and Confidential Access MLPP Domain | Level Information                               |                |      |

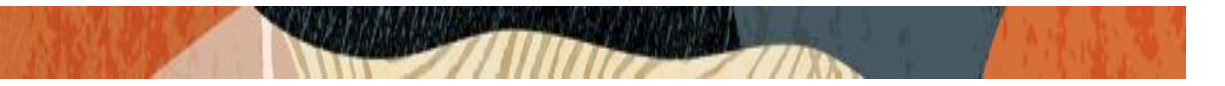

#### 4.4. Associating End User to Phone

- 01) Go to User Management ----- End Users and search for the sip user you created above, once you find it, click on it
- 02) Scroll down to Device Association and click on the Device Association button
- 03) Locate and select the sip device you created above
- 04) Check the checkbox next to this device and click Save Selected/Changes
- 05) Click Go next to the Back to User related link near the upper right-hand corner
- 06) Click Save one more time on the End User Configuration screen.

| ← → C ▲ Not                       | secure 10.232.50.89/ccmadmin/userEdi          | t.do?key=d464a40a-663c-b      | 7a0-dad8-ca576d745f9d                     | \$          | Θ    | 1  |
|-----------------------------------|-----------------------------------------------|-------------------------------|-------------------------------------------|-------------|------|----|
| 🔢 Apps 🕥 AvayaSystem              | mMan 🗛 AvayaCM 🧰 EOM 🧰 ESBC                   | O NTT-SBC                     |                                           |             |      |    |
| alada Cisco Un                    | ified CM Administration                       |                               | Navigation Cisco Unified CM Adminis       | tration     | •    | G  |
| CISCO For Cisco Unif              | ied Communications Solutions                  |                               | admin Search Documentation                | About       | I Lo | go |
| System - Call Routing -           | Media Resources - Advanced Features - De      | vice 👻 Application 👻 User N   | Aanagement 👻 Bulk Administration 👻 Help 👻 |             |      |    |
| nd User Configuration             |                                               |                               | Related Links: Back to Fi                 | nd List Use | rs 🔻 | G  |
| 🗐 Save 🎽 Delete 🚽                 | Add New                                       |                               |                                           |             |      |    |
| maii 10                           |                                               |                               |                                           |             |      |    |
| Manager User ID                   |                                               |                               |                                           |             |      |    |
| Department                        |                                               |                               |                                           |             |      |    |
| User Locale                       | < None >                                      | •                             |                                           |             |      |    |
| Associated PC/Site Code           |                                               |                               |                                           |             |      |    |
| Digest Credentials                |                                               | •••••                         |                                           |             |      |    |
| Confirm Digest Credentials        |                                               |                               |                                           |             |      |    |
| User Profile                      | Standard (Factory Default) User Profile       | View Details                  |                                           |             |      |    |
| User Rank*                        | 1-Default User Rank                           | •]                            |                                           |             |      |    |
| Service Settings                  |                                               |                               |                                           |             |      | _  |
| Home Cluster                      |                                               |                               |                                           |             |      |    |
| Enable User for Ur                | nified CM IM and Presence (Configure IM and I | Presence in the associated UC | Service Profile)                          |             |      |    |
| 🔲 Include meet                    | ing information in presence(Requires Exchang  | e Presence Gateway to be con  | nfigured on CUCM IM and Presence server)  |             |      |    |
| UC Service Profile                | Use System Default                            | View Details                  |                                           |             |      |    |
| Davies Information                |                                               |                               |                                           |             |      | _  |
| Controlled Devices                | Parana ne nora i suno                         | 120                           |                                           |             |      |    |
|                                   | STEROOD PROSENTS                              | -                             |                                           |             |      |    |
| Contraction and the second second |                                               |                               | Device Association                        |             |      |    |

You have completed the steps to configure the SIP device in Cisco CUCM.

## 5. New SBC configuration

If the customer is looking to setup a new SBC from scratch, please follow the section below.

#### 5.1. Establishing a serial connection to the SBC

Connect one end of a straight-through Ethernet cable to the front console port (which is active by default) on the SBC and the other end to console adapter that ships with the SBC, connect the console adapter (a DB-9 adapter) to the DB-9 port on a workstation, running a terminal emulator application such as Putty. Start the terminal emulation application using the following settings:

- Baud Rate=115200
- Data Bits=8
- Parity=None
- Stop Bits=1
- Flow Control=None

| Starting  | tLemd                                   |
|-----------|-----------------------------------------|
| Starting  | tServiceHealth                          |
| Starting  | tCollect                                |
| Starting  | tAtcpd                                  |
| Starting  | tAsctpd                                 |
| Starting  | tMbcd                                   |
| Starting  | tCommMonitord                           |
| Starting  | tFped                                   |
| Starting  | tAlgd                                   |
| Starting  | tRadd                                   |
| Starting  | tEbmd                                   |
| Starting  | tSipd                                   |
| Starting  | tH323d                                  |
| Starting  | tIPTd                                   |
| ltarting  | tSecured                                |
| Starting  | tAuthd                                  |
| Starting  | tCertd                                  |
| Starting  | tIked                                   |
| Starting  | tTscfd                                  |
| Starting  | tAppWeb                                 |
| Starting  | tauditd                                 |
| Starting  | tauditpusher                            |
| Starting  | tSnmpd                                  |
| Starting  | tIFMIBd                                 |
| Start pla | atform alarm                            |
| Starting  | display manager                         |
| Initializ | ing /opt/ Cleaner                       |
| Starting  | tLogCleaner task                        |
| Bringing  | up shell                                |
| password  | secure mode is enabled                  |
| Admin Sec | curity is disabled                      |
| Starting  | SSH                                     |
| SH Cli i  | nit: allocated memory for 5 connections |

Power on the SBC and confirm that you see the following output from the boot-up sequence

Enter the default password to log in to the SBC. Note that the default SBC password is "acme" and the default super user password is "packet".

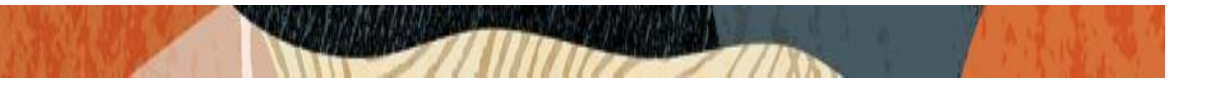

Both passwords have to be changed according to the rules shown below.

| Password.                                                                                                    |
|----------------------------------------------------------------------------------------------------|
| <pre>% % % Only alphabetic (upper or lower case), numeric and punctuation % characters are allowed in the password. % Password must be 8 - 64 characters, % and have 3 of the 4 following character classes : % - lower case alpha % - upper case alpha % - numerals % - punctuation % - punctuation</pre> |
| °<br>Enter New Password:<br>Confirm New Password:<br>Password is acceptable.                                                                                                    |

Now set the management IP of the SBC by setting the IP address in bootparam to access bootparam. Go to Configure terminal->bootparam.

Note: There is no management IP configured by default.

| PE-6300-1 (configure) # b | potparam                                      |
|---------------------------|-----------------------------------------------|
| 12 0000 1 (00111gule) # 2 |                                               |
| '.' = clear field; '-'    | = go to previous field; q = quit              |
| Boot File                 | : /boot/nnSCZ830p7.bz                         |
| IP Address                | : 172.18.255.115                              |
| VLAN                      | :                                             |
| Netmask                   | : 255.255.0.0                                 |
| Gateway                   | : 172.18.0.1                                  |
| IPv6 Address              | :                                             |
| IPv6 Gateway              | :                                             |
| Host IP                   | :                                             |
| FTP username              | : vxftp                                       |
| FTP password              | : vxftp                                       |
| Flags                     | :                                             |
| Target Name               | : PE-6300-1                                   |
| Console Device            | : COM1                                        |
| Console Baudrate          | : 115200                                      |
| Other                     | :                                             |
|                           |                                               |
| NOTE: These changed para  | ameters will not go into effect until reboot. |
| Also, be aware that som   | e boot parameters may also be changed through |
| PHY and Network Interfa   | ce Configurations.                            |
|                           |                                               |
| PE-6300-1(configure)#     |                                               |
|                           |                                               |

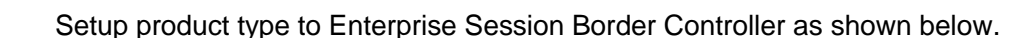

To configure product type, type in setup product in the terminal

```
PE-6300-1# setup product
WARNING:
Alteration of product alone or in conjunction with entitlement
changes will not be complete until system reboot
Last Modified 2019-09-11 13:57:32
1 : Product : Enterprise Session Border Controller
```

Enable the features for the ESBC using the setup entitlements command as shown

Save the changes and reboot the SBC.

```
Intitlements for Enterprise Session Border Controller
    Transcode Codec SILK Capacity (0-102375)
 <sup>3</sup>Enter 1 - 11 to modify, d' to display, 's' to save, 'q' to exit. [s]: s
 SAVE SUCCEEDED
 6PE-6300-1#
 'PE-6300-1#
 9PE-6300-1#
 ^{1} PE-6300-1# reboot
  WARNING: you are about to reboot this ESBC!
En
CAUTION: Enabling this feature activates enhanced security
functions. Once saved, security cannot be reverted without
resetting the system back to factory default state.
 Admin Security (enabled/disabled)
Enter 1 - 11 to modify, d' to display, 's' to save, 'q' to exit. [s]: 5
  Transcode Codec AMR Capacity (0-102375)
Enter 1 - 11 to modify, d' to display, 's' to save, 'q' to exit. [s]: 2
    Advanced (enabled/disabled)
  Transcode Codec OPUS Capacity (0-102375)
Enter 1 - 11 to modify, d' to display, 's' to save, 'q' to exit. [s]: 11
    anscode Codec SILK Capacity (0-102375)
```

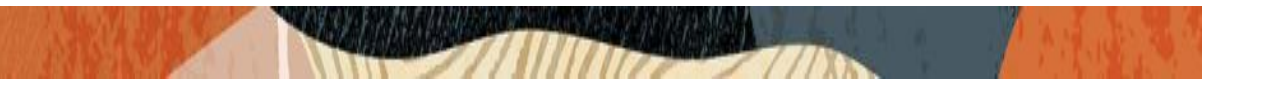

The SBC comes up after reboot and is now ready for configuration.

Go to configure terminal->system->web-server-config.

Enable the web-server-config to access the SBC using Web GUI. Save and activate the config.

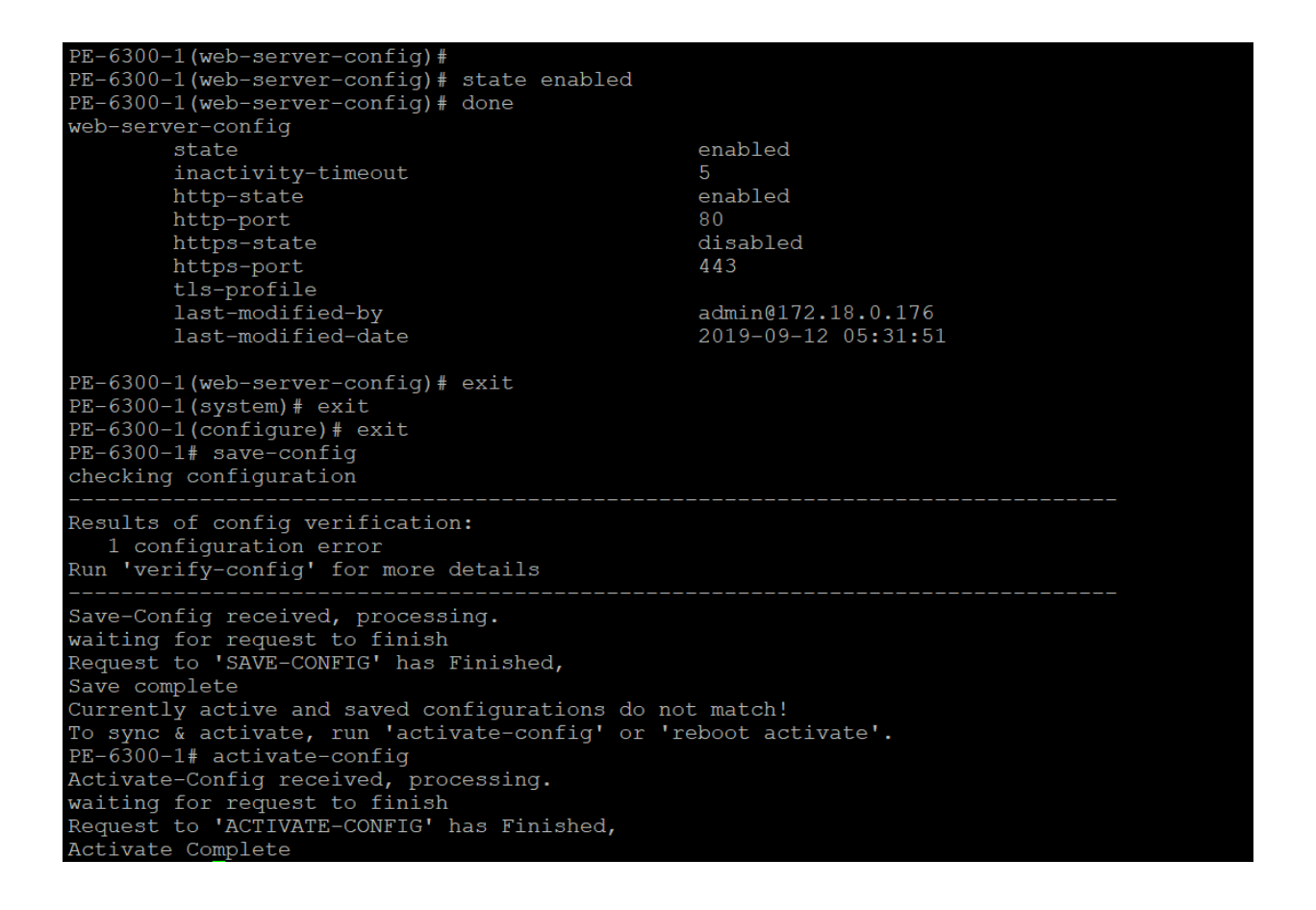

### 5.2. Configure SBC using Web GUI

In this app note, we configure SBC using the WebGUI.

The Web GUI can be accessed through the url https://<SBC\_MGMT\_IP>.

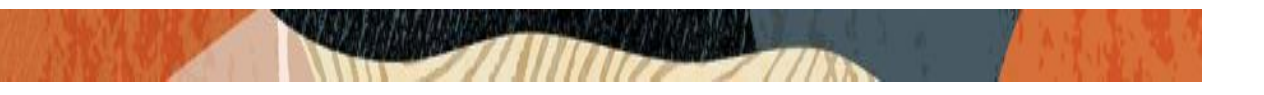

| ORACLE |                                                 |
|--------|-------------------------------------------------|
|        |                                                 |
|        |                                                 |
|        | Welcome to Enterprise Session Border Controller |
|        | Username:                                       |
|        | Password:                                       |
|        |                                                 |
|        |                                                 |
|        |                                                 |

The username and password is the same as that of CLI.

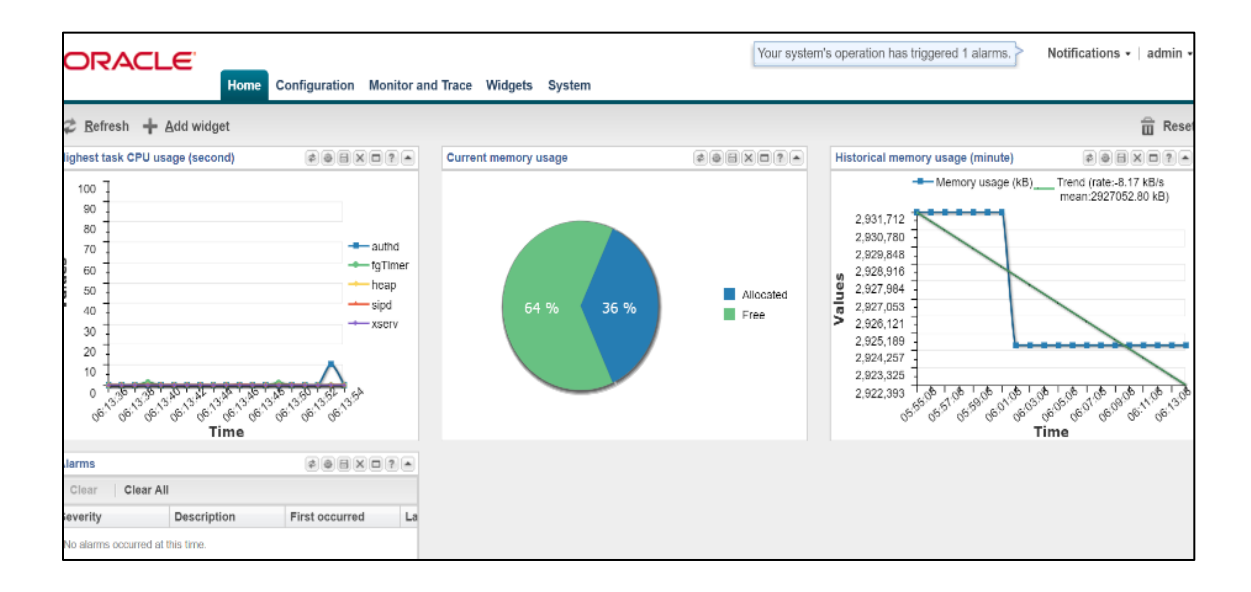

Go to Configuration as shown below, to configure the SBC.

|                      |                                           |                                                                 | 🔺 Notifications 🛛 🛛 admin 🗸 |
|----------------------|-------------------------------------------|-----------------------------------------------------------------|-----------------------------|
| CICACEC              | Home Configuration Monitor and Trace Widg | ets System                                                      |                             |
|                      |                                           | •                                                               |                             |
| 🗐 Save 🍄 Wizards • 🕴 | 🗘 Commands 🗸                              |                                                                 | 📅 Discard 🔍 Search          |
| Objects              |                                           |                                                                 |                             |
| Objects              | Configuration objects                     |                                                                 |                             |
| media-manager        | Name                                      | Description                                                     |                             |
| security             | access-control                            | Configure a static or dynamic access control list               | A                           |
| session-router       | account-config                            | Configure Quality of Service accounting                         |                             |
| system               | certificate-record                        | Create, generate, and import a certificate                      |                             |
|                      | codec-policy                              | Create and apply a codec policy to a realm and an agent         |                             |
|                      | filter-config                             | Create a custom filter for SIP monitor and trace                |                             |
|                      | fraud-protection                          | Configure fraud protection                                      |                             |
|                      | host-route                                | Insert entries into the routing table                           |                             |
|                      | ldap-config                               | Configure an LDAP server, filter, and policy                    |                             |
|                      | local-policy                              | Configure a session request routing policy                      |                             |
|                      | local-routing-config                      | Configure local routing servers                                 |                             |
|                      | media-manager                             | Configure media policy, attributes, and settings                |                             |
|                      | media-policy                              | Configure a media profile and apply it to a realm               |                             |
|                      | media-profile                             | Configure a media profile and apply it to a media type          |                             |
|                      | network-interface                         | Configure layer3 network interfaces                             |                             |
|                      | nto-config                                | Synchronize the Network Time Protocol among servers and clients |                             |
|                      | nhy-interface                             | Configure physical interfaces                                   |                             |
|                      | room config                               | Configure a realm for media management                          |                             |
|                      | ream-comy                                 |                                                                 |                             |
|                      | redundancy-config                         | Configure a routing policy for SIP server fallover              |                             |

////

Kindly refer to the GUI User Guide

https://docs.oracle.com/cd/F13782\_01/doc/esbc\_scz830\_webgui.pdf for more information

The expert mode is used for configuration.

*Tip: To make this configuration simpler, one can directly search the element to be configured, from the Objects tab available.* 

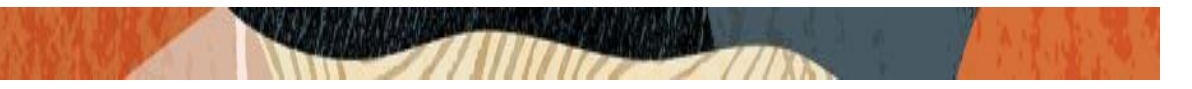

### 5.3. Configure system-config

Go to system->system-config

| CGBU Product and Solutions - X C Enterprise Session Border Cont: X + - C X |                                                       |                                                                                         |  |                                  |
|----------------------------------------------------------------------------|-------------------------------------------------------|-----------------------------------------------------------------------------------------|--|----------------------------------|
| ← → C û 🛈 🔏 172.18                                                         | ← → C û ⑧ 🔏 172.18.255.124/# … 🛡 🏠 🔍 Search           |                                                                                         |  |                                  |
| ORACLE                                                                     | Configuration Monitor and Trace                       | Widgets System                                                                          |  | ▲ Notifications -   admin -      |
| 🗐 Save 🖨 Wizards - 🖨 Comman                                                | ids •                                                 |                                                                                         |  | Discard 🔍 Search                 |
| <ul> <li>Objects</li> <li>media-manager</li> </ul>                         | Modify System config                                  |                                                                                         |  | Hide advanced Show configuration |
| <ul> <li>security</li> <li>session-router</li> </ul>                       | Hostname:<br>Description:                             | oracleesbc2.woodgrovebank.us<br>Oracle SBC as proxy for zoom <u>CUCM</u><br>integration |  |                                  |
| <ul> <li>system</li> <li>fraud-protection</li> <li>host-route</li> </ul>   | Location:                                             | Redford MA                                                                              |  | _                                |
| network-interface<br>ntp-config                                            | Mib system contact:<br>Mib system name:               |                                                                                         |  |                                  |
| phy-interface<br>redundancy-config<br>snmp-community                       | Mib system location:                                  |                                                                                         |  |                                  |
| spl-config<br>system-config                                                | SNMP enabled:                                         |                                                                                         |  |                                  |
| trap-receiver<br>web-server-config                                         | Enable SNMP auth traps.<br>Enable SNMP syslog notify: |                                                                                         |  |                                  |
|                                                                            | Enable env monitor traps:                             |                                                                                         |  |                                  |
|                                                                            | Enable mblk_tracking:                                 | OK Delete                                                                               |  | ~                                |
| Show advanced                                                              |                                                       |                                                                                         |  |                                  |

For VME, transcoding cores are required. Please refer the documentation here for more information

https://docs.oracle.com/cd/F13782\_01/doc/esbc\_scz830\_releasenotes.pdf

The above step is needed only if any transcoding is used in the configuration. If there is no transcoding involved, then the above step is not needed.

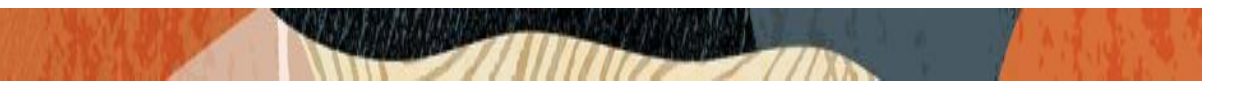

### 5.4. Configure Physical Interface values

To configure physical Interface values, go to System->phy-interface.

You will first configure the slot 0, port 0 interface designated with the name s0p0. This will be the port plugged into your inside (Zoom softphone to SBC inside) interface.

CUCM is configured on the slot1port 1 interface designated with the name s1p1. Below is the screenshot for creating a phy-interface on s0p0

| Parameter Name | To Zoom Side(s0p0) | To CUCM side(s1p1) |
|----------------|--------------------|--------------------|
|                |                    |                    |
| Slot           | 0                  | 1                  |
|                |                    |                    |
| Port           | 0                  | 1                  |
|                |                    |                    |
| Operation Mode | Media              | Media              |
|                |                    |                    |

| ORACLE                                                                                                    | Configuration Monitor and Trace                                                                                                    | Widgets System                                                                                                    |                            | ons - aαmin -    |
|----------------------------------------------------------------------------------------------------|----------------------------------------------------------------------------------------------------|----------------------------------------------------------------------------------------------------|----------------------------|------------------|
| 🗐 Save 🎲 Wizards - 🎲 Com                                                                                                    | mands +                                                                                                    |                                                                                                    |                            | Discard Q Search |
| Objects<br>media-manager<br>security<br>session-router<br>system<br>capture-receiver<br>fraud-protection<br>host-route<br>network-interface<br>network-parameters<br>ntp-config<br>phy-interface<br>redundancy-config<br>snmp-address-entry<br>snmp-community<br>snmp-community<br>snmp-user-entry<br>snmp-view-entry<br>snmp-view-entry<br>spl-config<br>system-access-list | <ul> <li>Modify Phy interface</li> <li>Name:</li> <li>Operation type:</li> <li>Port:</li> <li>Siot:</li> <li>Virtual mac:</li> <li>Admin state:</li> <li>Auto negotiation:</li> <li>Duplex mode:</li> <li>Speed:</li> <li>Wancom health score:</li> </ul> | ¢0p0<br> Media<br> 0<br> 0<br> 2<br> 2<br> 2<br> 2<br> 2<br> 1<br> 2<br> 1<br> 2<br>  2<br> | (Range: 05)<br>(Range: 02) | Show advanced    |
| system-config                                                                                                    | *                                                                                                    | OK Ba                                                                                                    | ck                         |                  |

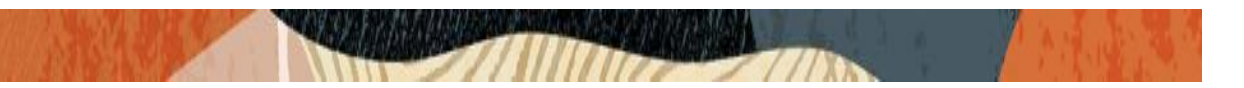

### 5.5. Configure Network Interface values

To configure network-interface, go to system->Network-Interface. Configure two interfaces, one for zoom side and one for CUCM side.

The table below lists the parameters, to be configured for both the interfaces.

| Parameter Name | Zoom side Network Interface | CUCM side Network interface |
|----------------|-----------------------------|-----------------------------|
| Name           | s0p0                        | s1p1                        |
| Host Name      |                             |                             |
| IP address     | 155.212.214.172             | 10.232.50.201               |
| Netmask        | 255.255.255.0               | 255.255.255.0               |
| Gateway        | 155.212.214.1               | 10.232.50.1                 |
| DNS-IP Primary |                             |                             |
| DNS-domain     |                             |                             |

| ORACLE               |                    |                             |                |   |                   |
|----------------------|--------------------|-----------------------------|----------------|---|-------------------|
|                      | Home Configuration | n Monitor and Trace         | Widgets System |   |                   |
| 🗏 Save 🕸 Wizards - 🍄 | Commands -         |                             |                |   |                   |
| en Torra da como da  |                    |                             |                |   |                   |
| sip-monitoring       | ^ Modify           | Network interface           |                |   |                   |
| sip-recursion-policy |                    |                             |                |   |                   |
| surrogate-agent      | Name               | 9:                          | s0p0           | * |                   |
| survivability        | Sub                | port id:                    | 0              |   | (Range: 04095)    |
| translation-rules    | Desc               | ription:                    |                |   |                   |
| system               |                    |                             |                |   |                   |
| capture-receiver     |                    |                             |                |   |                   |
| traud-protection     | Host               | name:                       |                |   |                   |
| network-interface    | IP ad              | IP address: 155.212.214.172 |                |   |                   |
| network-parameters   | Pri u              | tility addr:                |                |   |                   |
| ntp-config           | Sec                | utility addr:               |                |   | 1                 |
| phy-interface        | Note               |                             |                |   |                   |
| redundancy-config    | Neur               | ask:                        | 255.255.255.0  |   |                   |
| snmp-address-entry   | Gate               | way:                        | 155.212.214.1  |   |                   |
| snmp-community       | E E                | Gw heartbeat                |                |   |                   |
| snmp-group-entry     | Sta                | te:                         |                |   |                   |
| snmp-user-entry      | He                 | artbeat:                    | ٥              |   | (Pange: 0, 65535) |
| snmp-view-entry      | Bo                 |                             | 0              |   | (Range, 0.00000)  |
| system_access_list   | Ne.                | ay count.                   | 0              |   | (Range: 065535)   |
| 39310111-200033-1131 | ~                  |                             | OK Back        |   |                   |
| Hide advanced        |                    |                             |                |   |                   |

(MAR)

中的在他们的 

| ORACLE"                                                                                                    | ome Configuration Monitor and Trace                                                                                                    | e Widgets System |                                                                   |
|----------------------------------------------------------------------------------------------------|----------------------------------------------------------------------------------------------------|------------------|-------------------------------------------------------------------|
| H<br>Save Wizards - C<br>sip-monitoring<br>sip-recursion-policy<br>surrogate-agent<br>survivability<br>translation-rules<br>system<br>capture-receiver<br>fraud-protection<br>host-route<br>network-interface<br>network-parameters<br>ntp-config<br>phy-interface<br>redundancy-config<br>snmp-address-entry | Configuration       Monitor and Trace         Commands -       Modify Network interface         DNS IP primary:       DNS IP primary:         DNS IP backup1:       DNS IP backup2:         DNS IP backup2:       DNS domain:         DNS timeout:       DNS timeout:         DNS max ttl:       Signaling mtu:         HIP IP list:       Distance | B.8.8.8          | (Range: 04294967295)<br>(Range: 302073600)<br>(Range: 0, 5764096) |
| snmp-community<br>snmp-group-entry<br>snmp-user-entry<br>snmp-view-entry<br>spl-config<br>system-access-list<br>Hide advanced                                                                                                    | ICMP address:                                                                                                    | Add Edit Delete  |                                                                   |

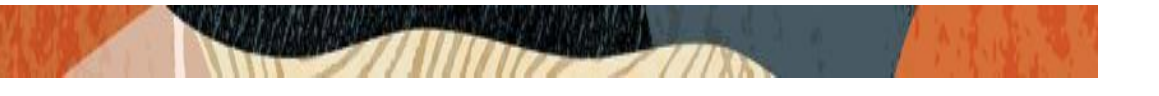

| CGBU Product and Solutions - X      Enterprise Session Border Cont X     + |                                   |               |                 |                                            |
|----------------------------------------------------------------------------|-----------------------------------|---------------|-----------------|--------------------------------------------|
| ← → C û ① 🔏 172.18.255.124/# … 🛡 🟠 🔍 Search                                |                                   |               |                 |                                            |
| ORACLE                                                                     |                                   |               |                 | 🚵 Notifications -   admin -                |
| Home Co                                                                    | onfiguration Monitor and Trace Wi | dgets System  |                 |                                            |
| 🗏 Save 👙 Wizards - 🍄 Command                                               | s •                               |               |                 | Discard Q Search                           |
| Objects                                                                    | Modify Network interface          |               |                 | Show advanced                              |
| Media-manager                                                              | Name                              |               |                 | ^                                          |
| security                                                                   | Name:                             | s1p1          |                 |                                            |
| session-router                                                             | Sub port id:                      | 0             | (Range: 04095)  |                                            |
| <ul> <li>system</li> </ul>                                                 | Description:                      |               |                 |                                            |
| host route                                                                 |                                   |               |                 |                                            |
| nost-route                                                                 |                                   |               |                 |                                            |
| ntp-config                                                                 | Hostname:                         |               |                 |                                            |
| phy-interface                                                              | IP address:                       | 10.232.50.201 |                 |                                            |
| redundancy-config                                                          | Pri utility addr:                 |               |                 |                                            |
| snmp-community                                                             | Sec utility addr:                 |               |                 |                                            |
| spl-config                                                                 | Networks                          |               |                 |                                            |
| system-config                                                              | Netmask:                          | 255.255.255.0 |                 |                                            |
| trap-receiver                                                              | Gateway:                          | 10.232.50.1   |                 |                                            |
| web-server-config                                                          | Gw heartbeat                      |               |                 |                                            |
|                                                                            | State:                            |               |                 |                                            |
|                                                                            | Heartheat                         | -             | (8              |                                            |
|                                                                            | Healt Dealt.                      | 0             | (Range: 005535) |                                            |
|                                                                            | Retry count:                      | 0             | (Range: 065535) | ~                                          |
|                                                                            |                                   | OK Back       |                 |                                            |
| Show advanced                                                              |                                   |               |                 |                                            |
| A 🖬 📄 📴                                                                    | ) 📀 🚾 🖁 🍕                         |               |                 | x <sup>R</sup> ^ 🍢 1:19 PM<br>10/11/2019 🛃 |

| ORACLE                                                                                                |                                        |                                                         | 🗥 Notifications 🗸   admin 🗸 |
|----------------------------------------------------------------------------------------------------|----------------------------------------|---------------------------------------------------------|-----------------------------|
|                                                                                                    | Home Configuration Monitor and Trace V | Nidgets System                                          |                             |
| 🗐 <u>S</u> ave 🍄 Wizards • 🔅                                                                          | Commands -                             |                                                         | 📅 Discard 🔍 Search          |
| <ul> <li>Objects</li> <li>media-manager</li> </ul>                                                    | Modify Network interface               |                                                         | Show advanced               |
| security                                                                                              | DNS IP backup1:                        |                                                         |                             |
| session-router                                                                                        | DNS domain:                            |                                                         |                             |
| system fraud-protection                                                                               | HIP IP list:                           | Add Edit Delete                                         |                             |
| host-route<br>network-interface<br>ntp-config<br>phy-interface<br>redundancy-config<br>snmp-community |                                        | 10.232.50.201                                           |                             |
| spl-config<br>system-config<br>trap-receiver<br>web-server-config                                     | ICMP address:                          | Add         Edit         Delete           10.232.50.201 | v                           |
|                                                                                                    |                                        | OK Back                                                 |                             |

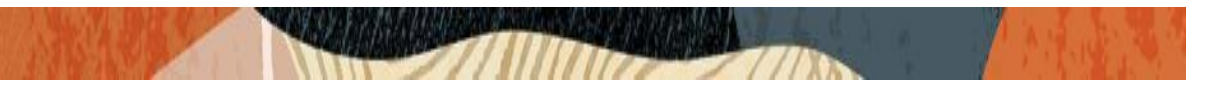

### 5.6. Enable media manager

Media-manager handles the media stack required for SIP sessions on the SBC. Enable the media manager and configure the below option for generating rtcp reports.

audio-allow-assymetric-pt xcode-gratutious-rtcp-report-generation

| Go to | Media-Manager->Med | dia-Manager |
|-------|--------------------|-------------|
|       |                    |             |

|                                                                                            |                                                          |                                                                      |                                              | Notifications - admin - |
|--------------------------------------------------------------------------------------------|----------------------------------------------------------|----------------------------------------------------------------------|----------------------------------------------|-------------------------|
| ORACLC                                                                                     | Home Configuration Monitor and Trace                     | Widgets System                                                       |                                              |                         |
| 🗐 <u>S</u> ave 🛱 Wizards • 🛱                                                               | Commands •                                               |                                                                      |                                              | 🛱 Discard 🔍 Search      |
| Objects<br>decia-manager<br>codec-policy                                                   | <ul> <li>Modify Media manager</li> <li>State:</li> </ul> | ×                                                                    |                                              | Show advanced           |
| dns-alg-constraints<br>dns-config<br>ice-profile                                           | Flow time limit:<br>Initial guard timer:                 | 86400<br>300                                                         | (Range: 04294967295)<br>(Range: 04294967295) |                         |
| media-manager<br>media-policy<br>msrp-config<br>playback-config                            | TCP flow time limit:<br>TCP initial guard timer:         | 300<br>86400<br>300                                                  | (Range: 04294967295)<br>(Range: 04294967295) |                         |
| realm-config<br>realm-group<br>rtcp-policy                                                 | TCP subsq guard timer:<br>Hnt rtcp:<br>Algd log level:   | 300<br>NOTICE                                                        | (Range: 04294967295)                         |                         |
| static-flow<br>steering-pool<br>tcp-media-profile                                          | Mbcd log level:<br>Options:                              | NOTICE                                                               |                                              |                         |
| <ul> <li>security</li> <li>session-router<br/>access-control<br/>account-config</li> </ul> |                                                          | audio-allow-asymmetric-pt<br>xcode-gratuitous-rtcp-report-generation |                                              |                         |

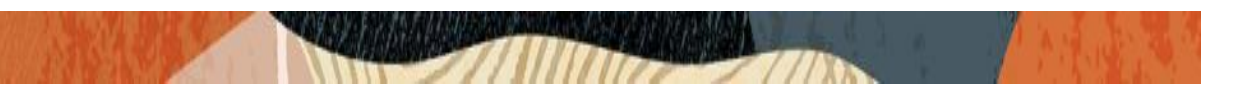

### 5.7. Configure Realms

Navigate to realm-config under media-manager and configure a realm as shown below The name of the Realm can be any relevant name according to the user convenience.

In the below case, Realm name is given as Access\_Zoom (Zoom to SBC)

| Save A Wizarde - A Con     | mande -             |                 |  |
|----------------------------|---------------------|-----------------|--|
| 1 Dave 14 Wizards + 14 Con |                     |                 |  |
| Objects                    | Add Realm config    |                 |  |
| media-manager              |                     |                 |  |
| codec-policy               | Identifier:         | Access_Zoom     |  |
| dns-alg-constraints        | Description:        |                 |  |
| dns-config                 |                     |                 |  |
| ice-profile                |                     |                 |  |
| media-manager              | Addr prefix:        | 0.0.0.0         |  |
| msrp-config                | Network interfaces: | Add Edit Delete |  |
| playback-config            |                     | s0p0:0          |  |
| realm-config               |                     |                 |  |
| realm-group                |                     |                 |  |
| rtcp-policy                |                     |                 |  |
| static-flow                |                     |                 |  |
| steering-pool              |                     |                 |  |
| tcp-media-profile          | Mm in realm:        |                 |  |
| session-router             | Mm in network:      |                 |  |
| system                     | Mm same ip:         |                 |  |
|                            | QoS enable:         |                 |  |
|                            |                     |                 |  |
| Show advanced              |                     | OK Back         |  |

Similarly, Realm name is given as Core\_CUCM (SBC to CUCM)

| ORACLE                         |                                 |                 |
|--------------------------------|---------------------------------|-----------------|
| Home                           | Configuration Monitor and Trace | Widgets System  |
| 🗏 Save 🛱 Wizards • 🛱 Comman    | ds -                            |                 |
| Objects                        | Add Realm config                |                 |
| codec-policy                   | Identifier:                     | Core_CUCM       |
| dns-alg-constraints            | Description:                    |                 |
| ans-contig<br>ice-profile      |                                 |                 |
| media-manager                  | Addr prefix:                    | 0.0.0.0         |
| media-policy                   | Network interfaces:             | Add Edit Delete |
| msrp-config<br>playback-config |                                 | s1p1:0          |
| realm-config                   |                                 |                 |
| realm-group                    |                                 |                 |
| rtcp-policy<br>static-flow     |                                 |                 |
| steering-pool                  |                                 |                 |
| tcp-media-profile              | Mm in realm:                    |                 |
| security                       | Mm in network:                  | $\checkmark$    |
| ▶ system                       | Mm same ip:                     |                 |
|                                | QoS enable:                     |                 |
|                                |                                 | OK Back         |

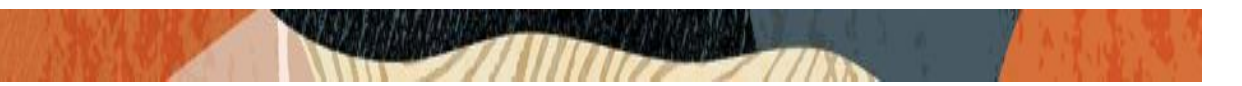

### 5.8. Enable sip-config

SIP config enables SIP handling in the SBC. Make sure the home realm-id, registrar-domain and registrar-host are configured. Also add the options to the sip-config as shown below. To configure sip-config, Go to Session-Router->sip-config.

In options add max-udp-length =0.

inmanip-before-validate

reg-cache-mode=From (This parameter is needed to avoid issues with the cookie, if there is an issue with CUCM, not sending the cookie in Invites back to the SBC)

| Home                                         | Cor   | figuration Monitor and Trace | Widgets System |                        |
|----------------------------------------------|-------|------------------------------|----------------|------------------------|
| Save 🛱 Wizards - 🛱 Comr                      | mands | •                            |                |                        |
| net-management-control                       | ^     | Modify SIP config            |                |                        |
| qos-constraints<br>response-map              |       | State:                       | V              |                        |
| service-health                               |       | Dialog transparency:         | $\checkmark$   |                        |
| session-agent                                |       | Home Realm ID:               | Access Zoom    | *                      |
| session-agent-id-rule<br>session-constraints |       | Egress Realm ID:             |                | ~                      |
| session-group                                |       | Nat mode:                    | None           | ~                      |
| session-recording-group                      |       | Registrar domain:            | •              |                        |
| session-recording-server                     |       | Registrar host:              | •              |                        |
| session-timer-profile                        |       | Registrar port:              | 5060           | (Range: 0, 102565535)  |
| sip-advanced-logging                         |       | Init timer:                  | 500            | (Range: 04294967295)   |
| sip-config                                   |       | Max timer:                   | 4000           | (Range: 04294967295)   |
| sip-feature                                  |       | Trans expire:                | 32             | (Range: 0.,4294967295) |
| sip-feature-caps                             |       | Initial inv trans expire:    | 0              | (Range: 0999999999)    |
| sip-menipulation                             |       | Invite expire:               | 180            | (Range: 04294967295)   |
| sip-monitoring                               |       | Session max life limit:      | 0              |                        |
| sip-recursion-policy                         |       |                              | 0              |                        |
| surrogate-agent                              | ~     |                              | OK Delete      |                        |
| Show advanced                                |       |                              | OK Delete      |                        |

| nome                            | inonitor una mace                     | indgets of stem         |                     |
|---------------------------------|---------------------------------------|-------------------------|---------------------|
| ave 🛱 Wizards • 🛱 Comman        | nds -                                 |                         |                     |
| net-management-control          | <ul> <li>Modify SIP config</li> </ul> |                         |                     |
| qos-constraints                 | Session max life limit:               | 0                       |                     |
| response-map                    | Enforcement profile:                  | 5.1 ·                   | ~                   |
| service-health<br>session-agent | Red max trans:                        | 10000                   | (Range: 050000)     |
| session-agent-id-rule           | Options:                              | Add Edit Delete         |                     |
| session-constraints             |                                       | Inmanin-before-validate |                     |
| session-group                   |                                       | max-udp-length=0        |                     |
| session-recording-group         |                                       | rea-cache-mode=From     |                     |
| session-recording-server        |                                       |                         |                     |
| session-timer-profile           |                                       |                         |                     |
| session-translation             |                                       |                         |                     |
| sip-advanced-logging            |                                       |                         |                     |
| sip-config                      | SIP message len:                      | 4096                    | (Range: 065535)     |
| sip-feature                     | Enum sag match:                       |                         |                     |
| sip-feature-caps                | Extra method stats:                   |                         |                     |
| sip-interface                   | Fotos encor etatos                    |                         |                     |
| sip-manipulation                | Extra enum stats:                     |                         |                     |
| sip-monitoring                  | Registration cache limit:             | 0                       | (Range: 0999999999) |
| sip-recursion-policy            | Degleter use to for In-               |                         |                     |
| surrogate-agent                 | ~                                     | OK Delete               |                     |
| Show advanced                   |                                       |                         |                     |

| RACLE                    | Configuration Monitor and Trace | Widgets System |   |                       |
|--------------------------|---------------------------------|----------------|---|-----------------------|
| ve 🛱 Wizards • 🛱 Comma   | nds •                           |                |   |                       |
| net-management-control   | Modify SIP config               |                |   |                       |
| qos-constraints          | State:                          |                |   |                       |
| response-map             | Dialog transparency:            |                |   |                       |
| service-health           |                                 |                |   |                       |
| session-agent            | Home Realm ID:                  | Core_CUCM      | * |                       |
| session-agent-id-rule    | Egress Realm ID:                |                | * |                       |
| session-constraints      | Nat mode:                       | None           | ~ |                       |
| session-group            | Pogietrar domain:               |                |   | 1                     |
| session-recording-group  | Registrar domain.               | •              |   |                       |
| session-recording-server | Registrar host:                 | •              |   |                       |
| session-timer-profile    | Registrar port:                 | 5060           |   | (Range: 0, 102565535) |
| session-translation      | Init timer:                     | 500            |   | (Range: 0 4204067205) |
| sip-advanced-logging     |                                 | 500            |   | (Range. 04254501255)  |
| sip-config               | Max timer:                      | 4000           |   | (Range: 04294967295)  |
| sip-feature              | Trans expire:                   | 32             |   | (Range: 04294967295)  |
| sip-feature-caps         | Initial inv trans expire:       | 0              |   | (Range: 0999999999)   |
| sip-interface            | Invite expire:                  |                | _ |                       |
| sip-manipulation         | nivite expire.                  | 180            |   | (Range: 04294967295)  |
| sip-monitoring           | Session max life limit:         | 0              |   |                       |
| sip-recursion-policy     | Enforcement profile:            |                | ~ | 1                     |
| surrogate-agent          | ~                               |                |   |                       |

| Home                     | Configuration Monitor and Trace | Widgets System          |                        |
|--------------------------|---------------------------------|-------------------------|------------------------|
| ave 🛱 Wizards - 🤹 Comma  | nds •                           |                         |                        |
| net-management-control   | ^ Modify SIP config             |                         |                        |
| qos-constraints          | Session max life limit:         | 0                       |                        |
| response-map             | Enforcement profile:            |                         | ×                      |
| service-health           | Pod may transi                  |                         |                        |
| session-agent            | Red max dans:                   | 10000                   | (Range: 050000)        |
| session-agent-id-rule    | Options:                        | Add Edit Delete         |                        |
| session-constraints      |                                 | inmanip-before-validate |                        |
| session-group            |                                 | max-udp-length=0        |                        |
| session-recording-group  |                                 | reg-cache-mode=From     |                        |
| session-recording-server |                                 |                         |                        |
| session-timer-profile    |                                 |                         |                        |
| session-translation      |                                 |                         |                        |
| sip-advanced-logging     | SIP message len:                | 4006                    | (Pangar 0 SEE2E)       |
| sip-coniig               |                                 | 4090                    | (Range, 005555)        |
| sip-reature              | Enum sag match:                 |                         |                        |
| sip-reature-caps         | Extra method stats:             | $\checkmark$            |                        |
| sip-interface            | Extra enum stats:               |                         |                        |
| sip-manipulation         | Registration cache limit:       |                         | (Paper) 0. 000000000   |
| sip-monitoring           |                                 | <u>v</u>                | (rrguðe: orgagagagaga) |
| surrogate-agent          | V                               |                         |                        |
| Show advanced            |                                 | OK Delete               |                        |

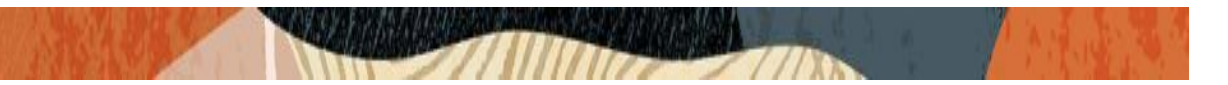

### 5.9. Configure SIP Interfaces.

Navigate to sip-interface under session-router and configure the sip-interface as shown below

Configure the public facing IP under sip-port of sip-interface for Zoom Client. Set allow-anonymous to registered to ensure that this sip-interface sends REGISTER from zoom phones to CUCM. Also, set the parameter "registration-caching" set to yes.

|                                              | onfiguration Monitor an  | d Trace Wi | dgets System       |              |                 |
|----------------------------------------------|--------------------------|------------|--------------------|--------------|-----------------|
| 🗏 Save 🔅 Wizards - 🔅 Command                 | s •                      |            |                    |              |                 |
| net-management-control                       | Modify SIP interface     |            |                    |              |                 |
| qos-constraints<br>response-map              | State:                   |            | $\checkmark$       |              |                 |
| service-health                               | Realm ID:                |            | Access_Zoom        | ~            |                 |
| session-agent                                | Description:             |            |                    |              |                 |
| session-agent-id-rule<br>session-constraints |                          |            |                    |              |                 |
| session-group                                | SIP ports                |            |                    |              |                 |
| session-recording-group                      | Add Edit                 | Conv       | Delete             |              |                 |
| session-recording-server                     | Addrees                  | Port       | Transport protocol | TI S profile | Allow apopymous |
| session-timer-profile                        | 155 212 214 178          | 5065       |                    | TES prome    | registered      |
| session-translation                          | 155 212 214 178          | 5060       | TCP                |              | registered      |
| sip-advanced-logging                         | 100.212.214.110          | 0000       | 101                |              | registered      |
| sip-config                                   |                          |            |                    |              |                 |
| sip-feature                                  |                          |            |                    |              |                 |
| sip-reature-caps                             | <                        |            |                    |              | >               |
| sip-manipulation                             | Initial inv trans expire | ):         | 0                  | (Range:      | 0999999999)     |
| sip-monitoring                               | Session max life limit   | t:         | 0                  |              |                 |
| sip-recursion-policy                         | Brown moder              |            | •                  |              |                 |
| surrogate-agent                              |                          |            | OK Baak            |              |                 |
| Show advanced                                |                          |            | UN Back            |              |                 |

| Hon                      | e Configuration Monitor and Trac | e Widgets System |                      |
|--------------------------|----------------------------------|------------------|----------------------|
| ∃ Save 🕁 Wizards - 🕁 Cor | nmands -                         |                  |                      |
|                          |                                  |                  |                      |
| net-management-control   | ^ Modify SIP interface           |                  |                      |
| qos-constraints          | Session max me mmit.             | 0                |                      |
| response-map             | Proxy mode:                      |                  | ~                    |
| service-health           | Redirect action:                 |                  | ~                    |
| session-agent            | Nattraveral                      |                  |                      |
| session-agent-id-rule    | Nat traversal.                   | always           | *                    |
| session-constraints      | Nat interval:                    | 30               | (Range: 04294967295) |
| session-group            | TCP nat interval:                | 90               | (Range: 04294967295) |
| session-recording-group  | Registration caching:            | $\checkmark$     |                      |
| session-recording-server | Min red expire:                  |                  |                      |
| session-timer-profile    | mining expire.                   | 300              | (Range: 0999999999)  |
| session-translation      | Registration interval:           | 3600             | (Range: 04294967295) |
| sip-advanced-logging     | Route to registrar:              | $\checkmark$     |                      |
| sip-config               | Secured network:                 |                  |                      |
| sip-feature              | Uri fada domain:                 |                  |                      |
| sip-feature-caps         |                                  |                  |                      |
| sip-interface            | Options:                         | Add Edit Delete  |                      |
| sip-manipulation         |                                  |                  |                      |
| sip-monitoring           |                                  |                  |                      |
| surrogate-agent          | ~                                |                  |                      |
| Show advanced            |                                  | OK Back          |                      |

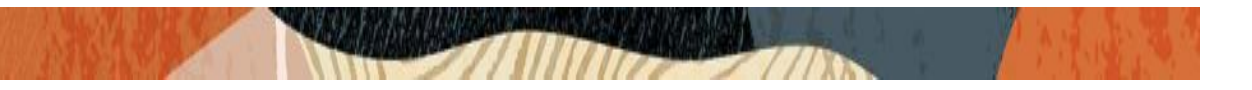

Similarly, Configure Internal IP under sip-port of sip-interface for CUCM side.

| ORACLE                             |                           |              |                    |              |                 |
|------------------------------------|---------------------------|--------------|--------------------|--------------|-----------------|
| Home                               | Configuration Monitor and | Trace Widge  | ets System         |              |                 |
| 🗐 <u>S</u> ave 💠 Wizards - 💠 Comma | nds -                     |              |                    |              |                 |
| net-management-control             | ^ Modify SIP interface    |              |                    |              |                 |
| qos-constraints<br>response-map    | State:                    | $\checkmark$ | ]                  |              |                 |
| service-health                     | Realm ID:                 | C            | ore_CUCM           | *            |                 |
| session-agent                      | Description:              |              |                    |              |                 |
| session-agent-id-rule              |                           |              |                    |              |                 |
| session-constraints                |                           |              |                    |              |                 |
| session-group                      | SIP ports                 |              |                    |              |                 |
| session-recording-group            | Add Edit                  | Copy         | Delete             |              |                 |
| session-recording-server           | Address                   | Port         | Transport protocol | TI S profile | Allow aponymous |
| session-timer-profile              | 10 232 50 5               | 5060         |                    | TEO prome    | agents-only     |
| session-translation                | 10.232.50.5               | 5060         | TCP                |              | agents-only     |
| sip-advanced-logging               | 10.202.00.0               | 3000         | TOP                |              | agents-only     |
| sip-config                         |                           |              |                    |              |                 |
| sip-feature                        |                           |              |                    |              |                 |
| sip-feature-caps                   | <                         |              |                    |              | >               |
| sip-interface                      | Initial inv trans expire: |              |                    | (Paper) 0    | 000000000       |
| sip-manipulation                   |                           | U            |                    | (Range. 0.   |                 |
| sip-monitoring                     | Session max life limit:   | 0            |                    |              |                 |
| sip-recursion-policy               | Brovy moder               |              |                    |              |                 |
| surrogate-agent                    | *                         |              | OK Back            |              |                 |
| Show advanced                      |                           |              |                    |              |                 |

Once sip-interface is configured – the SBC is ready to accept traffic on the allocated IP address. Now configure where the SBC sends the outbound traffic.

#### 5.10. Configure session-agent

Session-agents are config elements which are trusted agents who can send/receive traffic from the SBC with direct access to trusted data path. Configure the Cisco CUCM session-agent to SBC with the following parameters, so that SBC can route the incoming traffic to the CUCM properly.

- hostname to FQDN of CUCM which is "CUCM-Cisco.pe.oracle.com" in this case. The same value is configured in Cisco CUCM under System → Enterprise Parameter → Cluster FQDN
- port 5060
- realm-id needs to match the realm created for CUCM.
- transport set to "UDP+TCP"

| ← → C 🔺 Nct secure   10.232.50.89/ccmade                                 | nin/serviceParamEd t.do?service = 11&showall = false | 2                                                                    | ☆             | θ     | :          |
|--------------------------------------------------------------------------|------------------------------------------------------|----------------------------------------------------------------------|---------------|-------|------------|
| Cisco Unified CM Administra<br>For Cisco Unified Communications Solution | tion<br>ns                                           | Navigation Cisco Unifed CM Administra<br>admin Search Docurrentation | tion<br>About | T Log | G0<br>jout |
| System 👻 Call Routing 👻 Media Resources 👻 Advanced Featu                 | res • Device • Application • User Management •       | Bulk Administration 👻 Help 👻                                         |               |       |            |
| nterprise Parameters Configuration                                       |                                                      |                                                                      |               |       |            |
| 🔜 Save 🧬 Set to Default                                                  |                                                      |                                                                      |               |       |            |
| Syncing Mode for Enterprise Groups *                                     | Differential Sync                                    | <ul> <li>Differential Sync</li> </ul>                                |               |       | 1          |
| - Service Manager TCP ports parameters                                   |                                                      |                                                                      |               |       |            |
| Service Manager TCP Server communication port number                     | 8883                                                 | 8888                                                                 |               |       |            |
| Service Manager TCP Client communication port number                     | 6889                                                 | 8889                                                                 |               |       |            |
| CRS Application Parameters                                               |                                                      |                                                                      |               |       |            |
| Auto Attendant Installed.*                                               | false                                                |                                                                      |               |       |            |
| PCC Express Installed                                                    | Taise                                                |                                                                      |               |       | Ц          |
| Clusterwide Domain Configuration                                         |                                                      |                                                                      |               | _     | 1          |
| Organization Top Level Domain                                            | pe.oracle.com                                        |                                                                      |               |       |            |
| Cluster Fully, Qualified Domain Name                                     | CUCM-Cisco.pe.oracle.com                             |                                                                      |               |       |            |
| Denial-of-Service Protection                                             |                                                      |                                                                      |               |       |            |
| Denial-of-Service Protection *                                           | True                                                 | ▼ True                                                               |               |       | 11         |
| TLS Handshake Timer                                                      |                                                      |                                                                      |               |       |            |
| TLS Handshake Timer_*                                                    | 60                                                   | 60                                                                   |               |       |            |
| TLS Resumption Timer                                                     |                                                      |                                                                      |               |       |            |
| TLS Resumption Timer.*                                                   | 3603                                                 | 3600                                                                 |               |       |            |

| Home                                                | Configuration Monitor and Trac | e Widgets System        |         |               |
|-----------------------------------------------------|--------------------------------|-------------------------|---------|---------------|
| ve 🙀 Wizards - 🙀 Comma                              | nds -                          |                         |         |               |
| service-health                                      | Add Session agent              |                         |         |               |
| session-agent                                       | Hostnama                       |                         |         |               |
| session-agent-id-rule                               | Australite.                    | CUCM-Cisco.pe.oracle.co | m       |               |
| session-constraints                                 | IP address:                    | 10.232.50.89            |         |               |
| session-group                                       | Port:                          | 5060                    | (Range: | 0, 102565535) |
| session-recording-group<br>session-recording-server | State:                         |                         |         |               |
| session-timer-profile                               | App protocol:                  | SIP                     | ~       |               |
| session-translation                                 | App type:                      |                         | ~       |               |
| sip-advanced-logging                                | Transport method:              |                         | ×       |               |
| sip-config                                          | Baalaa IBa                     | ODEFTOP                 | •       |               |
| sip-feature                                         | Realm ID:                      | Core_CUCM               | *       |               |
| sip-feature-caps                                    | Egress Realm ID:               |                         | ~       |               |
| sip-interface                                       | Description:                   |                         |         |               |
| sip-manipulation                                    |                                |                         |         |               |
| sip-monitoring                                      |                                |                         |         |               |
| sip-recursion-policy                                | Match identifier               |                         |         |               |
| surrogate-agent                                     | Add Edit C                     | Copy Delete             |         |               |
| survivability                                       | Identifies suit                | soloto                  |         |               |
| translation-rules                                   | Identifier rule                | Match                   | value   |               |
| stem                                                | ~                              |                         |         |               |

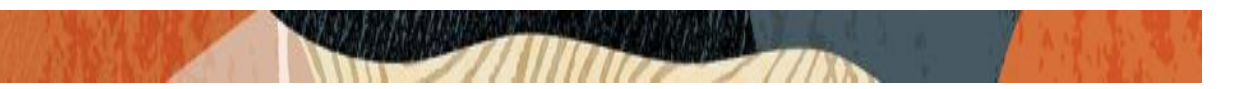

### 5.11. Configure local-policy

Local policy config allows for the SBC to route calls from one end of the network to the other based on routing criteria. To configure local-policy, go to Session-Router->local-policy.

To make outgoing calls from Zoom phone, please configure the below local policy.

| ORACLE Hom                                                         | e Configuration Monitor and Tra | ace Widgets System |
|--------------------------------------------------------------------|---------------------------------|--------------------|
| 🗐 Save 💠 Wizards - 🍄 Com                                           | nmands -                        |                    |
| <ul> <li>Objects</li> <li>media-manager</li> </ul>                 | Add Local policy                |                    |
| <ul> <li>security</li> <li>session-router</li> </ul>               | To address:                     | Add Edit Delete    |
| account-config<br>account-group                                    |                                 | ×                  |
| allowed-elements-profile<br>class-profile<br>diameter-manipulation |                                 |                    |
| enforcement-profile<br>enum-config<br>filter-config                | Source realm:                   | Add Edit Delete    |
| h323<br>home-subscriber-server                                     |                                 | Access_zoom        |
| http-alg<br>iwf-config<br>Idap-config                              |                                 |                    |
| local-policy<br>local-response-map                                 | Description:                    |                    |
| local-routing-config                                               | ~                               | OK Back            |
| Show advanced                                                      |                                 |                    |

|                           | Configuration Monitor and Trace | Widnets System           |   |                     |
|---------------------------|---------------------------------|--------------------------|---|---------------------|
| nome                      | Configuration Monitor and fract | e widgets System         |   |                     |
| 🗏 Save 🔅 Wizards - 🎲 Comm | ands -                          |                          |   |                     |
|                           |                                 |                          |   |                     |
| Objects                   | Add Local policy / policy at    | tribute                  |   |                     |
| Media-manager             | Next have                       |                          | _ |                     |
| security                  | Next nop:                       | CUCM-Cisco.pe.oracle.com | * |                     |
| session-router            | Realm:                          | Core_CUCM                | ~ |                     |
| access-control            | Action:                         | none                     | ~ |                     |
| account-config            | Terminate recursion:            |                          |   |                     |
| account-group             | ierininate recursion.           |                          |   |                     |
| allowed-elements-profile  | Cost:                           | 0                        |   | (Range: 0999999999) |
| class-profile             | State:                          | $\checkmark$             |   |                     |
| diameter-manipulation     | App protocol:                   |                          | ~ |                     |
| enforcement-profile       | Lookuni                         |                          | • |                     |
| enum-config               | Lookup.                         | single                   | * |                     |
| filter-config             | Next key:                       |                          |   |                     |
| ▶ h323                    |                                 |                          |   |                     |
| home-subscriber-server    |                                 |                          |   |                     |
| http-alg                  |                                 |                          |   |                     |
| iwf-config                |                                 |                          |   |                     |
| Idap-config               |                                 |                          |   |                     |
| local-policy              |                                 |                          |   |                     |
| local-response-map        |                                 |                          |   |                     |
| local-routing-config      | ¥                               | OK Back                  |   |                     |
| Show advanced             |                                 | Back                     |   |                     |

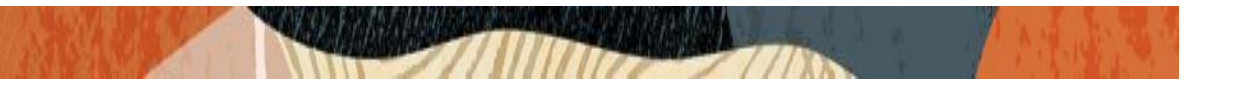

To make incoming calls to Zoom phone, please configure the below local policy.

| - CI(7,CLC               | Iome Configurat | tion Monitor and Trace | Widgets System  |   |
|--------------------------|-----------------|------------------------|-----------------|---|
| E Sava At Wizarda - At ( | Commondo -      |                        |                 |   |
| E Save Sr Wizards + Sr   | Johnmanus +     |                        |                 |   |
| Objects                  | ^ Add I         | Local policy           |                 |   |
| media-manager            |                 |                        |                 |   |
| security                 | Fro             | om address:            | Add Edit Delete |   |
| session-router           |                 |                        | *               | 1 |
| access-control           |                 |                        |                 |   |
| account-config           |                 |                        |                 |   |
| account-group            |                 |                        |                 |   |
| allowed-elements-profile |                 |                        |                 |   |
| class-profile            |                 |                        |                 |   |
| diameter-manipulation    | To              | addroop                |                 |   |
| enforcement-profile      | 10              | address:               | Add Edit Delete |   |
| enum-config              |                 |                        | 1781443         |   |
| filter-config            |                 |                        |                 |   |
| ▶ h323                   |                 |                        |                 |   |
| home-subscriber-server   |                 |                        |                 |   |
| http-alg                 |                 |                        |                 |   |
| iwf-config               |                 |                        |                 |   |
| Idap-config              | So              | urce realm:            |                 |   |
| local-policy             |                 |                        | Add Edit Delete |   |
| local-response-map       |                 |                        | Core_CUCM       |   |
| local-routing-config     | ~               |                        | OK Back         |   |
| Show advanced            |                 |                        | Back            |   |

| Home                               | Configuration Monitor and Trace       | Nidgets System  |                    |
|------------------------------------|---------------------------------------|-----------------|--------------------|
| 🖣 <u>S</u> ave 🍄 Wizards - 🍄 Comma | inds •                                |                 |                    |
| Objects                            | Add Local policy / policy attribution | ute             |                    |
| media-manager                      |                                       |                 |                    |
| security                           | Next hop:                             | 155.212.214.174 | *                  |
| session-router                     | Realm:                                | Access Zoom     | ~                  |
| access-control                     | Action:                               | 2000            |                    |
| account-config                     | Terminete recursion:                  | none            | •                  |
| account-group                      | lerminate recursion:                  |                 |                    |
| allowed-elements-profile           | Cost:                                 | 0               | (Range: 099999999) |
| class-profile                      | State:                                | $\checkmark$    |                    |
| diameter-manipulation              | App protocol:                         |                 | *                  |
| enforcement-profile                | Lookup                                |                 |                    |
| enum-config                        | Lookup.                               | single          | *                  |
| filter-config                      | Next key:                             |                 |                    |
| P n323<br>home subseriber conver   |                                       |                 |                    |
| http.alg                           |                                       |                 |                    |
| iwf-config                         |                                       |                 |                    |
| Idap-config                        |                                       |                 |                    |
| local-policy                       |                                       |                 |                    |
| local-response-map                 |                                       |                 |                    |
| local-routing-config               |                                       |                 |                    |
| Show advanced                      |                                       | OK Back         |                    |

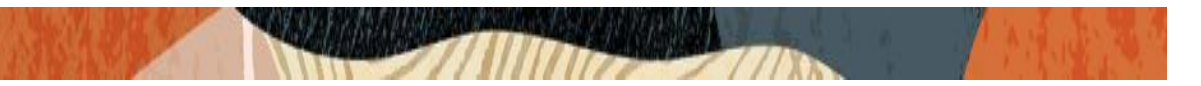

### 5.12. Configure steering-pool

Steering-pool config allows configuration to assign IP address(es), ports & a realm.

| Hor                              | me Configuration Monitor and Trace | Widgets System  |                  |
|----------------------------------|------------------------------------|-----------------|------------------|
|                                  | _                                  |                 |                  |
| In <u>S</u> ave ⊉ Wizards • ⊉ Co | mmands -                           |                 |                  |
| Objects                          | Add Steering pool                  |                 |                  |
| media-manager                    |                                    |                 |                  |
| codec-policy                     | IP address:                        | 155.212.214.178 |                  |
| dns-alg-constraints              | Start port:                        | 32000           | (Range: 165535)  |
| dns-config                       | End port:                          | 24000           | (Paper 1 65535)  |
| ice-profile                      | Boolm ID:                          | 34000           | (Kange: 1.05555) |
| media-manager                    | Realm ID:                          | Access_Zoom     | ~                |
| media-policy                     | Network interface:                 |                 | *                |
| msrp-config                      |                                    |                 |                  |
| playback-config                  |                                    |                 |                  |
| realm-config                     |                                    |                 |                  |
| rten-policy                      |                                    |                 |                  |
| static-flow                      |                                    |                 |                  |
| steering-pool                    |                                    |                 |                  |
| tcp-media-profile                |                                    |                 |                  |
| security                         |                                    |                 |                  |
| session-router                   |                                    |                 |                  |
| system                           |                                    |                 |                  |
|                                  |                                    |                 |                  |
|                                  |                                    | OK Back         |                  |
| Show advanced                    |                                    | UN Back         |                  |

| Home                      | Configuration Monitor and Tra | ce Widnets System     |
|---------------------------|-------------------------------|-----------------------|
| nome                      | Configuration monitor and fra | te Mugeta System      |
| 📄 Save 🔅 Wizards - 🍄 Comm | nands •                       |                       |
| Objects                   | Add Steering pool             |                       |
| 🔺 media-manager           |                               |                       |
| codec-policy              | IP address:                   | 10.232.50.5           |
| dns-alg-constraints       | Start port:                   | 36000 (Range: 165535) |
| dns-config<br>ice-profile | End port:                     | 38000 (Range: 165535) |
| media-manager             | Realm ID:                     | Core_CUCM 🗸           |
| media-policy              | Network interface:            | <b>v</b>              |
| msrp-config               |                               |                       |
| playback-config           |                               |                       |
| realm-config              |                               |                       |
| realm-group               |                               |                       |
| rtcp-policy               |                               |                       |
| static-flow               |                               |                       |
| steering-pool             |                               |                       |
| tcp-media-profile         |                               |                       |
| security                  |                               |                       |
| session-router            |                               |                       |
| ▶ system                  |                               |                       |
|                           |                               |                       |
|                           |                               | OK                    |
| Show advanced             |                               | Bauk                  |

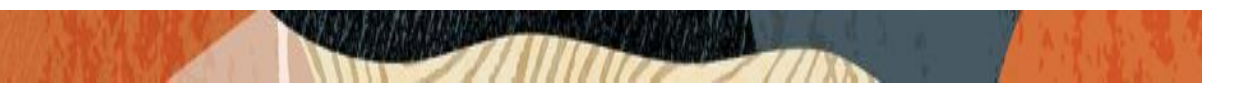

### 5.13. Configure SIP Port-mapping

As the CUCM is not allowing registers from the same IP/Port combination, the zoom users may find difficulty in registering multiple End points in the CUCM as third party End points. This is the current limitation that is with CUCM now.

To overcome this issue/limitation, we can use SBC port mapping feature which changes the source port towards CUCM, thus changing the IP/Port combination received by CUCM, allowing multiple end points through the SBC.

To configure the port-mapping in SBC, please go to Session router --- SIP interface where you want this config and configure the below steps which is given as an example:

options --- tcp-port-mapping (This is only required if TCP or TLS is used between SBC and CUCM, and this is not needed for UDP connections )

and set the following port range:

port-map-start --- 8000 port-map-end --- 8100

| ORACLE                       |                                  |                  |                         |
|------------------------------|----------------------------------|------------------|-------------------------|
| Home                         | onfiguration Monitor and Trace V | Vidgets System   |                         |
| 🗐 Save 🔅 Wizards - 🖨 Command | is -                             |                  |                         |
| service-health               | Modify SIP interface             |                  |                         |
| session-agent-id-rule        | Options:                         | Add Edit Delete  |                         |
| session-constraints          |                                  | tcp-port-mapping |                         |
| session-group                |                                  |                  |                         |
| session-recording-group      |                                  |                  |                         |
| session-recording-server     |                                  |                  |                         |
| session-timer-profile        |                                  |                  |                         |
| session-translation          |                                  |                  |                         |
| sip-advanced-logging         | Spl options:                     |                  |                         |
| sip-config                   | Trust mode:                      | all              |                         |
| sip-feature-caps             | Max nat interval:                | 3600             | (Range: 04294967295)    |
| sip-interface                | Stop recurse:                    | 401,407          |                         |
| sip-manipulation             | Port map start:                  | 8000             | (Range: 0, 102565535)   |
| sip-monitoring               | Port map end:                    | 8100             | (Range: 0, 1025, 65535) |
| sip-recursion-policy         | In manipulationid:               | 0100             |                         |
| surrogate-agent              | in manipulationid.               | *                |                         |
| survivability                | Out manipulationid:              | *                |                         |
| translation-rules            | SIP atcf feature:                | $\square$        |                         |
| system                       | ·                                | OK Back          |                         |
| Show advanced                |                                  |                  |                         |

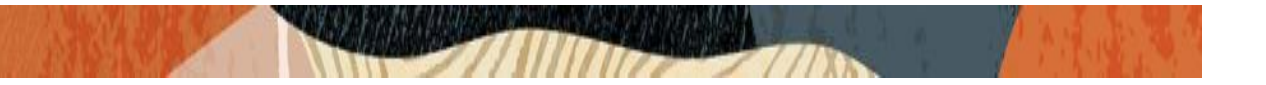

After doing the above config along with all other required config, you can see that the CUCM now accepts register request from different end points which has the same IP.

| ~        | 1                 |                                                    |                                       |                | nh-raisen  | unample - maeogecont - oocoront-                   | - ± 1                  | м          | <b>U</b> : |         |
|----------|-------------------|----------------------------------------------------|---------------------------------------|----------------|------------|----------------------------------------------------|------------------------|------------|------------|---------|
| ul<br>ci | sco               | Cisco Unified CM Ad<br>For Cisco Unified Communica | ministration<br>tions Solutions       |                |            | Navigation <mark>Cisco Uni</mark><br>admin   Searc | fied CM Administration | n<br>About | ▼ Gi       | o<br>Jt |
| Syste    | m <del>v</del> Ca | ll Routing 👻 Media Resources 👻                     | Advanced Features 👻 Device 👻          | Application    | 👻 User N   | 1anagement 👻 Bulk Administration 👻 H               | ielp 👻                 |            |            |         |
| Find     | and List          | t Phones                                           |                                       |                |            | Related Links: Acti                                | vely Logged In Devi    | ce Rep     | ort 🔻 G    | 30      |
| ÷        | Add New           | Select All 🔛 Clear All                             | 🕻 Delete Selected 🛛 🎦 Reset Sele      | cted 🖉         | Apply Conf | ig to Selected                                     |                        |            |            |         |
|          |                   | JabberPcClient                                     | Smith joe2 N/A                        | Default        | SIP        | None                                               | None                   | 6          | 1          | *       |
|          |                   | JabberPCClient2                                    | Mike Towle miketowle N/A              | Default        | SIP        | None                                               | None                   | 6          | 1          |         |
|          | )<br>F            | SEP000C296352B2                                    | SoftPhoneISR                          | <u>Default</u> | SIP        | Registered with CUCM-<br>Cisco.pe.oracle.com       | 10.232.50.11           |            | <b>U</b> P |         |
|          | Â                 | SEP000C296352B3                                    | ISRVoip1                              | Default        | SIP        | Tool                                               | None                   | ß          | C?         |         |
|          |                   | SEP001AA11B5085                                    | SEP001AA11B5085-NTT3                  | Default        | SIP        | None                                               | None                   | ß          | 02         |         |
|          | 6941              | SEP0026CBA7CDA2                                    | SEP0026CBA7CDA2 Mike Lab              | Default        | SIP        | None                                               | None                   | 6          | C?         |         |
|          | 7821              | SEP00E16DBAD905                                    | SEP00E16DBAD905-NTT                   | Default        | SIP        | None                                               | None                   | ß          | C?         | -       |
|          | 7821              | SEP00E16DBB6C2E                                    | SEP00E16DBB6C2E for Andy              | Default        | SIP        | None                                               | None                   | 6          | C?         |         |
|          | 7821              | SEP00E16DBB6CF9                                    | SEP00E16DBB6CF9-<br>NTTSimulatorphone | Default        | SIP        | None                                               | None                   | ß          | CP .       |         |
|          | 7871              | SEP00E16DBB7331                                    | SEP00E16DBB7331 for Andy              | Default        | SIP        | None                                               | None                   | 0          | 0°         |         |
|          | 7975              | SEP0C272431BCB6                                    | SEP0C272431BCB6                       | Default        | SIP        | Registered with CUCM-<br>Cisco.pe.oracle.com       | <u>10.232.50.166</u>   | 6          | •          |         |
|          | 7975              | SEP0C272431C88C                                    | Cisco 7975 Phone for SBC<br>Testing   | Default        | SIP        | None                                               | None                   | ß          | 1          |         |
|          | 9971              | SEP24B657B038B1                                    | CUCM-2710-ATTFlexreach                | <u>Default</u> | SIP        | None                                               | None                   | ß          | C)         |         |
|          | 9971              | SEP580A209863BD                                    | SEP580A209863BD-PurakATT              | Default        | SIP        | Registered with CUCM-<br>Cisco.pe.oracle.com       | <u>10.232.50.77</u>    | 6          | C)         |         |
|          | <b>8961</b>       | SEP64A0E71557A4                                    | SEP64A0E71557A4-Cap-<br>Group-2712    | Default        | SIP        | None                                               | None                   | 6          | C)         |         |
|          | )<br>SIP          | SEPAABBCCDDB0C6                                    | zoom phone                            | Default        | SIP        | Registered with CUCM-<br>Cisco.pe.oracle.com       | 10.232.50.11           | B          | 1          |         |
|          | )<br>SIP          | SEPBBCCDDEE0AFF                                    | zoom phone1                           | Default        | SIP        | Registered with CUCM-<br>Ciscolneloracle.com       | 10.200.00.70           | ß          | C.         |         |

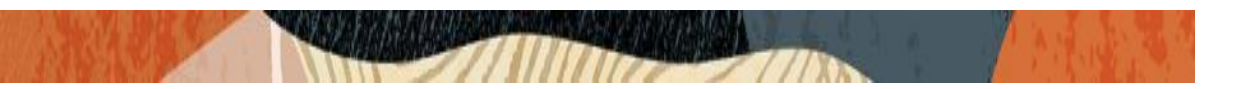

### 6. Configure SBC for TLS/SRTP Calls from Zoom Softphone

We have seen the SBC config in the previous sections where SBC receives the calls and registration from zoom client (Access realm) when transport protocol is either UDP or TCP. In case the SBC receives the packets from zoom client when the transport protocol is TLS, then the SBC configuration is different and the user has to do the below config in SBC to make the TLS/SRTP scenarios to be successful. Please note that this config is used for access realm (Zoom to SBC) and Core realm (SBC to CUCM) is still TCP/UDP.

#### 6.1. Creating SBC End Entity Certificate

The first step is to create certificate record in the SBC and then adding it to TLS Profile for the zoom side. Please go to Configuration  $\rightarrow$  Security  $\rightarrow$  certificate record and create the SBC certificate:

|                                         | Home Co   | onfiguration | Monitor and Trace | Wid | lgets Syst     | tem    |        |   |
|-----------------------------------------|-----------|--------------|-------------------|-----|----------------|--------|--------|---|
| 🗐 Save 🍄 Wizards 🗸 🕯                    | 🔆 Command | s •          |                   |     |                |        |        |   |
| <sup>I</sup> Objects<br>▶ media-manager |           | Add Certi    | ificate record    |     |                |        |        |   |
| security                                |           | Name:        |                   |     | SBCcert        |        |        |   |
| admin-security                          |           | Country      | :                 |     | US             |        |        |   |
| auth-params                             |           | State:       |                   |     | МА             |        |        |   |
| authentication                          |           | Locality     | /:                |     | Burlington     |        |        |   |
| certificate-record                      |           | Organiz      | ation:            |     | Engineering    |        |        |   |
| ike                                     |           | Unit:        |                   |     | Calutions      |        |        |   |
| media-security                          |           | Commo        |                   |     | Solutions      |        |        |   |
| password-policy                         |           | Commo        | on name:          |     | sbc.pe.oracl   | le.com |        |   |
| public-key                              |           | Key size     | e:                |     | 2048           |        |        | * |
| security-config                         |           | Alternat     | te name:          |     |                |        |        |   |
| ssh-config                              |           | Trusted      | :                 |     | $\checkmark$   |        |        |   |
| tls-global                              |           | Key usa      | age list:         |     | Add            | Edit   | Delete |   |
| tls-profile                             |           |              |                   |     | disitalClasset | Eur    | Delete |   |
| session-router                          |           |              |                   |     | digitalSignat  | rure   |        |   |
| ▶ system                                |           |              |                   |     | KeyEnaprien    |        |        |   |
| Show advanced                           |           |              |                   |     | OK             | Back   |        |   |

| ORACLE                                                                                                    | Home Configuration M                                  | onitor and Trace Widgets                   | System                |     |
|----------------------------------------------------------------------------------------------------|-------------------------------------------------------|--------------------------------------------|-----------------------|-----|
| 🗐 Save 🛱 Wizards • 💰                                                                                                    | 🔆 Commands -                                          |                                            |                       |     |
| Objects<br>media-manager<br>security<br>admin-security<br>auth-params<br>authentication<br>cert-status-profile<br>certificate-record                                                         | Add Certifica                                         | ey usage list: Ad                          | d Edit Delete<br>Auth |     |
| <ul> <li>ike</li> <li>media-security<br/>password-policy<br/>public-key<br/>security-config<br/>ssh-config<br/>tls-global<br/>tls-profile</li> <li>session-router</li> <li>system</li> </ul> | Key algor:<br>Digest algo<br>Ecdsa key<br>Cert status | r: sha25<br>size: p256<br>profile list: Ad | 6<br>d Edit Delete    | × × |
| Show advanced                                                                                                    |                                                       | c                                          | Back                  |     |

111

### 6.2. Generate Certificate Signing Request

Now that the SBC's certificate has been configured, create a certificate signing request for the SBC's end entity only. On the certificate record page in the SBC GUI, select the SBC's end entity certificate that was created above, and click the "generate" tab at the top:

| ORACLE                                | ne Configuration Monitor                   | and Trace Widgets | System            |                   |              |           | A Notification | s • ∣ admin       |
|---------------------------------------|--------------------------------------------|-------------------|-------------------|-------------------|--------------|-----------|----------------|-------------------|
| 目 Save 尊 Wizards・ 尊 Co                | mmands •                                   |                   |                   |                   |              |           | Discar         | d Q S <u>e</u> ar |
| Objects Media-manager                 | Certificate record<br>Search Criteria: All |                   |                   |                   |              |           |                |                   |
| security                              | Add Edit                                   | Copy Delete       | Delete All Upload | Download Generate | Import       | Search    | Sear           | ch Clear          |
| admin-security                        | Name                                       | Country           | State             | Locality          | Organization | Unit      | Common na      | ime               |
| auth-params                           | CAcert                                     | US                | MA                | Bedford           | Oracle       |           | OracleESBC     |                   |
| authentication<br>cert-status-profile | SBCcert                                    | US                | MA                | Bedford           | Oracle       | Solutions | sbc.pe.oracle  | e.com             |
| certificate-record                    |                                            |                   |                   |                   |              |           |                |                   |
| 🕨 ike                                 |                                            |                   |                   |                   |              |           |                |                   |
| media-security                        |                                            |                   |                   |                   |              |           |                |                   |
| password-policy                       |                                            |                   |                   |                   |              |           |                |                   |
| public-key                            |                                            |                   |                   |                   |              |           |                |                   |

| Copy the following information and send to a CA authority                          |      |
|------------------------------------------------------------------------------------|------|
| BEGIN CERTIFICATE REQUEST<br>MIICVTCCAaUCAQAwRTELMAkGA1UEBhMCVVMxCzAJBgNVBAgTAk1BM | R    |
| MWEQYDVQQH<br>EwpCdXJsaW5ndG9uMRQwEgYDVQQKEwtFbmdpbmVlcmluZzCCASIwDQ<br>KoZlhvcN   | YJ   |
| AQEBBQADggEPADCCAQoCggEBANZyCOHdSOrrdkt07TMQ+kJiKaXGL6L<br>GqB0BZB                 | KI   |
| IFkbKQ0wu1dfMgLEazpmoBDvEXHVjDzDsq8Fpo+ddPaPW4Sz6Ncscf2UEc<br>VC3x                 | VU   |
| vJyLAl2KUcF1FATT7E5yjfbmLntBmKzu/BDjS8z+o+Cn4W7WvYzKsFZ<br>/FDo4n7ra               |      |
| zrhXvwY7Y6y2TpkmghwqDxFFph0dts2e+kAALgC8mRlt5Xj+ve8qToExtfkKm<br>N                 | R7   |
| A2ox6aV3Z4N86VJw6jt6com3pTdcynM5CRBNL5zN2syCEyU9XLOCeCQSM<br>ODrpvx                | 1N   |
| HMŻWInKOAf7Q43joP0utab0Pzk6wmliHiVxHNKql95KB6PMCAwEAAaAzME<br>GCSqG                | DE v |

- Copy/paste the text that gets printed on the screen as shown above and upload to your CA server for signature.
- Also note, at this point, a save and activate is required before you can import the certificate record created above.

### 6.3. Import Certificates to SBC

Once certificate signing request have been completed – import the signed certificate to the SBC. Once the certificate have been imported, please issue **save/activate** from the WebGUI

|                                                 | ne Configuration             | Monitor a        | Ind Trace | Widgets | System     |        |          |          |              |           | Notif | ications • admin |
|-------------------------------------------------|------------------------------|------------------|-----------|---------|------------|--------|----------|----------|--------------|-----------|-------|------------------|
| 🗐 <u>S</u> ave 🗳 Wizards • 🗳 Cor                | nmands •                     |                  |           |         |            |        |          |          |              |           | â     | Discard Q Sear   |
| Objects Media-manager                           | Certificate<br>Search Criter | record<br>a: All |           |         |            |        |          |          | Û            |           |       |                  |
| security                                        | Add                          | Edit             | Copy      | Delete  | Delete All | Upload | Download | Generate | Import       | Search    |       | Search Clear     |
| admin-security                                  | Name                         |                  | Country   |         | State      |        | Locality |          | Organization | Unit      | Com   | nmon name        |
| auth-params                                     | CAcert                       |                  | US        |         | MA         |        | Bedford  |          | Oracle       |           | Orac  | leESBC           |
| authentication<br>cert-status-profile           | SBCcert                      |                  | US        |         | MA         |        | Bedford  |          | Oracle       | Solutions | sbc.j | pe.oracle.com    |
| certificate-record                              |                              |                  |           |         |            |        |          |          |              |           |       |                  |
| 🕨 ike                                           |                              |                  |           |         |            |        |          |          |              |           |       |                  |
| media-security<br>password-policy<br>public-key |                              |                  |           |         |            |        |          |          |              |           |       |                  |

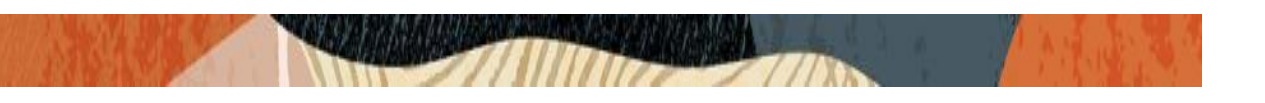

| Import certificate | •              | × |
|--------------------|----------------|---|
| Format:            | try-all 🗸      |   |
| Import method:     | ● File ○ Paste |   |
| Certificate file:  | Browse         |   |
|                    |                |   |
|                    |                |   |
|                    |                |   |
|                    |                |   |
|                    |                |   |
|                    |                |   |
|                    |                |   |
|                    | Import Cancel  |   |

### 6.4. Creating TLS Profile

Please go to Configuration  $\rightarrow$  Security  $\rightarrow$  TLS profile and create the TLS profile as below:

| · · · · ·                 |                                 | -               |
|---------------------------|---------------------------------|-----------------|
| ORACLE                    |                                 |                 |
| Home                      | Configuration Monitor and Trace | Widgets System  |
| 🗏 Save 🔅 Wizards - 🔅 Comm | ands -                          |                 |
| Objects                   | Add TLS profile                 |                 |
| media-manager             |                                 |                 |
| security                  | Name:                           | ZoomTesting     |
| admin-security            | End entity certificate:         | SBCcert         |
| auth-params               | Trusted ca certificates:        | Add Edit Delete |
| authentication            |                                 | Add Edit Delete |
| cert-status-profile       |                                 |                 |
| certificate-record        |                                 |                 |
| ike                       |                                 |                 |
| ike-accounting-param      |                                 |                 |
| media-security            |                                 |                 |
| password-policy           |                                 |                 |
| public-key                | Cipher list:                    | Add Edit Delete |
| security-config           |                                 | DEFAULT         |
| tle-olobal                |                                 |                 |
| tis-profile               |                                 |                 |
| session-router            |                                 |                 |
| ▶ system                  |                                 |                 |
|                           |                                 |                 |
|                           |                                 |                 |
| Show advanced             |                                 | OK Back         |
| Show advanced             |                                 |                 |

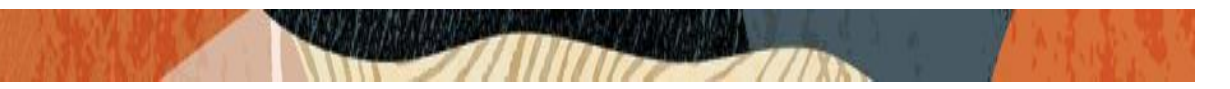

### 6.5. Configure sdes profile

Please go to  $\rightarrow$  Security  $\rightarrow$  Media Security  $\rightarrow$  sdes profile and create the policy as below.

| ORACLE                                             | Home Config  | guration Monitor and Tra  | ice Wid | lgets Sy             | stem                     |                |   |  |
|----------------------------------------------------|--------------|---------------------------|---------|----------------------|--------------------------|----------------|---|--|
| 🗏 Save 🖨 Wizards - 🕻                               | & Commands - |                           |         |                      |                          |                |   |  |
| <ul> <li>Objects</li> <li>media-manager</li> </ul> | ^ _          | Add Sdes profile          |         |                      |                          |                |   |  |
| security                                           |              | Name:                     |         | sdes-profil          | в                        |                |   |  |
| admin-security<br>auth-params                      |              | Crypto list:              |         | Add                  | Edit                     | Delete         |   |  |
| authentication                                     |              |                           |         | AES_CM_1<br>AES_CM_1 | 28_HMAC_SH<br>28_HMAC_SH | A1_80<br>A1_32 |   |  |
| certificate-record                                 |              |                           |         |                      |                          |                |   |  |
| ike accounting particular                          | 300          |                           |         |                      |                          |                |   |  |
| media-security                                     | ann          |                           |         |                      |                          |                |   |  |
| dtls-srtp-profile                                  |              | Srtp auth:                |         | $\checkmark$         |                          |                |   |  |
| media-sec-policy                                   | _            | Srtp encrypt:             |         | $\checkmark$         |                          |                |   |  |
| sdes-profile<br>sipura-profile                     | _            | SrTCP encrypt:            |         | $\checkmark$         |                          |                |   |  |
| password-policy                                    |              | Mki:                      |         |                      |                          |                |   |  |
| public-key                                         |              | Egress offer format:      |         | same-as-ir           | gress                    |                | ~ |  |
| security-config                                    |              | Use ingress session parar | ns:     |                      |                          |                |   |  |
| ssh-config                                         |              |                           |         | Add                  | Edit                     | Defete         |   |  |
| tls-global                                         |              |                           |         |                      |                          |                |   |  |
| tls-profile                                        | ~            |                           |         |                      |                          |                |   |  |
| Show advanced                                      |              |                           |         | OK                   | Back                     |                |   |  |

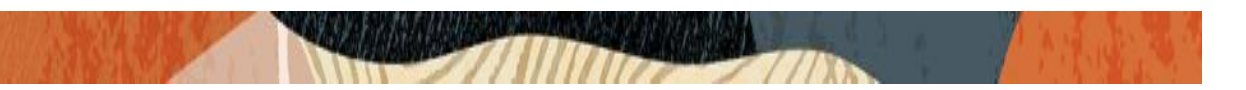

### 6.6. Configure Media Security Profile

Please go to  $\rightarrow$  Security  $\rightarrow$  Media Security  $\rightarrow$  media Sec policy and create the policy as below: Create Media Sec policy with name srtp-zoom for the access side which will have the sdes profile created above

| )                              |           |                              |                 |   |
|--------------------------------|-----------|------------------------------|-----------------|---|
| ORACLE                         | lome Cont | figuration Monitor and Trace | Widgets System  |   |
| 팀 <u>S</u> ave ☆ Wizards • ☆ C | Commands  |                              |                 |   |
| Objects                        | ^         | Add Media sec policy         |                 |   |
| media-manager                  |           |                              |                 |   |
| <pre>security</pre>            |           | Name:                        | srtp-zoom       |   |
| admin-security                 |           | Pass through:                |                 |   |
| auth-params                    |           | Ontional                     |                 |   |
| authentication                 |           | options.                     | Add Edit Delete |   |
| cert-status-profile            |           |                              |                 |   |
| certificate-record             |           |                              |                 |   |
| 🚄 ike                          |           |                              |                 |   |
| ike-accounting-param           |           |                              |                 |   |
| media-security                 |           |                              |                 |   |
| dtls-srtp-profile              |           |                              |                 |   |
| media-sec-policy               |           |                              |                 |   |
| sdes-profile                   |           | Inbound                      |                 |   |
| sipura-profile                 |           | Profile:                     | sdes-profile    | * |
| password-policy                |           | Mode:                        | srtp            | ~ |
| public-key                     |           | Protocol:                    | adaa            |   |
| security-config                |           |                              | sdes            |   |
| ssh-config                     |           | Hide egress media update:    |                 |   |
| tls-global                     |           | <ul> <li>Outbound</li> </ul> |                 |   |
| tls-profile                    | ~         |                              |                 |   |
| Show advanced                  |           |                              | OK Back         |   |
| Show advanced                  |           |                              |                 |   |

Similarly, Create Media Sec policy with name rtp-cucm to convert srtp to rtp for the core side which will use only TCP/UDP as transport protocol

| CIURCE                                                                            | Home Configuration Monitor and Trace Widgets System |     |
|-----------------------------------------------------------------------------------|-----------------------------------------------------|-----|
| 🗐 Save 🔅 Wizards • 🔅                                                              | Commands -                                          |     |
| Objects                                                                           | Add Media sec policy                                |     |
| media-manager                                                                     |                                                     |     |
| security                                                                          | Name: rtp-cucm                                      |     |
| admin-security                                                                    | Pass through:                                       |     |
| auth-params<br>authentication<br>cert-status-profile<br>certificate-record<br>ike | Options: Add Edit Delt                              | ete |
| media-security<br>dtls-srtp-profile<br>media-sec-policy                           |                                                     |     |
| sdes-profile<br>sipura-profile                                                    | ➢ Inbound                                           |     |
| password-policy                                                                   | Prome:                                              | ~   |
| public-key                                                                        | Mode: rtp                                           | ~   |
| security-config                                                                   | Protocol: none                                      | ~   |
| ssh-config<br>tls-global                                                          | Hide egress media update:                           |     |
| tls-profile                                                                       | Outbound                                            |     |
| session-router                                                                    | ¥                                                   |     |
| Show advanced                                                                     | OK Back                                             |     |

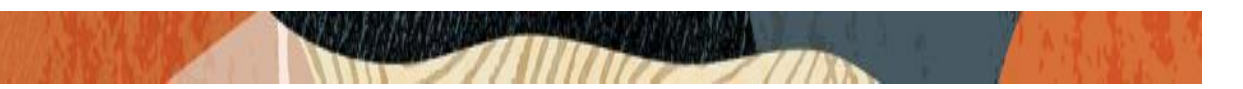

### 6.7. Configure Realms

Navigate to realm-config under media-manager and configure a realm as shown below

In the below case, Realm name is given as ZoomTesting for access side (Zoom Side) Please note that corresponding Media Sec Policy is assigned to this Realm

| ORACLE               |                                      |                 |
|----------------------|--------------------------------------|-----------------|
|                      | Home Configuration Monitor and Trace | Widgets System  |
| 🗏 Save 🌣 Wizards - 🌣 | Commands -                           |                 |
| Objects              | Add Realm config                     |                 |
| 🔺 media-manager      |                                      |                 |
| codec-policy         | Identifier:                          | ZoomTesting     |
| dns-alg-constraints  | Description:                         |                 |
| dns-config           |                                      |                 |
| ice-profile          |                                      |                 |
| media-manager        | Addr prefix:                         | 0.0.0.0         |
| media-policy         | Network interfaces:                  | Add Edit Delete |
| msrp-config          |                                      |                 |
| playback-config      |                                      | \$100:0         |
| realm-conlig         |                                      |                 |
| rten-policy          |                                      |                 |
| static-flow          |                                      |                 |
| steering-pool        |                                      |                 |
| tcp-media-profile    | Mm in realm:                         |                 |
| security             | Mill III fealli.                     |                 |
| session-router       | Mm in network:                       | $\checkmark$    |
| system               | Mm same ip:                          | $\checkmark$    |
|                      | QoS enable:                          |                 |
| Show advanced        |                                      | OK Back         |

| ORACLE                     | _          |           |                      |         |        |   |                      |
|----------------------------|------------|-----------|----------------------|---------|--------|---|----------------------|
|                            | Home Conf  | guration  | Monitor and Trace    | Widgets | System |   |                      |
| 🗐 Save 💠 Wizards • 💠       | Commands - |           |                      |         |        |   |                      |
| Objects                    |            | Add Realn | n config             |         |        |   |                      |
| media-manager              |            | DNS rea   | Im:                  |         |        | * |                      |
| dns-alg-constraints        |            | Media po  | olicy:               |         |        | ~ |                      |
| dns-config                 |            | Media se  | ec policy:           | srtp-ze | oom    | * |                      |
| ice-profile                |            | RTCP m    | ux:                  |         |        |   |                      |
| media-manager              |            | Ice profi | le:                  |         |        | * |                      |
| msrp-config                |            | DTLS sr   | tp profile:          |         |        | ~ |                      |
| playback-config            |            | Srtp msr  | n passthrough:       |         |        |   |                      |
| realm-config               |            | Class pr  | ofile:               |         |        | ~ |                      |
| realm-group<br>rtcp-policy |            | In transl | ationid:             |         |        | ~ |                      |
| static-flow                |            | Out trans | slationid:           |         |        | ~ |                      |
| steering-pool              |            | In manip  | ulationid:           |         |        | * |                      |
| tcp-media-profile          |            | Out man   | ipulationid:         |         |        | ~ |                      |
| session-router             |            | Average   | rate limit:          | 0       |        |   | (Range: 04294967295) |
| ▶ system                   |            | Access    | control trust level: | none    |        | ~ |                      |
|                            |            | Invalid s | ignal threshold:     | 0       |        |   | (Range: 04294967295) |
| Show advanced              |            |           |                      | C       | Back   |   |                      |

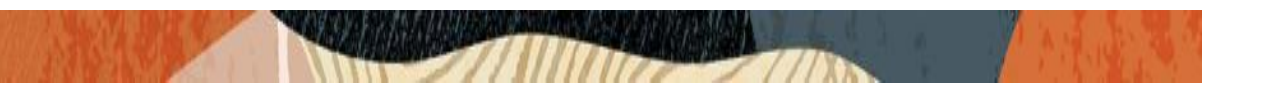

Similarly, configure the realm for the CUCM side as given below: Please note that the corresponding Media Sec Policy is assigned to this Realm too

| ORACLE                                                                                                    | Home Configuration Monitor and Trace | Widgets System                       |  |  |  |  |  |
|----------------------------------------------------------------------------------------------------|--------------------------------------|--------------------------------------|--|--|--|--|--|
| ∃ <u>S</u> ave & Wizards - & Commands -                                                                                       |                                      |                                      |  |  |  |  |  |
| Objects                                                                                                    | Add Realm config                     |                                      |  |  |  |  |  |
| <ul> <li>media-manager</li> <li>codec-policy</li> <li>dns-alg-constraints</li> <li>dns-config</li> <li>ice-profile</li> </ul> | Identifier:<br>Description:          | CUCMREG                              |  |  |  |  |  |
| media-manager<br>media-policy<br>msrp-config<br>playback-config                                                               | Addr prefix:<br>Network interfaces:  | 0.0.0.0<br>Add Edit Delete<br>s1p1:0 |  |  |  |  |  |
| realm-config<br>realm-group<br>rtcp-policy<br>static-flow<br>steering-pool                                                    |                                      |                                      |  |  |  |  |  |
| tcp-media-profile                                                                                                    | Mm in realm:                         |                                      |  |  |  |  |  |
| session-router                                                                                                    | Mm in network:                       | $\checkmark$                         |  |  |  |  |  |
| ▶ system                                                                                                    | Mm same ip:                          | V                                    |  |  |  |  |  |
|                                                                                                    | QoS enable:                          |                                      |  |  |  |  |  |
| Show advanced                                                                                                    |                                      | OK Back                              |  |  |  |  |  |

| ORACLE                                                                    | Home Configuration Monitor and Trace                                 | Widnete System |                      |
|---------------------------------------------------------------------------|----------------------------------------------------------------------|----------------|----------------------|
| ] <u>S</u> ave ∯ Wizards • ∯                                              | Commands -                                                           | Mugets System  |                      |
| Dbjects<br>media-manager<br>codec-policy<br>dns-alg-constraints           | Add Realm config<br>DNS realm:<br>Media policy:                      |                | ×                    |
| dns-config<br>ice-profile<br>media-manager<br>media-policy<br>msro-config | Media sec policy:<br>RTCP mux:<br>Ice profile:<br>DTLS srtp profile: | rtp-cucm       | *<br>*               |
| playback-config<br>realm-config                                           | Srtp msm passthrough:                                                |                |                      |
| realm-group<br>rtcp-policy                                                | In translationid:                                                    |                | *<br>*               |
| static-flow<br>steering-pool                                              | Out translationid:                                                   |                | *<br>*               |
| <ul> <li>security</li> <li>session-router</li> </ul>                      | Out manipulationid:<br>Average rate limit:                           | 0              | (Range: 04294967295) |
| ▶ system                                                                  | Access control trust level:<br>Invalid signal threshold:             | none<br>0      | (Ranae: 04294967295) |
| Chow advanced                                                             |                                                                      | OK Back        |                      |

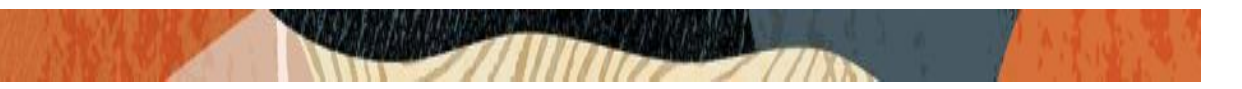

### 6.8. Configure SIP Interfaces.

Navigate to sip-interface under session-router and configure the sip-interface as shown below Configure the interface IP under sip-port with TLS (5061) along with TCP/UDP for Zoom Client as below:

|                                                                                                    | Configuration Monitor and                                   | d Trace Widg | gets System        |             |                 |
|----------------------------------------------------------------------------------------------------|-------------------------------------------------------------|--------------|--------------------|-------------|-----------------|
| 🗐 <u>S</u> ave 🔅 Wizards - 🔅 Comman                                                                                                    | ds -                                                        |              |                    |             |                 |
| local-response-map<br>local-routing-config<br>media-profile<br>net-management-control<br>qos-constraints<br>response-map<br>service-health<br>session-agent | Modify SIP interface<br>State:<br>Realm ID:<br>Description: |              | ☑<br>Zoom Testing  | <b>v</b>    |                 |
| session-agent-id-rule                                                                                                    | SIP ports                                                   |              |                    |             |                 |
| session-constraints                                                                                                    | Add Edit                                                    | Сору         | Delete             |             |                 |
| session-group                                                                                                    | Address                                                     | Port         | Transport protocol | TLS profile | Allow anonymous |
| session-recording-group                                                                                                    | 155.212.214.178                                             | 5060         | UDP                |             | agents-only     |
| session-recording-server                                                                                                    | 155.212.214.178                                             | 5060         | TCP                |             | agents-only     |
| session-timer-profile                                                                                                    | 155.212.214.178                                             | 5061         | TLS                | ZoomTesting | all             |
| session-translation<br>sip-advanced-logging<br>sip-config                                                                                                   | <                                                           |              |                    |             | >               |
| sip-feature                                                                                                    | Initial inv trans expire                                    | e l          | 0                  | (Bango) (   | 0.00000000      |
| sip-feature-caps                                                                                                    |                                                             |              | 0                  | (Ralige. C  |                 |
| sip-interface                                                                                                    | Session max life limit                                      |              | 0                  |             |                 |
| sip-manipulation                                                                                                    | Brown moder                                                 | r            |                    |             |                 |
| Show advanced                                                                                                    |                                                             |              | OK Back            |             |                 |

Similarly, create one more interface for CUCM side as below with only TCP/UDP.

| ORACLE                                                               |           |                            |              |                   |             |                 |  |  |  |  |
|----------------------------------------------------------------------|-----------|----------------------------|--------------|-------------------|-------------|-----------------|--|--|--|--|
| Home                                                                 | Cor       | nfiguration Monitor a      | nd Trace W   | idgets System     |             |                 |  |  |  |  |
| 目 Save 尊 Wizards - 尊 Commands -                                      |           |                            |              |                   |             |                 |  |  |  |  |
| service-health                                                       | ^         | Modify SIP interface       |              |                   |             |                 |  |  |  |  |
| session-agent                                                        | State:    |                            | $\checkmark$ |                   |             |                 |  |  |  |  |
| session-constraints                                                  | Realm ID: |                            | CUCMREG      | *                 |             |                 |  |  |  |  |
| session-group<br>session-recording-group<br>session-recording-server |           | Description:               |              |                   |             |                 |  |  |  |  |
| session-timer-profile                                                |           | SIP ports                  |              |                   |             |                 |  |  |  |  |
| session-translation                                                  |           | Add   Edit   Copy   Delete |              |                   |             |                 |  |  |  |  |
| sip-config                                                           |           | Address                    | Port         | Transport protoco | TLS profile | Allow anonymous |  |  |  |  |
| sip-feature                                                          |           | 10.232.50.11               | 5060         | UDP               |             | all             |  |  |  |  |
| sip-feature-caps                                                     |           | 10.232.50.11               | 5060         | TCP               |             | all             |  |  |  |  |
| sip-interface                                                        |           |                            |              |                   |             |                 |  |  |  |  |
| sip-manipulation                                                     |           |                            |              |                   |             |                 |  |  |  |  |
| sip-monitoring                                                       |           | 1                          |              |                   |             |                 |  |  |  |  |
| sip-recursion-policy                                                 |           | <b>x</b>                   |              |                   |             | ,               |  |  |  |  |
| surrogate-agent                                                      |           | Initial inv trans expi     | re:          | 0                 | (Range      | : 0999999999)   |  |  |  |  |
| survivability                                                        |           | Session max life lin       | it:          | 0                 |             |                 |  |  |  |  |
| translation-rules                                                    |           | Brown moder                |              |                   |             |                 |  |  |  |  |
| system                                                               | ~         |                            |              | OV Baak           | 1           |                 |  |  |  |  |
| Show advanced                                                        |           |                            |              | Back              | 9           |                 |  |  |  |  |

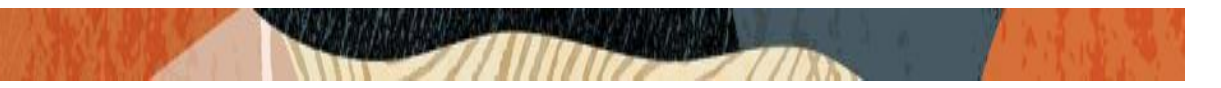

### 6.9. Configure session-agent

Please configure the Session Agent for CUCM side as below

Please go to session-router and configure session-agent as shown

| ORACLE                                                   | Home Co  | nfiguration Monitor and Trace  | Widgets System |          |                      |
|----------------------------------------------------------|----------|--------------------------------|----------------|----------|----------------------|
| Save 🕸 Wizards • 🍄                                       | Commands | s •                            |                |          |                      |
| service-nealth<br>session-agent<br>session-agent-id-rule |          | Hostname:                      | 10.232.50.89   |          |                      |
| session-constraints<br>session-group                     |          | IP address:                    | 10.232.50.89   |          | 0 400F 0FF0F         |
| session-recording-group                                  | )<br>IT  | State:                         | 5060           |          | Range: 0, 102565535) |
| session-timer-profile                                    |          | App protocol:                  | SIP            | *        |                      |
| session-translation<br>sip-advanced-logging              |          | App type:<br>Transport method: | Durantiz TOD   | *        |                      |
| sip-config<br>sip-feature                                |          | Realm ID:                      | CUCMREG        | *        |                      |
| sip-feature-caps                                         |          | Egress Realm ID:               |                | *        |                      |
| sip-manipulation<br>sip-monitoring                       |          | Description:                   |                |          |                      |
| sip-recursion-policy                                     |          | Match identifier               |                |          |                      |
| survivability                                            |          | Add   Edit   Co                | opy   Delete   |          |                      |
| translation-rules<br>system                              | ~        | identifier rule                | Mat            | ch value |                      |
| Show advanced                                            |          |                                | OK Bac         | k        |                      |

| Home                                  | Configuration Monitor and Trace | Widgets System           |                       |
|---------------------------------------|---------------------------------|--------------------------|-----------------------|
| Save 🔅 Wizards - 🔅 Comma              | nds •                           |                          |                       |
| account-group                         | Add Session agent               |                          |                       |
| class-profile                         | Hostname:                       | CUCM-Cisco.pe.oracle.com |                       |
| diameter-manipulation                 | IP address:                     | 10.232.50.89             |                       |
| enforcement-profile                   | Port:                           | 5060                     | (Range: 0, 102565535) |
| enum-config<br>filter-config          | State:                          |                          |                       |
| ▶ h323                                | App protocol:                   | SIP                      | ~                     |
| home-subscriber-server                | App type:                       |                          | *                     |
| http-alg                              | Transport method:               | StaticTCP                | *                     |
| iwf-config                            | Realm ID:                       | CUCMPEG                  | ×.                    |
| Idap-config                           | Egress Realm ID:                | COOMINE O                |                       |
| local-response-map                    | Description:                    |                          | ·                     |
| local-routing-config<br>media-profile |                                 |                          |                       |
| net-management-control                | Match identifier                |                          |                       |
| qos-constraints                       | Add Edit Cor                    | v i Delete               |                       |
| response-map                          | Identifier rule                 | Match value              | 0                     |
| service-health                        |                                 | Match valu               |                       |
| session-agent                         |                                 | OK Back                  |                       |

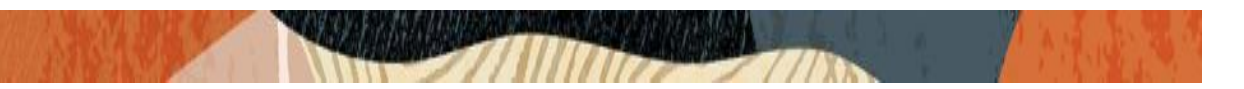

### 6.10. Configure local-policy

Local policy config allows for the SBC to route calls from one end of the network to the other based on routing criteria. To configure local-policy, go to Session-Router->local-policy. To make calls from Zoom phone, please configure the below local policy.

| Hom                                              | Configuration Monitor and Trace Widgets System |  |
|--------------------------------------------------|------------------------------------------------|--|
| 🗐 <u>S</u> ave 🛱 Wizards • 🛱 Com                 | inds -                                         |  |
| diameter-manipulation<br>enforcement-profile     | Modify Local policy                            |  |
| enum-config<br>filter-config                     | From address: Add Edit Delete                  |  |
| ▶ h323                                           | ×                                              |  |
| home-subscriber-server<br>http-alg<br>iwf-config |                                                |  |
| Idap-config                                      |                                                |  |
| local-policy                                     |                                                |  |
| local-response-map                               | To address: Add Edit Delete                    |  |
| local-routing-config                             |                                                |  |
| media-profile                                    | ·                                              |  |
| net-management-control                           |                                                |  |
| qos-constraints                                  |                                                |  |
| response-map                                     |                                                |  |
| service-health                                   |                                                |  |
| session-agent                                    |                                                |  |
| session-agent-id-rule                            | Source realm: Add Edit Delete                  |  |
| session-constraints                              | Toor Toolo                                     |  |
| session-group                                    | ZoomTesting                                    |  |
| analas vandias succes                            | OK Back                                        |  |
| Show advanced                                    |                                                |  |

| ORACLE                                       | Home Config | guration Monitor and Trace    | Widgets      | System  |   |                                          |  |  |  |  |
|----------------------------------------------|-------------|-------------------------------|--------------|---------|---|------------------------------------------|--|--|--|--|
| ∃ Save & Wizards - ♦ Commands -              |             |                               |              |         |   |                                          |  |  |  |  |
| diameter-manipulation<br>enforcement-profile | ^ A         | Add Local policy / policy att | ribute       |         |   |                                          |  |  |  |  |
| enum-config                                  |             | Next hop:                     | 10.23        | 2.50.89 | ~ | 1                                        |  |  |  |  |
| filter-config                                |             | Realm:                        | CUC          | UREG    | ~ | 2                                        |  |  |  |  |
| ▶ h323                                       |             | Action:                       |              | INCO    |   | <b>.</b><br>A                            |  |  |  |  |
| home-subscriber-server                       |             | Terminate requireion:         | none         |         | • | 1                                        |  |  |  |  |
| iwf-config                                   |             | Terminate recursion.          |              |         |   | -                                        |  |  |  |  |
| Idap-config                                  |             | Cost:                         | 0            |         |   | (Range: 0999999999)                      |  |  |  |  |
| local-policy                                 |             | State:                        | $\checkmark$ |         |   |                                          |  |  |  |  |
| local-response-map                           |             | App protocol:                 |              |         | * | <u>]</u>                                 |  |  |  |  |
| local-routing-config                         |             | Lookup:                       | single       |         | ~ | a la la la la la la la la la la la la la |  |  |  |  |
| media-profile                                |             | Next key:                     |              |         |   | 1                                        |  |  |  |  |
| net-management-contro                        | 1           | nonthoji                      |              |         |   |                                          |  |  |  |  |
| qos-constraints                              |             |                               |              |         |   |                                          |  |  |  |  |
| response-map                                 |             |                               |              |         |   |                                          |  |  |  |  |
| service-health                               |             |                               |              |         |   |                                          |  |  |  |  |
| session-agent                                |             |                               |              |         |   |                                          |  |  |  |  |
| session-agent-id-rule                        |             |                               |              |         |   |                                          |  |  |  |  |
| session-constraints                          |             |                               |              |         |   |                                          |  |  |  |  |
| session-group                                | - ~         |                               |              | OK Back |   |                                          |  |  |  |  |
| Chow advanced                                |             |                               |              |         |   |                                          |  |  |  |  |

|                                              | Configuration Monitor and Trace | e Widgets System          |   |                        |
|----------------------------------------------|---------------------------------|---------------------------|---|------------------------|
| Save 🛱 Wizards - 🛱 Comma                     | inds •                          |                           |   |                        |
| diameter-manipulation<br>enforcement-profile | Add Local policy / policy at    | tribute                   |   |                        |
| enum-config                                  | Next hop:                       | CLICM Cisco pe oracle com | ~ | 1                      |
| filter-config                                | Pealm                           | Coon-osco.pe.oracie.com   |   |                        |
| ▶ h323                                       | Realin.                         | CUCMREG                   | * |                        |
| home-subscriber-server                       | Action:                         | replace-uri               | * |                        |
| http-alg                                     | Terminate recursion:            |                           |   |                        |
| iwf-config                                   | Cost:                           | 0                         |   | (Range: 0. 999999999   |
| Idap-config                                  |                                 |                           |   | lizande: 0.19999999999 |
| local-policy                                 | State:                          |                           |   |                        |
| local-response-map                           | App protocol:                   |                           | * | 1                      |
| local-routing-config                         | Lookup:                         | single                    | ~ | -                      |
| media-profile                                | Next key:                       |                           |   | 1                      |
| net-management-control                       | Hort hoy.                       |                           |   |                        |
| qos-constraints                              |                                 |                           |   |                        |
| response-map                                 |                                 |                           |   |                        |
| service-health                               |                                 |                           |   |                        |
| session-agent                                |                                 |                           |   |                        |
| session-agent-id-rule                        |                                 |                           |   |                        |
| session-constraints                          |                                 |                           |   |                        |
| session-group                                |                                 |                           |   |                        |
| Show advanced                                | ×                               | OK Back                   |   |                        |

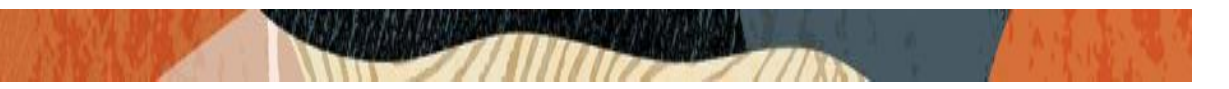

### 6.11. Configure steering-pool

Steering-pool config allows configuration to assign IP address(es), ports & a realm.

| ORACLE               | Home Configuration Monitor ar | nd Trace Widgets System |
|----------------------|-------------------------------|-------------------------|
|                      | Home Comgaration Monitor an   |                         |
| 🗐 Save 🗘 Wizards • 🌣 | Commands -                    |                         |
| Objects              | Add Steering peol             |                         |
| media-manager        | Add Steering poor             |                         |
| codec-policy         | IP address:                   | 155 212 214 178         |
| dns-alg-constraints  | Start port:                   | (Paper: 1, 65525)       |
| dns-config           |                               | 32000 [Range: 100000]   |
| ice-profile          | Επα ροττ:                     | 33000 (Range: 165535)   |
| media-manager        | Realm ID:                     | ZoomTesting             |
| media-policy         | Network interface:            | ▼                       |
| msrp-config          |                               |                         |
| playback-config      |                               |                         |
| realm-config         |                               |                         |
| realm-group          |                               |                         |
| rtcp-policy          |                               |                         |
| static-flow          |                               |                         |
| steering-pool        |                               |                         |
| tcp-media-profile    |                               |                         |
|                      |                               |                         |
|                      |                               |                         |
| account config       |                               |                         |
| account-group        |                               |                         |
| account-group        | ~                             | OK Back                 |
| Show advanced        |                               |                         |

| ORACLE               |                                      |                  |                 |
|----------------------|--------------------------------------|------------------|-----------------|
|                      | Home Configuration Monitor and Trace | e Widgets System |                 |
| 🗐 Save 🙀 Wizards - 🙀 | Commands -                           |                  |                 |
|                      |                                      |                  |                 |
| Objects              | Add Steering pool                    |                  |                 |
| media-manager        | IP addroses                          |                  |                 |
| codec-policy         | ir address.                          | 10.232.50.11     |                 |
| ans-aig-constraints  | Start port:                          | 10000            | (Range: 165535) |
| ans-config           | End port:                            | 10999            | (Range: 165535) |
| ice-profile          | Realm ID:                            | CUCMREG          | ~               |
| media-policy         | Network interface:                   |                  |                 |
| msrp-config          |                                      |                  | •               |
| playback-config      |                                      |                  |                 |
| realm-config         |                                      |                  |                 |
| realm-group          |                                      |                  |                 |
| rtcp-policy          |                                      |                  |                 |
| static-flow          |                                      |                  |                 |
| steering-pool        |                                      |                  |                 |
| tcp-media-profile    |                                      |                  |                 |
| security             |                                      |                  |                 |
| session-router       |                                      |                  |                 |
| system               |                                      |                  |                 |
|                      |                                      |                  |                 |
|                      |                                      | OK Back          |                 |
| Show advanced        |                                      | OK Back          |                 |

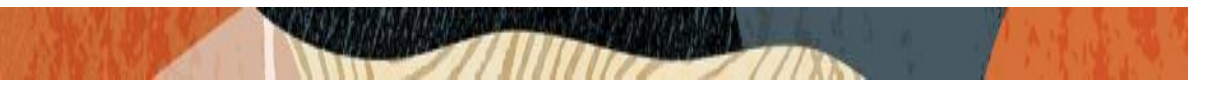

### 6.12. Delayed Offer testing from Cisco CUCM to Zoom Client

In delayed offer testing from CUCM side, it is made sure that the CUCM does not include SDP in invites to the SBC on outbound calls to zoom endpoints registered through the SBC and SBC adds the SDP parameters to the outgoing invites to the Zoom client and then zoom client responds with its SDP on 200 OK and the call is established successfully after that. The testing is carried out in a manner that the CUCM to SBC leg is with TCP and SBC to zoom side is with TLS protocol.

Note: Using delayed offer/answer on CUCM with SBC and zoom, one need to configure add sdp invite, with media profiles in the corresponding sip interface of the SBC.

Note: As the Zoom client uses TCP and TLS messages and it uses TCP keep alive, this may trigger the invalid-signal-threshold timer which is related to DDOS settings and it will be the responsibility of the End User to take care of those settings and avoid the issue.

## 7. Existing SBC Configuration

If the SBC being used as Proxy for Zoom phone and CUCM integration is an existing SBC, then following configuration elements are required:

- <u>New realm-config</u>
- Enable sip-config
- <u>New sip-interface</u>
- <u>New session-agent</u>
- New Local-policy
- <u>New steering-pools</u>

Please follow the steps mentioned in the above chapters, to configure these elements.

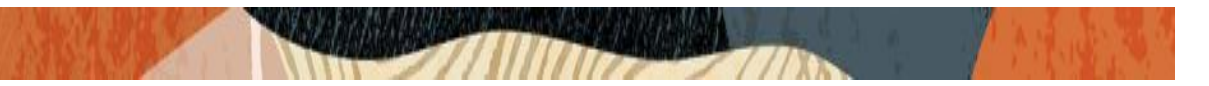

### 8. Configuring the Zoom softphone in Admin Portal

Once the CUCM and SBC configuration is done for the zoom softphones, we can now proceed to the zoom client side configuration. To proceed with zoom configuration, we need an admin account with a user created with credentials (Valid Email ID and Password) in zoom admin portal It is assumed that whoever follows this document has the account with them and we can proceed with the steps below:

1) Please login to zoom admin portal in the local machine with admin credentials

2) After successful login, go to the user on the top right corner and click settings options.

3) After Settings options opens in a separate window, please click on the "View Advanced Features" option in the bottom of the window.

4) After that, new web page opens and asks for the credentials again and enter the credentials again.5) This will open the advanced features of Zoom and the actual configuration for Zoom softphones are performed here under ADMIN option.

From now on, whenever the document refers to "Go to Advanced features" or "Admin" options, please note that the above steps have to be performed in Zoom admin portal to perform necessary configuration.

| Sign In - Zoom × +                        |                                |                |                               | - a ×                 |
|-------------------------------------------|--------------------------------|----------------|-------------------------------|-----------------------|
| ← → C 🔒 zoom.us/signin                    |                                |                |                               | ⊶ ☆ 🛛 :               |
| JOIN THE ZOOM USER CONFERENCE <b>ZOON</b> | TOPIAI OCTOBER 15-16, 2019     |                | REQUEST A DEMO 1.888.799.9660 | 8 RESOURCES - SUPPORT |
| ZOOM SOLUTIONS - PLANS & PRICING          | CONTACT SALES                  | JOIN A MEETING | HOST A MEETING - SIGN IN      | SIGN UP, IT'S FREE    |
|                                           | Sign In                        |                |                               |                       |
|                                           | Émail address                  |                |                               |                       |
|                                           | solutionszoomuser1@outlook.com |                |                               |                       |
|                                           | Password                       |                |                               |                       |
|                                           | ••••••                         |                |                               |                       |
|                                           | Sign In                        |                |                               |                       |
|                                           | Forgot password?               | Stay signed in |                               |                       |
|                                           | or                             |                |                               |                       |
| javascript;                               | G Sign in with Google          | 1              |                               | () Help               |
|                                           | C BRANKE CONTROL 1997          |                |                               |                       |

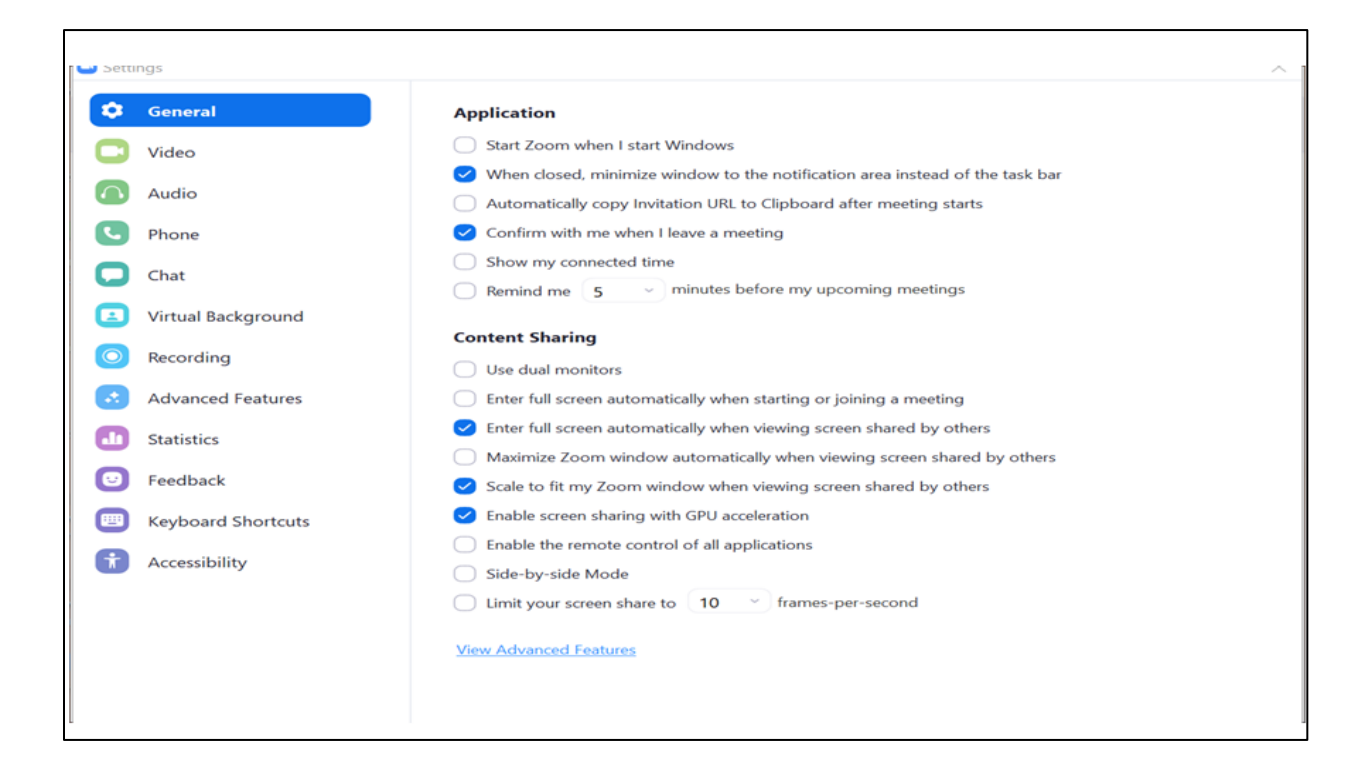

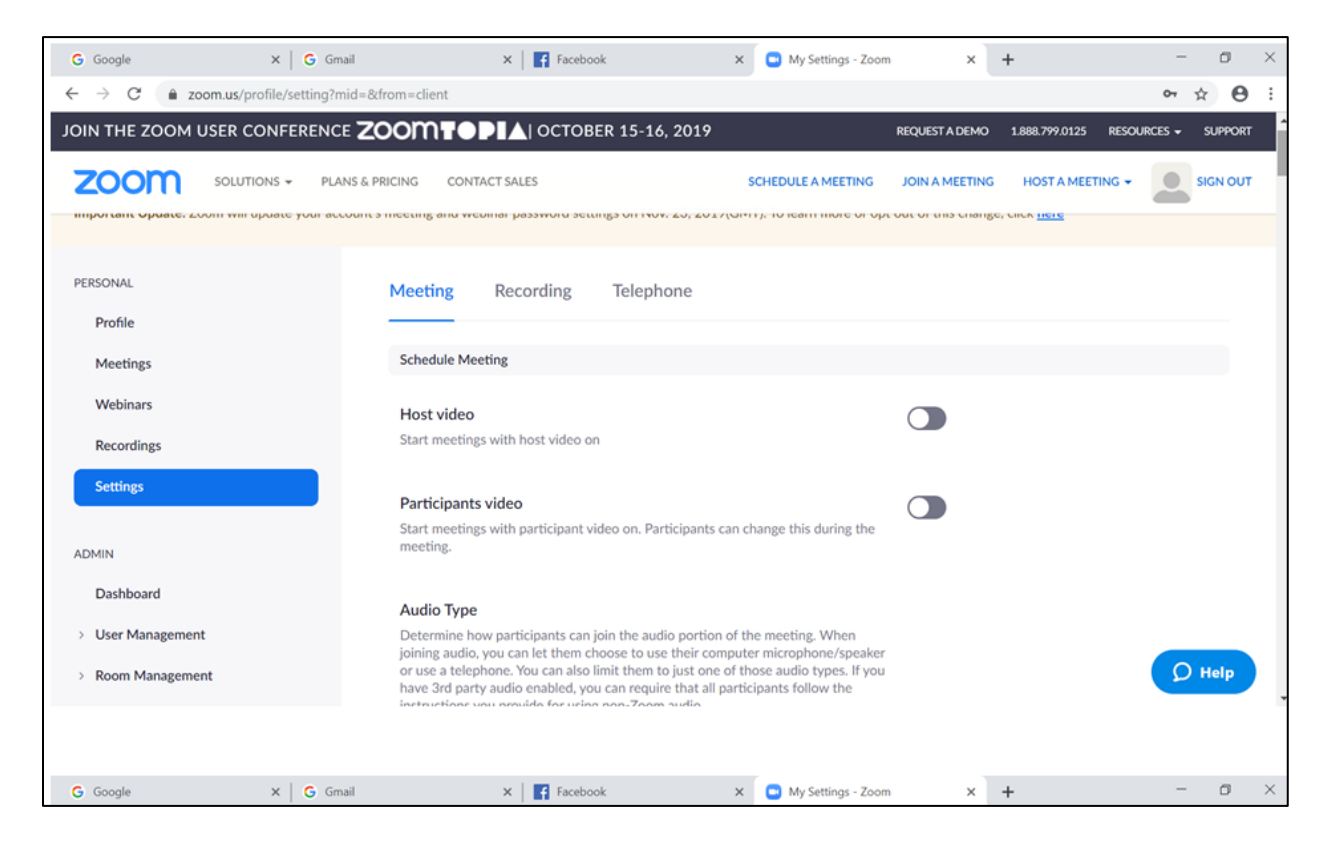

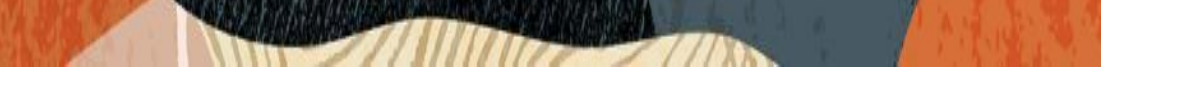

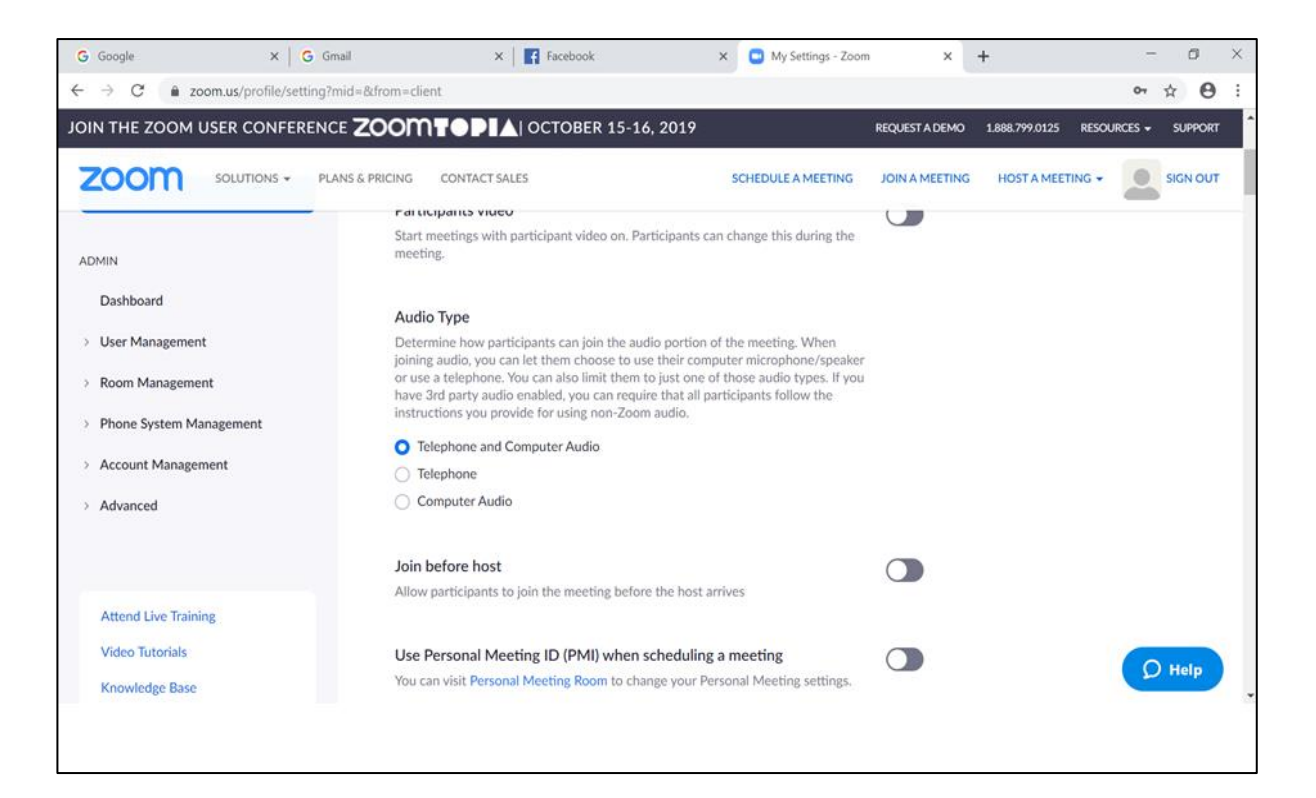

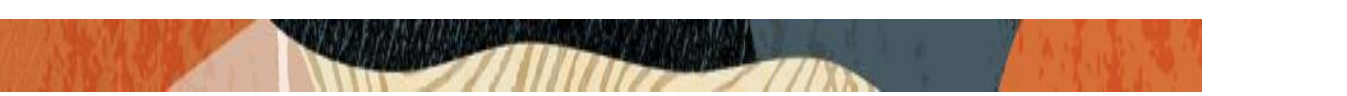

# 8.1. Delete the Users from "Users and Rooms" under "Phone System Management" of Admin.

Please navigate to the above page and check whether a user is already present with the same user name that is used to login to zoom client.

If it is already there, please delete that user from Admin portal as zoom softphone will not register with CUCM as it will try to assign a DN for this user and register internally.

In our testing, we have used a user called <u>solutionszoomuser1@outlook.com</u> and this user should not be listed under "**Users and Rooms**" page.

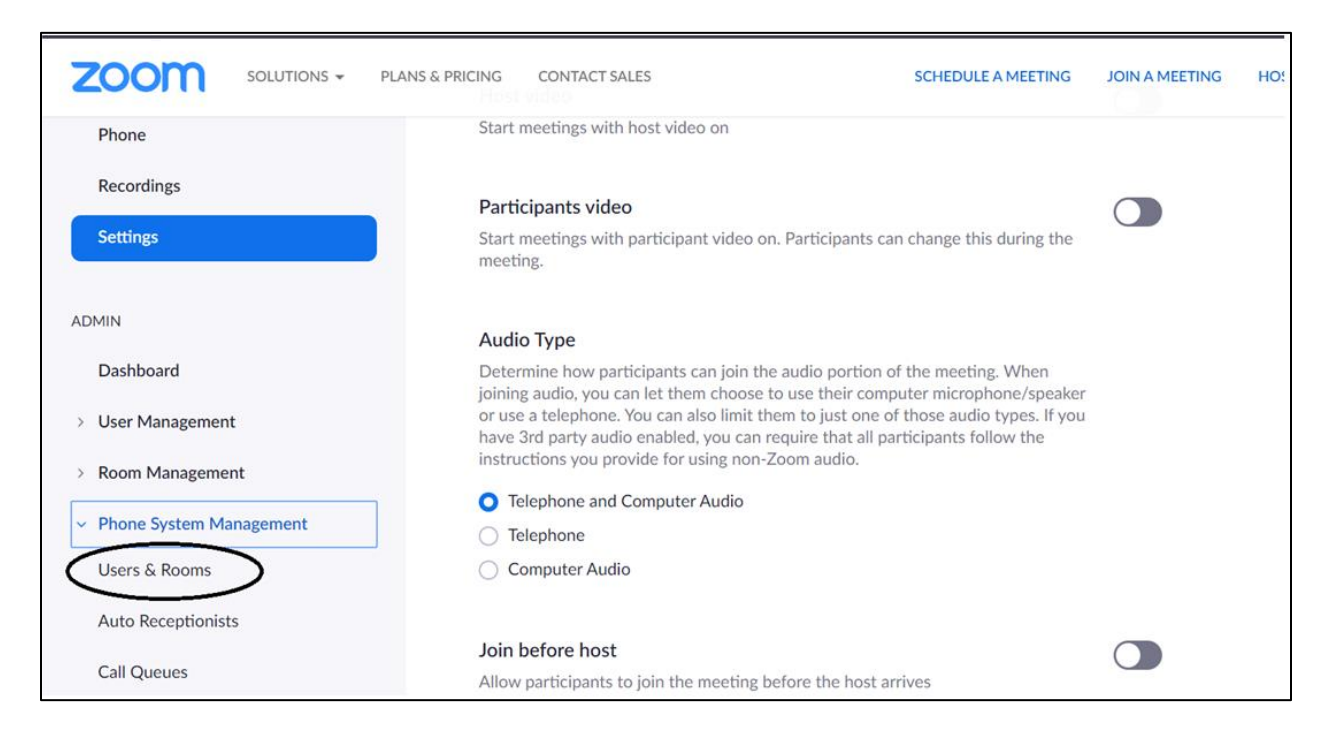

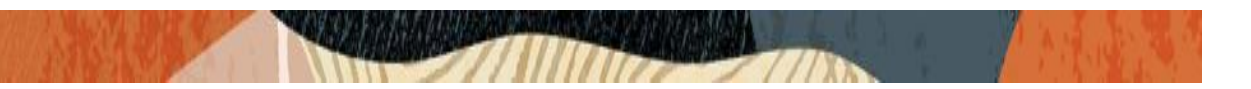

### 8.2. Csv File Creation for Zoom softphone in Zoom Admin portal

We primarily use one particular config in advanced features which is "**Phone system integration**" under "**Account Management**" of Admin. Please navigate to this page and there is an option to download a sample .csv file which we need to downloaded and used for Zoom softphones.

|                                        | LAND & PRICING                                                                                      | SCHEDOLE A MEETING                      | JOINTAMEETING | HOSTAMEETING |
|----------------------------------------|----------------------------------------------------------------------------------------------------|-----------------------------------------|---------------|--------------|
|                                        | Audio Type                                                                                          |                                         |               |              |
| Dashboard                              | Determine how participants can join the audio p                                                     | ortion of the meeting. When             |               |              |
| User Management                        | or use a telephone. You can also limit them to just                                                 | st one of those audio types. If you     |               |              |
|                                        | have 3rd party audio enabled, you can require th<br>instructions you provide for using non-Zoom aud | hat all participants follow the<br>dio. |               |              |
| Room Management                        | Telephone and Computer Audio                                                                        |                                         |               |              |
| Phone System Management                |                                                                                                    |                                         |               |              |
| <ul> <li>Account Management</li> </ul> | Computer Audio                                                                                      |                                         |               |              |
| Account Profile                        |                                                                                                    |                                         |               |              |
| A                                      | Join before host                                                                                    |                                         |               |              |
| Account Settings                       | Allow participants to join the meeting before the                                                   | e host arrives                          |               |              |
| Billing                                |                                                                                                    |                                         |               |              |
| Recording Management                   | Use Personal Meeting ID (PMI) when sche                                                             | eduling a meeting                       |               |              |
|                                        | You can visit Personal Meeting Room to change                                                       | your Personal Meeting settings.         |               |              |
| IM Management                          |                                                                                                    |                                         |               |              |
| Phone System Integration               | Use Personal Meeting ID (PMI) when start                                                            | ting an instant meeting                 |               |              |
| Reports                                |                                                                                                    |                                         |               |              |

#### Once the .csv file is downloaded, the sample file looks like the below: This sample file needs to edited according to the configuration of the particular user

| ×   | <b>- •</b> • • = |                                       |                     |                           |                     | sipaccour  | it.csv - Mic | rosoft Excel |                       |          |               |                 |                 |         | - c      | ı ×              |
|-----|------------------|---------------------------------------|---------------------|---------------------------|---------------------|------------|--------------|--------------|-----------------------|----------|---------------|-----------------|-----------------|---------|----------|------------------|
| 1   | ile Home Ins     | ert Page Layout F                     | ormulas Data Review | v View                    |                     |            |              |              |                       |          |               |                 |                 |         | a 🔮      | ) 🗕 🖶 🔀          |
| ĺ   | Cut              | Calibri - 1                           | 1 · A · A = =       | <b>≫</b> ~ <del>≣</del> ∿ | Wrap Text           | General    | ٣            |              |                       | €<br>    | *             | ∑ AutoSum +     | 7 🕅             |         |          |                  |
| Pa  | ite              | B I U -                               | • 💁 • 🗛 • 🔳 🗃 🗄     | 1 🔆 🛱 🎰                   | Merge & Center *    | \$ - % ,   | 0.0 0.0      | Conditional  | Format Cell           | Insert [ | Delete Format | Q Clear •       | iort & Find &   |         |          |                  |
|     | Clipboard 5      | Font                                  | G                   | Alignment                 | 6                   | Numb       | er G         | Formatting   | * as Table * Styles * | Ť        | Cells         | Editi           | nter * Select * |         |          |                  |
|     | G8               | - fr                                  |                     | Auguntene                 |                     |            |              |              | Styles                |          | cons          | Contr           | 9               |         |          | ~                |
|     | 00               | , , , , , , , , , , , , , , , , , , , | C                   | D                         |                     |            |              | 6            |                       |          |               | K               |                 |         |          |                  |
| 1   | A                | B<br>Register Server1                 | Transport Protocol  | Drovy Sorvor1             | E<br>Register Serve | F<br>Trans | n Drowy S    | G<br>Truer2  | Pagistar Sarua        | Trans    | Drovu Sonu    | N Registration  | Evoinvilleo     | L Name  | IVI      | Authori          |
| 2   | CDC WEP          | 102 168 0 100                         |                     | 102 168 0 10              | 102 168 0 100       | erz Trans  | 102 169      | erverz       | 102 168 0 100         |          | 102 168 0     | er Registration | 60              | 1009    | Password | Authori<br>tort1 |
| 2   | CDC WEB          | 192.108.0.100                         |                     | 192.168.0.10              | 192.168.0.100       |            | 192.100      | 0.10         | 192.168.0.100         |          | 192.108.0.1   | 10              | 60              | 1008    | passworu | test1            |
| 4   | CDC.WEB          | 192.168.0.100                         | UDP                 | 192.168.0.10              | 192.168.0.100       |            | 192.168      | 0.10         | 192.168.0.100         | UDP      | 192,168.0     | 10              | 60              | 1010    | null     | test3            |
| 5   | CDC.WEB          | 192.168.0.100                         | UDP                 | 192,168,0,10              | 192.168.0.100       |            | 192.168      | 0.10         | 192.168.0.100         | UDP      | 192,168,0     | 10              | 60              | 1010    | null     | test4            |
| 6   | CDCITTED         | 1921100101200                         | 001                 | 192110010110              | 1021100101100       | 001        | 1021200      | 10120        | 1521100101100         | 001      | 1521100101    |                 | 00              | 1010    | i an     | CCSC+            |
| 7   |                  |                                       |                     |                           |                     |            |              |              |                       |          |               |                 |                 |         |          |                  |
| 8   |                  |                                       |                     |                           |                     |            |              |              | 1                     |          |               |                 |                 |         |          |                  |
| 9   |                  |                                       |                     |                           |                     |            |              |              | -                     |          |               |                 |                 |         |          |                  |
| 10  |                  |                                       |                     |                           |                     |            |              |              |                       |          |               |                 |                 |         |          |                  |
| 11  |                  |                                       |                     |                           |                     |            |              |              |                       |          |               |                 |                 |         |          |                  |
| 12  |                  |                                       |                     |                           |                     |            |              |              |                       |          |               |                 |                 |         |          | =                |
| 13  |                  |                                       |                     |                           |                     |            |              |              |                       |          |               |                 |                 |         |          |                  |
| 14  |                  |                                       |                     |                           |                     |            |              |              |                       |          |               |                 |                 |         |          |                  |
| 15  |                  |                                       |                     |                           |                     |            |              |              |                       |          |               |                 |                 |         |          |                  |
| 16  |                  |                                       |                     |                           |                     |            |              |              |                       |          |               |                 |                 |         |          |                  |
| 17  |                  |                                       |                     |                           |                     |            |              |              |                       |          |               |                 |                 |         |          |                  |
| 18  |                  |                                       |                     |                           |                     |            |              |              |                       |          |               |                 |                 |         |          |                  |
| 19  |                  |                                       |                     |                           |                     |            |              |              |                       |          |               |                 |                 |         |          |                  |
| 20  |                  |                                       |                     |                           |                     |            |              |              |                       |          |               |                 |                 |         |          |                  |
| 21  |                  |                                       |                     |                           |                     |            |              |              |                       |          |               |                 |                 |         |          |                  |
| 22  |                  |                                       |                     |                           |                     |            |              |              |                       |          |               |                 |                 |         |          |                  |
| 23  |                  |                                       |                     |                           |                     |            |              |              |                       |          |               |                 |                 |         |          |                  |
| 24  |                  |                                       |                     |                           |                     |            |              |              |                       |          |               |                 |                 |         |          | •                |
| 14  | sipaccou         | nt ⁄ 💭                                |                     |                           |                     |            |              |              | •                     |          |               |                 |                 |         |          |                  |
| Rea | dy               |                                       |                     |                           |                     |            |              |              |                       |          |               |                 |                 | 100% (- |          | ) (+)            |

| X  | 🚽 🄊 • (° - 🗧  |                    |                              |                  |                    |                  | sipaccount   | .csv - Mici  | rosoft Excel |             |          |                                                |                      | - 0           | ×     |
|----|---------------|--------------------|------------------------------|------------------|--------------------|------------------|--------------|--------------|--------------|-------------|----------|------------------------------------------------|----------------------|---------------|-------|
|    | File Home     | Insert Page Layout | Form                         | ulas Data Review | View               |                  |              |              |              |             |          |                                                |                      | ء 🕜 ه         | - # X |
| Pa | Cut           | Calibri<br>B I U - | • 11<br>⊞ •   <mark>⊰</mark> |                  | ≫ -<br>i≢ i≢ Merge | Text<br>& Center | General      | *<br>0.* 0.* | Conditional  | Format Cell | Insert   | Delete Format<br>∑ Auto<br>∑ Fill →<br>⊘ Clear | Sum * 27 miles       |               |       |
|    | Clipboard     | Fa Fo              | nt                           | G                | Alignment          |                  | Number       | r G          | ronnatting   | Styles      |          | Cells                                          | Editing              |               |       |
|    | G8            | - (- ) -           | Ś.                           |                  |                    |                  |              |              |              |             |          |                                                |                      |               | ~     |
| 1  | D             | E                  | F                            | G                | н                  | 1                | J            | 1            | к            | L           | Μ        | N                                              | 0                    | Р             | Q 🛓   |
| 1  | Proxy Server1 | Register Server2   | Trans                        | p Proxy Server2  | Register Server    | Transp           | Proxy Server | Registrat    | ion Expiry   | User Name   | Password | Authorization Name                             | e Zoom User Identity | Voice Mail    |       |
| 2  | 192.168.0.10  | 192.168.0.100      | UDP                          | 192.168.0.10     | 192.168.0.100      | UDP              | 192.168.0.10 |              | 60           | 1008        | password | test1                                          | test1@zoom.us        | vm1           |       |
| 3  | 192.168.0.10  | 192.168.0.100      | UDP                          | 192.168.0.10     | 192.168.0.100      | UDP              | 192.168.0.10 |              | 60           | 1009        |          | test2                                          | test2@zoom.us.pc     | vm2           |       |
| 4  | 192.168.0.10  | 192.168.0.100      | UDP                          | 192.168.0.10     | 192.168.0.100      | UDP              | 192.168.0.10 |              | 60           | 1010        | null     | test3                                          | test3@zoom.us.mobile | vm3           |       |
| 5  | 192.168.0.10  | 192.168.0.100      | UDP                          | 192.168.0.10     | 192.168.0.100      | UDP              | 192.168.0.10 |              | 60           | 1010        | null     | test4                                          | test4@zoom.us.pad    | vm4           |       |
| 6  |               |                    |                              |                  |                    |                  |              |              |              |             |          |                                                |                      |               |       |
| 7  |               |                    |                              |                  |                    |                  |              |              |              |             |          |                                                |                      |               |       |
| 8  |               |                    |                              |                  | _                  |                  |              |              |              |             |          |                                                |                      |               |       |
| 9  | _             |                    |                              |                  |                    |                  |              |              |              |             |          |                                                |                      |               |       |
| 10 | )             |                    |                              |                  |                    |                  |              |              |              |             |          |                                                |                      |               |       |
| 11 |               |                    |                              |                  |                    |                  |              |              |              |             |          |                                                |                      |               | _     |
| 12 |               |                    |                              |                  |                    |                  |              |              |              |             |          |                                                |                      |               |       |
| 13 |               |                    |                              |                  |                    |                  |              |              |              |             |          |                                                |                      |               |       |
| 14 | •             |                    |                              |                  |                    |                  |              |              |              |             |          |                                                |                      |               |       |
| 13 |               |                    |                              |                  |                    |                  |              |              |              |             |          |                                                |                      |               |       |
| 10 |               |                    |                              |                  |                    |                  |              |              |              |             |          |                                                |                      |               |       |
| 10 |               |                    |                              |                  |                    |                  |              |              |              |             |          |                                                |                      |               |       |
| 10 |               |                    |                              |                  |                    |                  |              |              |              |             |          |                                                |                      |               |       |
| 20 |               |                    |                              |                  |                    |                  |              |              |              |             |          |                                                |                      |               |       |
| 21 |               |                    |                              |                  |                    |                  |              |              |              |             |          |                                                |                      |               |       |
| 22 |               |                    |                              |                  |                    |                  |              |              |              |             |          |                                                |                      |               |       |
| 23 |               |                    |                              |                  |                    |                  |              |              |              |             |          |                                                |                      |               |       |
| 24 |               |                    |                              |                  |                    |                  |              |              |              |             |          |                                                |                      |               | -     |
| H  | ↓ ► ► sipace  | ount 🔧             |                              |                  |                    |                  |              |              |              | 1           |          |                                                |                      |               |       |
| Re | ady           |                    |                              |                  |                    |                  |              |              |              |             |          |                                                | 🖽 🔲 🛄 100% (         | $\overline{}$ | +     |

The .csv file has many entries which is given below:

- **Domain** (optional field) Can be used to give the domain of the registrar server which is the CUCM server in our testing.
- **Registrar server IP** 1, 2 and 3 (The Registrar server 2 and 3 are used if there are multiple Registrar servers used), Ideally CUCM server IP in our testing. We can give multiple CUCM IPs as server1, server 2 and server3 if multiple CUCM are in the network.
- Transport Protocol (can be UDP, TCP and AUTO)
- **Proxy server** 1, 2 and 3 (Used in case if more than one proxy servers are used) Need to give the public IP address of the Oracle SBC's SIP Interface that is facing the Zoom side.
- **Registration expiry** which is by default set as 60 minutes,
- User name Directory number created in End User section of CUCM.
- Authorization Name User ID created in the End user section of CUCM
- **Password** Password of the User ID created.
- Zoom User Identity Zoom Admin User login ID and

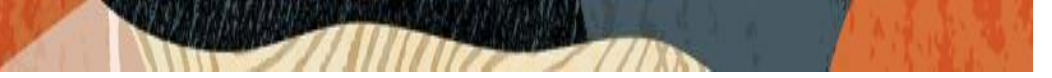

- Voicemail Voicemail number, if any
- We need to fill the details in .csv file with values that we have created already in CUCM and upload the file to zoom admin portal using "Import CSV file" option.
- We also use this .csv file template to do different types of zoom client registrations in CUCM (Giving CUCM IP as registrar IP and giving CUCM FQDN as registrar IP).
- When Transport protocol is set to AUTO in .csv file, the protocol can also be TLS along with TCP/UDP. When Zoom Client sends register with TLS as protocol to Oracle SBC, SBC gets it properly and sends it to CUCM with TCP protocol and zoom client is successfully registered with Cisco CUCM after that and calls also works fine.
- This scenario is tested with TLS only on access side (Zoom Client to SBC) and core side (SBC to CUCM) still works with TCP/UDP protocol.

### The modified .csv file uploaded to zoom client is given below for reference: The below .csv file indicates the registrar server details as CUCM IP address along with other details.

| X    | A. 6                     |                     |                 |                        | Modified II | corret ceu - I | Microsoft Ex  | col           |           |                |            |                |          |            |                 |
|------|--------------------------|---------------------|-----------------|------------------------|-------------|----------------|---------------|---------------|-----------|----------------|------------|----------------|----------|------------|-----------------|
|      | 1 2 3                    |                     | -               |                        | Woamed 0    | sers i.csv - i | MICLOSOIT EXC | Lei           |           |                |            |                |          |            |                 |
| 1    | aF & Cut Calibri         | P M A A             | $= \frac{R}{=}$ | W<br>W<br>Wrap Text    | General     |                |               |               |           | × 🖬            | Σ Auto     | Sum * 灯 🍂      |          | ۵ <b>(</b> | <b>]</b> 다 데 23 |
| Pa   | Copy *                   | H -                 | = = =           |                        | ¢ 01        |                | Conditional   | Format (      | ell Inser | t Delete Forma | 1 🛃 Fill 🕶 | Sort & Find    | 8        |            |                 |
|      | * Format Painter B 1     | U *   🔤 *   💁 * 🗛 * | = = =           | 🚛 🏣 🌆 Merge & Center 👻 | \$ • %      | • .00 .00      | Formatting *  | as Table * St | /les * *  | * *            | Clear      | Filter * Selec | t*       |            |                 |
|      | Clipboard 5              | Font 5              |                 | Alignment 5            | Num         | ber 🕞          |               | Styles        |           | Cells          |            | Editing        |          |            |                 |
|      | D2 • (*                  | ∫x 155.212.214      | .178:5065       |                        |             |                |               |               |           |                |            |                |          |            | ~               |
| 1    | A                        | В                   | С               | D                      | E           | F              | G             | н             | 1.1       | J              | K          | L              | M        | N          |                 |
| 1    | Domain                   | ?Register Server1   | Transport F     | Pr Proxy Server1       | ?Register   | Transport      | t Proxy Serv  | ?Register     | Transpor  | t Proxy Serv R | egistratic | User Name      | Password | Authoriza  | IZoom L         |
| 2    | CUCM-Cisco.pe.oracle.cor | n 10.232.50.89      | AUTO            | 155.212.214.178:5065   |             |                |               |               |           |                | 60         | 17814437295    | Abcd1234 | isrvoip1   | solutior        |
| 3    |                          |                     |                 |                        |             |                |               |               |           |                |            |                |          |            |                 |
| 4    |                          |                     |                 |                        |             |                |               |               |           |                |            |                |          |            |                 |
| 5    |                          |                     |                 |                        |             |                |               |               |           |                |            |                |          |            |                 |
| 7    |                          |                     |                 |                        |             |                |               |               |           |                |            |                |          |            |                 |
| 8    |                          |                     |                 |                        |             |                |               |               |           |                |            |                |          |            |                 |
| 9    |                          |                     |                 |                        |             |                |               |               |           |                |            |                |          |            |                 |
| 10   | )                        |                     |                 |                        |             |                |               |               |           |                |            |                |          |            |                 |
| 11   | L                        |                     |                 |                        |             |                |               |               |           |                |            |                |          |            |                 |
| 12   | 2                        |                     |                 |                        |             |                |               |               |           |                |            |                |          |            |                 |
| 13   | 3                        |                     |                 |                        |             |                |               |               |           |                |            |                |          |            |                 |
| 14   |                          |                     |                 |                        |             |                |               |               |           |                |            |                |          |            |                 |
| 16   |                          |                     |                 |                        |             |                |               |               |           |                |            |                |          |            |                 |
| 17   | 1                        |                     |                 |                        |             |                |               |               |           |                |            |                |          |            |                 |
| 18   | 3                        |                     |                 |                        |             |                |               |               |           |                |            |                |          |            |                 |
| 19   | )                        |                     |                 |                        |             |                |               |               |           |                |            |                |          |            |                 |
| 20   | )                        |                     |                 |                        |             |                |               |               |           |                |            |                |          |            |                 |
| 21   | L                        |                     |                 |                        |             |                |               |               |           |                |            |                |          |            |                 |
| 22   | 2                        |                     |                 |                        |             |                |               |               |           |                |            |                |          |            |                 |
| 23   | 3                        |                     |                 |                        |             |                |               |               |           |                |            |                |          |            |                 |
| 24   | ( ) N Modified Upper 1 / | on /                |                 |                        |             |                |               |               |           |                |            |                |          | _          | ×               |
| Re   | adv                      | Ge/                 |                 |                        |             |                |               |               |           |                | -          |                | 100% (   |            |                 |
| 1.00 | ,                        |                     |                 |                        |             |                |               |               |           |                |            |                | 1        | -          | - C             |

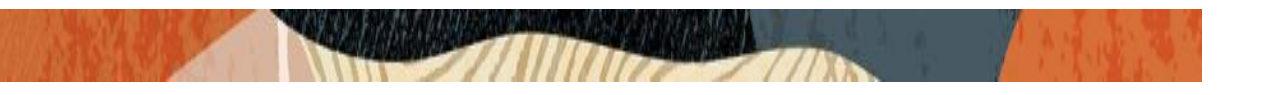

| X 🖬 🔊   | ) • (° -   -                         |                  |                          |                                         |                    |            |             | ٨       | Aodified Users1     | .csv - Mi                       | icrosoft | Excel                                           |            |             |                                                          | - 0        | ×      |
|---------|--------------------------------------|------------------|--------------------------|-----------------------------------------|--------------------|------------|-------------|---------|---------------------|---------------------------------|----------|-------------------------------------------------|------------|-------------|----------------------------------------------------------|------------|--------|
| File    | Home                                 | Insert Page Lay  | yout For                 | mulas Dat                               | a Review           | View       |             |         |                     |                                 |          |                                                 |            |             |                                                          | ۵ 🕜        | - 7 23 |
| Paste   | Cut<br>Copy -<br>Format Pai<br>board | Calibri<br>B I U | • 11<br>• 🖅 •<br>Font    | • A* A*<br><u>3</u> • • <u>A</u> •<br>5 | = = <mark>=</mark> | ≫ -<br>≣ ≣ | Wrap Text   | enter • | General<br>\$ • % • | •<br>•<br>•<br>•<br>•<br>•<br>• | Conditio | nal Format Co<br>ng * as Table * Styl<br>Styles | ell Insert | Delete Form | ∑ AutoSum *<br>Fill *<br>at<br>Clear * Filt *<br>Editing |            |        |
|         | D2                                   | <b>v</b> (n      | <i>f</i> <sub>x</sub> 15 | 5.212.214                               | .178:5065          |            |             |         |                     |                                 |          |                                                 |            |             |                                                          |            | *      |
|         | С                                    | D                |                          | E                                       | F                  | G          | Н           | 1       | J                   | K                               |          | L                                               | М          | N           | 0                                                        | Р          | Q      |
| 1 Tran  | nsport Pr                            | Proxy Server1    |                          | Register S                              | Transport          | Proxy Se   | rv?Register | Transp  | oort Proxy Ser      | Regist                          | ratic U  | er Name                                         | Password   | Authorizat  | Zoom User Identity                                       | Voice Mail |        |
| 2 AUT   | 0 1                                  | 155.212.214.17   | 78:5065                  |                                         |                    |            |             |         |                     |                                 | 60       | 17814437295                                     | Abcd1234   | isrvoip1    | solutionszoomuser1@outlook.                              | com        |        |
| 3       |                                      |                  |                          |                                         |                    |            |             |         |                     |                                 |          |                                                 |            |             |                                                          |            |        |
| 4       |                                      |                  |                          |                                         |                    |            |             |         |                     |                                 |          |                                                 |            |             |                                                          |            |        |
| 5       |                                      |                  |                          |                                         |                    |            |             |         |                     |                                 |          |                                                 |            |             |                                                          |            |        |
| 7       |                                      |                  |                          |                                         |                    |            |             |         |                     |                                 |          |                                                 |            |             |                                                          |            |        |
| 8       |                                      |                  |                          |                                         |                    |            |             |         |                     |                                 |          |                                                 |            |             |                                                          |            |        |
| 9       |                                      |                  |                          |                                         |                    |            |             |         |                     |                                 |          |                                                 |            |             |                                                          |            |        |
| 10      |                                      |                  |                          |                                         |                    |            |             |         |                     |                                 |          |                                                 |            |             |                                                          |            |        |
| 11      |                                      |                  |                          |                                         |                    |            |             |         |                     |                                 |          |                                                 |            |             |                                                          |            |        |
| 12      |                                      |                  |                          |                                         |                    |            |             |         |                     |                                 |          |                                                 |            |             |                                                          |            | -      |
| 13      |                                      |                  |                          |                                         |                    |            |             |         |                     |                                 |          |                                                 |            |             |                                                          |            |        |
| 14      |                                      |                  |                          |                                         |                    |            |             |         |                     |                                 |          |                                                 |            |             |                                                          |            |        |
| 15      |                                      |                  |                          |                                         |                    |            |             |         |                     |                                 |          |                                                 |            |             |                                                          |            |        |
| 16      |                                      |                  |                          |                                         |                    |            |             |         |                     |                                 |          |                                                 |            |             |                                                          |            |        |
| 1/      |                                      |                  |                          |                                         |                    |            |             |         |                     |                                 |          |                                                 |            |             |                                                          |            |        |
| 10      |                                      |                  |                          |                                         |                    |            |             |         |                     |                                 |          |                                                 |            |             |                                                          |            |        |
| 20      |                                      |                  |                          |                                         |                    |            |             |         |                     |                                 |          |                                                 |            |             |                                                          |            |        |
| 21      |                                      |                  |                          |                                         |                    |            |             |         |                     |                                 |          |                                                 |            |             |                                                          |            |        |
| 22      |                                      |                  |                          |                                         |                    |            |             |         |                     |                                 |          |                                                 |            |             |                                                          |            |        |
| 23      |                                      |                  |                          |                                         |                    |            |             |         |                     |                                 |          |                                                 |            |             |                                                          |            |        |
| 24      |                                      |                  |                          |                                         |                    |            |             |         |                     |                                 |          |                                                 |            |             |                                                          |            | -      |
| H 4 🕨 I | Modifi                               | ed Users1 😤      | 1/                       |                                         |                    |            |             |         |                     |                                 |          |                                                 |            |             |                                                          |            |        |
| Ready   |                                      |                  |                          |                                         |                    |            |             |         |                     |                                 |          |                                                 |            |             |                                                          | 100% 🕘 🛛 🗍 | +      |

If the customer environment has an DNS configured and if it is able to resolve the FQDN of the registrar server which is Cisco CUCM in our case, then we can specify the FDQN in the registrar server entry instead of giving IP address of the registrar server and zoom client will be able to register successfully to the CUCM. The DNS config part is anyways out of scope of this document.

The below .csv file indicates the registrar server details as CUCM FQDN along with other details:

| 🍇 🚽 🄊 • (° • 💡                                            |                                                                                                    |                                |                               | Modified L        | Jsers2.csv - | Microsoft Exc               | el                               |                  |              |                                          |                                            |                 | n x       |
|-----------------------------------------------------------|----------------------------------------------------------------------------------------------------|--------------------------------|-------------------------------|-------------------|--------------|-----------------------------|----------------------------------|------------------|--------------|------------------------------------------|--------------------------------------------|-----------------|-----------|
| File Home Insert Page Lay                                 | out Formulas Data Review                                                                                                    | View                           |                               |                   |              |                             |                                  |                  |              |                                          |                                            | ć               | s 🕜 🗆 🖓 🖾 |
| Calibri<br>Paste<br>↓ ↓ ↓ ↓ ↓ ↓ ↓ ↓ ↓ ↓ ↓ ↓ ↓ ↓ ↓ ↓ ↓ ↓ ↓ | $ \begin{array}{c} \bullet & 11 & \bullet & \mathbf{A}^* & \mathbf{A}^* \\ \bullet & \bullet & \bullet & \mathbf{A}^* \\ \bullet & \bullet & \mathbf{A}^* & \mathbf{A}^* \\ \hline \text{Font} & & \mathbf{G} \end{array} $ | ≫ - ≣v<br>≇ ≇ ⊠ N<br>Alignment | Vrap Text<br>Nerge & Center + | General<br>\$ - % | • .00 .00    | Conditional<br>Formatting • | Format<br>as Table • S<br>Styles | Cell<br>Styles • | Insert Cells | ∑ AutoSum ▼<br>Fill ▼<br>Clear ▼<br>Edit | Sort & Find &<br>Filter * Select *<br>ting |                 |           |
| B2 • (*                                                   | f <sub>x</sub> CUCM-Cisco.pe.oracle.co                                                                                                    | om                             |                               |                   |              |                             |                                  |                  |              |                                          |                                            |                 | *         |
| A                                                         | В                                                                                                    | С                              | D E                           | F                 | G            | H I                         | J                                | K                | L            | M                                        | N                                          | 0 P             | Q 🛓       |
| 1 Domain                                                  | ?Register Server1                                                                                                    | Transport                      | Proxy S?Reg                   | ist Trans         | Proxy Serv   | Regis Trans?                | p Proxy I                        | Registr          | a User Name  | Password                                 | Authoriza Z                                | oom Use Voice N | fail      |
| 2 CUCM-Cisco.pe.oracle.com                                | CUCM-Cisco.pe.oracle.com                                                                                                    | AUTO                           |                               |                   |              |                             |                                  | 60               | 0 1781443729 | 5 Abcd1234                               | isrvoip1 so                                | olutionszoomuse | r1@outloo |
| 3                                                         |                                                                                                    |                                |                               |                   |              |                             |                                  |                  |              |                                          |                                            |                 |           |
| 4                                                         |                                                                                                    |                                |                               |                   |              |                             |                                  |                  |              |                                          |                                            |                 |           |
| 6                                                         |                                                                                                    |                                |                               |                   |              |                             |                                  |                  |              |                                          |                                            |                 |           |
| 7                                                         |                                                                                                    |                                |                               |                   |              |                             |                                  |                  |              |                                          |                                            |                 |           |
| 8                                                         |                                                                                                    |                                |                               |                   |              |                             |                                  |                  |              |                                          |                                            |                 |           |
| 9                                                         |                                                                                                    |                                |                               |                   |              |                             |                                  |                  |              |                                          |                                            |                 |           |
| 10                                                        |                                                                                                    |                                |                               |                   |              |                             |                                  |                  |              |                                          |                                            |                 |           |
| 11                                                        |                                                                                                    |                                |                               |                   |              |                             |                                  |                  |              |                                          |                                            |                 |           |
| 12                                                        |                                                                                                    |                                |                               |                   |              |                             |                                  |                  |              |                                          |                                            |                 |           |
| 13                                                        |                                                                                                    |                                |                               |                   |              |                             |                                  |                  |              |                                          |                                            |                 |           |
| 14                                                        |                                                                                                    |                                |                               |                   |              |                             |                                  |                  |              |                                          |                                            |                 |           |
| 16                                                        |                                                                                                    |                                |                               |                   |              |                             |                                  |                  |              |                                          |                                            |                 |           |
| 17                                                        |                                                                                                    |                                |                               |                   |              |                             |                                  |                  |              |                                          |                                            |                 |           |
| 18                                                        |                                                                                                    |                                |                               |                   |              |                             |                                  |                  |              |                                          |                                            |                 |           |
| 19                                                        |                                                                                                    |                                |                               |                   |              |                             |                                  |                  |              |                                          |                                            |                 |           |
| 20                                                        |                                                                                                    |                                |                               |                   |              |                             |                                  |                  |              |                                          |                                            |                 |           |
| 21                                                        |                                                                                                    |                                |                               |                   |              |                             |                                  |                  |              |                                          |                                            |                 |           |
| 22                                                        |                                                                                                    |                                |                               |                   |              |                             |                                  |                  |              |                                          |                                            |                 |           |
| 23                                                        |                                                                                                    |                                |                               |                   |              |                             |                                  |                  |              |                                          |                                            |                 |           |
| Z4                                                        | /                                                                                                    |                                |                               |                   |              |                             |                                  |                  |              |                                          |                                            |                 |           |
| Ready                                                     |                                                                                                    |                                |                               |                   |              |                             |                                  |                  |              | Cou                                      | int: 2 🔠 🔲 🛛                               | I 100% 🗩 🗌      |           |

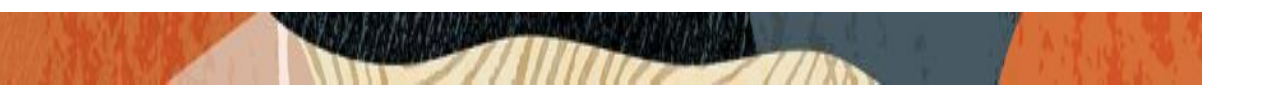

### 8.3. Csv File Upload and Registration of Zoom softphone in Admin Portal

After uploading the .csv file to the zoom Admin portal, a successful message from the portal will be displayed for the file upload and the zoom phone should be registered successfully with CUCM after this step.

| G Google              | × G Gmail                              | 🗙   🖪 Facebook                                                          | × 🖸 SIP Accounts - Zoom                                                    | ×                    | +                         | - 6                        | ) ×     |
|-----------------------|----------------------------------------|-------------------------------------------------------------------------|----------------------------------------------------------------------------|----------------------|---------------------------|----------------------------|---------|
| ← → C 🔒 zoor          | m.us/account/sipphone/sipaccount       |                                                                         |                                                                            |                      |                           | \$                         | Θ:      |
| JOIN THE ZOOM US      | ser conference <b>ZOOM</b>             |                                                                         | 5, 2019                                                                    | REQUEST A DEMO       | 1.888.799.0125            | RESOURCES - SUP            | PORT    |
| zoom                  | SOLUTIONS - PLANS & PRICING            | CONTACT SALES                                                           | SCHEDULE A MEETING                                                         | JOIN A MEETING       | HOST A MEETIN             | NG 🗸 🚬 SIGN                | OUT     |
| Important Update: Zoo | m will update your account's meeting a | and webinar password settings on Nor                                    | v. 23, 2019(GMT). To learn more or opt                                     | out of this change   | e, click <u>here</u>      |                            |         |
| PERSONAL              | Updat                                  | te or Replace Current (                                                 | CSV File                                                                   | ×                    | a CSV Sample              | Export to CSV file         |         |
| Profile               |                                        |                                                                         |                                                                            |                      |                           | Import a CSV file          |         |
| Meetings              | Ki                                     | eep or update phone integration<br>ata for existing users, and add data | Remove the phone integration data<br>for all users and replace it with the | mpe                  |                           |                            |         |
| Webinars              | fc                                     | or new users                                                            | data in this new CSV file                                                  | _                    | Last<br>Registra<br>Time  | tion Details Voice<br>Mail |         |
| Recordings            |                                        | Update                                                                  | Replace                                                                    |                      |                           |                            |         |
| Settings              |                                        |                                                                         |                                                                            | 2.06                 | acle.com                  |                            |         |
| ADMIN                 | solution                               | nszoomuser1@outlook.com 178144                                          | 437295 10.232.50.89                                                        | CUCM-<br>Cisco.pe.or | Oct 11<br>2019<br>04:24 / | АМ                         |         |
| Dashboard             |                                        |                                                                         |                                                                            |                      |                           |                            |         |
| > User Management     | Lost Upc                               | ore: UC 10, 2019 9:28 AM                                                |                                                                            |                      |                           | D Hel                      | 2.      |
|                       | <b>= 03 (0) 00 e</b>                   | 4                                                                       |                                                                            |                      | Ŕ                         | R ^ 🌄 10:59 AM             | 1<br>19 |

| SIP Accounts - Zoom × +                         |                                            |                                          |                     |                     |                     |                       |                        |                                          | - (             | 3 ×  |  |  |
|-------------------------------------------------|--------------------------------------------|------------------------------------------|---------------------|---------------------|---------------------|-----------------------|------------------------|------------------------------------------|-----------------|------|--|--|
| ← → C                                           | /sipaccount?fromImport=true                |                                          |                     |                     |                     |                       |                        |                                          | ☆               | Θ:   |  |  |
|                                                 |                                            |                                          |                     |                     | REQU                | EST A DEMO            | 1.888.799.0125         | RESOURCES                                | ≠ SUP           | PORT |  |  |
| ZOOM SOLUTIONS - PLANS                          | 5 & PRICING CONTACT SALES                  |                                          | SCHEDULE            | A MEETIN            | g Join              | A MEETING             | HOST A MEE             |                                          | SIGN            | OUT  |  |  |
| Important Update: Zoom will update your account | unt's meeting and webinar password setting | gs on Nov. 23, 20                        | 19(GMT). To lear    | rn more or          | opt out o           | f this change,        | click <u>here</u>      |                                          |                 |      |  |  |
| PERSONAL                                        | The CSV file was imported success          | sfully. Internal ph                      | one integration v   | will be ava         | ilable to Z         | oom clients w         | vithin approxima       | ately one hou                            | r.              |      |  |  |
| Meetings                                        | Search for User Name, Zoom User            | Search for User Name, Zoom User Identity |                     |                     |                     |                       |                        | Download a CSV Sample Export to CSV file |                 |      |  |  |
| Webinars<br>Phone                               |                                            |                                          |                     |                     | The file            | that you impor        | rt cannot include      | more than 10                             | 000 row         | 5.   |  |  |
| Recordings                                      | Zoom User Identity                         | User Name                                | Register<br>Server1 | Register<br>Server2 | Register<br>Server3 | Domain                | Last<br>Regist<br>Time | ration Detail                            | , Voice<br>Mail |      |  |  |
| Settings                                        | solutionszoomuser1@outlook.com             | 17814437295                              | 10.232.50.89        |                     |                     | CUCM-<br>Cisco.pe.ora | cle.com                |                                          |                 |      |  |  |

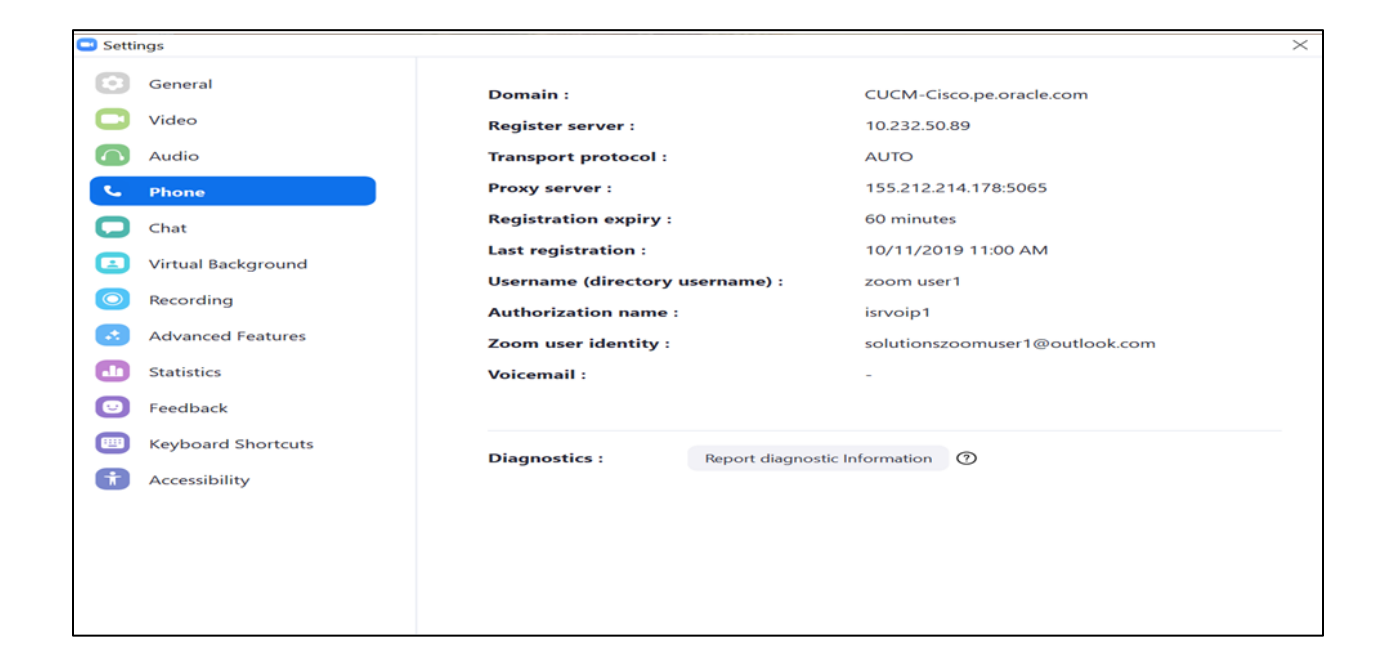

7//11

11177/11

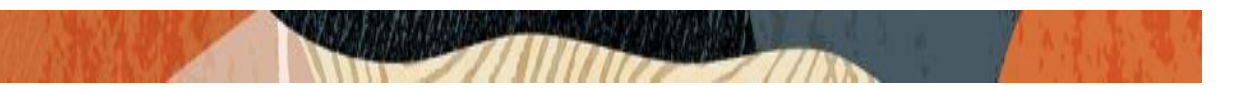

### 8.4. Calling Options from the Zoom Softphone

The zoom softphone option will also be available now and calls should be working from now on. We can check the call details from SBC GUI under Monitor and trace option.

With Zoom phone and CUCM integration, the basic calls and supplementary call features like Call Hold, Call Transfer (Consultative and Blind Transfer) and Call conference scenarios are tested and confirmed that those call flows are working fine. The executed test cases are given in the tabular format under Appendix A Section.

| C Zoom - Pro Account |      |      |       |                |                                                             |                                            | - 0 ×    |
|----------------------|------|------|-------|----------------|-------------------------------------------------------------|--------------------------------------------|----------|
|                      | Home | Chat | Phone | ()<br>Meetings | S<br>Contacts                                               |                                            | Q Search |
| No Recents           | FOUR | Clat | riure | Meetings       | 3144372<br>00.23<br>III<br>Keypad<br>II<br>Hold<br>Minimize | 293 ···<br>(1)<br>Audio<br>C+C<br>Transfer |          |
|                      |      |      |       |                |                                                             |                                            |          |

|                   |   |                         |                         |                         |                           | the second                                                                                                    |                                                               |  |  |  |  |
|-------------------|---|-------------------------|-------------------------|-------------------------|---------------------------|----------------------------------------------------------------------------------------------------|---------------------------------------------------------------|--|--|--|--|
| Monitor And Trace | * | SIP Session Summary     |                         |                         |                           |                                                                                                    |                                                               |  |  |  |  |
| Registrations     |   | Search Criteria: All    |                         |                         |                           |                                                                                                    |                                                               |  |  |  |  |
| in good was       |   | Refresh Search S        | Refresh Search Show all |                         |                           |                                                                                                    |                                                               |  |  |  |  |
| Sessions          |   | Start Time              | State                   | Call ID                 | Request URI               | From URI                                                                                                    | To URI                                                        |  |  |  |  |
| Subscriptions     |   | 2019-10-11 01:39:02.760 | TERMINATED              | ljVU95zxgubFM3td6ioU    | sip:7814437293@10.232     | "zoom%20user1" < sip:1                                                                                                  | <sip:7814437293@10.2< td=""></sip:7814437293@10.2<>           |  |  |  |  |
| Widnets           |   | 2019-10-11 01:34:28.190 | FAILED-487              | CWG66u6OLbXMOa6bLvq     | sip:7814437293@10.232.5   | "zoom%20user1" <sip:178< td=""><td><sip:7814437293@10.232< td=""></sip:7814437293@10.232<></td></sip:178<>              | <sip:7814437293@10.232< td=""></sip:7814437293@10.232<>       |  |  |  |  |
| inageis           |   | 2019-10-11 00:36:08.124 | TERMINATED              | 7c6e7180-d9f1fab8-5c63f | sip:17814437295@10.232    | <sip:7814437293@10.232< td=""><td><sip:17814437295@10.23< td=""></sip:17814437295@10.23<></td></sip:7814437293@10.232<> | <sip:17814437295@10.23< td=""></sip:17814437295@10.23<>       |  |  |  |  |
|                   |   | 2019-10-11 00:31:59.386 | TERMINATED              | X9lBYtbzqAjdy56Cb13KhA  | sip:7814437293@10.232.5   | "zoom%20user1" < sip:178                                                                                                | <sip:7814437293@10.232< td=""></sip:7814437293@10.232<>       |  |  |  |  |
|                   |   | 2019-10-11 00:22:35:387 | FAILED-487              | wfmlUhoc-XhMVyYZFnNH    | sip:1020@10.232.50.89;tra | "zoom%20user1" < sip:178                                                                                                | <sip:1020@10.232.50.89;tr< td=""></sip:1020@10.232.50.89;tr<> |  |  |  |  |
|                   |   | 2019-10-11 00:22:18.191 | TERMINATED              | gfS-2PZfY6Dtjwc9WglYUw  | sip:7814437293@10.232.5   | "zoom%20user1" <sip:178< td=""><td><sip:7814437293@10.232< td=""></sip:7814437293@10.232<></td></sip:178<>              | <sip:7814437293@10.232< td=""></sip:7814437293@10.232<>       |  |  |  |  |

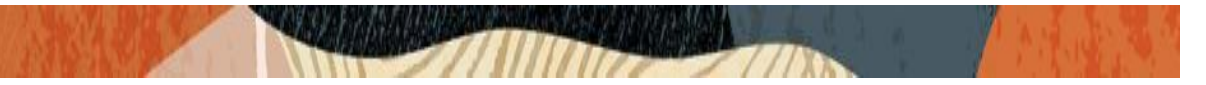

### Appendix A

Following are the test cases that are executed as part of Zoom Client as Softphone with CUCM.

| Serial<br>Number | Test Cases Executed                                                                             | Result |
|------------------|-------------------------------------------------------------------------------------------------|--------|
| 1                | Inbound Calls to Zoom client from 3rd party Phones via CUCM                                     | Pass   |
| 2                | Outbound Calls from Zoom client from 3rd party Phones via CUCM                                  | Pass   |
| 3                | Call Hold by remote party during 2 way audio call (Incoming call to Zoom)                       | Pass   |
| 4                | Call Hold by Zoom phone during 2 way audio call (Incoming call to Zoom)                         | Pass   |
| 5                | Call Hold by remote party during 2 way audio call (Outgoing call from Zoom)                     | Pass   |
| 6                | Call Hold by Zoom phone during 2 way audio call (Outgoing call from Zoom)                       | Pass   |
| 7                | Consultative Call Transfer from Zoom phone during incoming call to Zoom from 3rd party Phones   | Pass   |
| 8                | Consultative Call Transfer from Zoom phone during outgoing call from Zoom from 3rd party Phones | Pass   |
| 9                | Blind Call Transfer during incoming call to Zoom from 3rd party<br>Phones                       | Pass   |
| 10               | Blind Call Transfer during outgoing call from Zoom from 3rd party<br>Phones                     | Pass   |
| 11               | Conference Call Scenario with Zoom phone included                                               | Pass   |
| 12               | Do Not Disturb on Zoom Phones                                                                   | Pass   |
| 13               | Long Duration Call (20 Minute Phone Call)                                                       | Pass   |
| 14               | DTMF (Verify RFC 2833 Packets are being sent through)                                           | Pass   |
| 15               | Direct Outward Dialing Through CUCM                                                             | Pass   |
| 16               | Call Waiting                                                                                    | Pass   |
| 17               | Transcoded call through SBC                                                                     | Pass   |

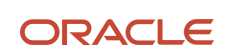

#### CONNECT WITH US

blogs.oracle.com/oracle

facebook.com/Oracle/

twitter.com/Oracle

oracle.com

Oracle Corporation, World Headquarters 500 Oracle Parkway Redwood Shores, CA 94065, USA Worldwide Inquiries Phone: +1.650.506.7000 Fax: +1.650.506.7200

#### Integrated Cloud Applications & Platform Services

Copyright © 2019, Oracle and/or its affiliates. All rights reserved. This document is provided for information purposes only, and the contents hereof are subject to change without notice. This document is not warranted to be error-free, nor subject to any other warranties or conditions, whether expressed orally or implied in law, including implied warranties and conditions of merchantability or fitness for a particular purpose. We specifically disclaim any liability with respect to this document, and no contractual obligations are formed either directly or indirectly by this document. This document may not be reproduced or transmitted in any form or by any means, electronic or mechanical, for any purpose, without our prior written permission.

Oracle and Java are registered trademarks of Oracle and/or its affiliates. Other names may be trademarks of their respective owners.

Intel and Intel Xeon are trademarks or registered trademarks of Intel Corporation. All SPARC trademarks are used under license and are trademarks or registered trademarks of SPARC International, Inc. AMD, Opteron, the AMD logo, and the AMD Opteron logo are trademarks or registered trademarks of Advanced Micro Devices. UNIX is a registered trademark of The Open Group. 0615